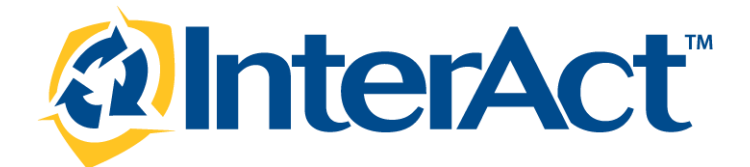

# Online RMS Version 10.16

**Product Release Bulletin** 

December 2, 2013

# **REVISION HISTORY**

| Revised By | Revision Date | Version | Notes                                                                                                    |
|------------|---------------|---------|----------------------------------------------------------------------------------------------------|
| T. Collins | 11/19/2013    | 1.0     | Original version.                                                                                                    |
| T. Collins | 11/25/2013    | 2.0     | Field Arrest updated graphic (pg. 17) and new language (pg. 21); Case<br>Mgmt. new language (pg. 22); Revised Case Transfer (pg. 27); NIBRS/UCR<br>Responsible Jurisdiction updated language (page 52); Appendices updated;<br>Various syntax and grammar changes throughout document. |
|            |               |         |                                                                                                    |

# TABLE OF CONTENTS

| Revision History                                | 2  |
|-------------------------------------------------|----|
| Introduction                                    | 4  |
| Release Overview                                | 4  |
| Release Milestones                              | 6  |
| New Features                                    | 7  |
| Enhancements                                    | 7  |
| Field Arrest Enhancements                       | 7  |
| Case Management Enhancements                    | 22 |
| Civil Process Enhancements                      | 30 |
| Multi-Tiered Organization Enhancements          | 36 |
| Incident Enhancements                           | 44 |
| Evidence Receipt Enhancements                   | 50 |
| State Reporting/Submission Enhancement          | 52 |
| Help "Submit Ticket" Enhancement                | 53 |
| Statistical Report Enhancements                 | 56 |
| Interface Support                               | 58 |
| Release Summary Status                          | 59 |
| For Additional Information                      | 59 |
| APPENDIX: RELEASE 10.16 DETAILED SCR LISTING    | 60 |
| TABLE 1: RELEASE DELIVERED ENHANCEMENTS       6 | 60 |
| TABLE A2: RELEASE 1 PRODUCT DEFECT SCRS         | 66 |

#### INTRODUCTION

This document provides an overview of the software changes being delivered in release 10.16 of the InterAct Online RMS product. This document is intended to provide information to assist in release preparation activities including:

- Internal staff training
- Customer release training
- Customer release notes
- Release announcement and promotion
- Online help and eLearning updates
- Updates to web site product information and product collateral

#### **RELEASE OVERVIEW**

This section includes an overview of major enhancements included in the 10.16 release. Items marked with an asterisk are released in a disabled state and may require agency configuration, deployment of multiple InterAct products, and/or additional training prior to the capabilities being enabled for an agency. Agencies that are interested in the below capabilities should inquire with InterAct's Operation/Support team by submitting a help ticket. Additional information is provided in the summary overview sections.

The scope of this release is defined below:

- Field Arrest Enhancements
  - Enhanced Arrest Tab
  - o Combined Charges and Warrants Tab for centralized charging information
  - Capture charge level bonds, category, and classification
  - Out of State Warrant improvements
  - o Names Tab add additional names and organizations to field arrest
  - New Narratives Tab for centralized management of narratives including probable cause
  - Combined vehicle / towing tabs for centralizing vehicle information
  - Screening question enhancement
  - Improved search features
  - Agency Admin Arrest Configuration Maintenance page\*

- Case Management Enhancements
  - Enhanced Case Load Details Display
  - Supervisor Edit from Case Load page
  - Transfer Case Across Agencies in Schema
- Civil Process Enhancements
  - Capture Additional Data Elements
- Multi-Tiered Organization Enhancements
  - o Search Enhancements
  - Number Generation
  - NIBRS/UCR Identifying the jurisdiction responsible for incident reporting
  - Restrict User Assignments\*
- Incident Enhancements
  - o Incident Mapping
  - Home/Incident Performance
  - Media/Summary Required Validation
  - Print Options (Field Arrest and CFS Reports)
  - Print Options (Officer Badge Number)
- Evidence Receipt Enhancements
  - New Features on Receipt and Print Receipt Upgrade
- State Reporting/Submission Enhancements
  - NIBRS/UCR Jurisdiction
- Online Help Enhancement
  - "Submit Ticket" Permission option\*
- Statistical Report Enhancements
  - Add Master Index Property to Custom Form
- Interface Support
  - CMS Warrant Interface

# RELEASE MILESTONES

The following table contains the high level release milestones.

| Start Date | End Date | Milestone                                                |
|------------|----------|----------------------------------------------------------|
| Sep-30     | Oct-04   | 10.16 Release Planning Complete                          |
| Nov-07     | Nov-07   | 10.16 Code Lock                                          |
| Nov-07     | Nov-13   | Cycle 1 Testing / Fixes (reports & interfaces completed) |
| Nov-14     | Nov-19   | Cycle 2 Testing / Fixes                                  |
| Nov-19     | Nov-19   | 10.16 Released to Den Dup, Demo, & Training Environments |
| Nov-20     | Nov-25   | Cycle 3 Testing / Fixes (critical fixes only)            |
| Nov-26     | Nov-26   | Final Build                                              |
| Nov-27     | Dec-02   | 10.16 Code Split                                         |
| Dec-03     | Dec-03   | 10.16.0 Release Install                                  |

The following are the new features and enhancements included in the release of Online RMS version 10.16

#### ENHANCEMENTS

### FIELD ARREST ENHANCEMENTS

You will quickly notice a difference with the enhancements to the field arrest module. New enhancements include:

- Enhanced Arrest Tab
- Combined Charges and Warrants Tab for centralized charging information
- Improved bond documentation
- Improved warrant screens
- The ability to add a Narrative to better document probable cause and arrest circumstances
- Combined vehicle / towing tabs for centralizing vehicle information
- Improved search features
- Ability to add additional names and organizations to field arrest and associate with roles

#### Arrest Tab Enhancements

Certain fields were removed from the old arrest tab screen. For example, the bond type and amount is now documented "Per Charge". The Probable cause link has been removed and replaced with a narrative tab. Medical comments have been moved to the screening question tab, and the disposition has its own grid area.

| Arrest Officers -  | 1 Locatio       | on - O Char       | ges / Warrants | - 0 N   | lames - O | Property - 0     | Vehicle / Towing - 0 | Narratives - 0         |
|--------------------|-----------------|-------------------|----------------|---------|-----------|------------------|----------------------|------------------------|
| Attachments - 0    | Questions       | Incidents - 0     | Validation     | Log     |           |                  |                      | <u> </u>               |
|                    |                 |                   |                |         |           |                  |                      | Next Section (Officers |
| Arrest Informati   | ion             |                   |                |         |           |                  |                      |                        |
| Arresting Ageno    | cy*: District 1 | 6, Peru - GA 🔽    | hange          |         |           |                  |                      | $\backslash$           |
| Creator Na         | me: Hospelho    | orn, Rachel (off) |                |         | Creator   | Date: 10/29/201  | 3 1347               | $\mathbf{X}$           |
| Arrest Num         | ber: 2013-00.   | /9                |                |         | Arrest    | Date*: 10/29/201 | 3 The 0800           |                        |
| Geographic Locatio | tus: Open       | 16, Peru - GA     |                | County  | Review 9  | encer: -Select-  |                      |                        |
| Age at Time of Arr | est: 27 Years   | Old               |                |         | NCVIEW 3  |                  |                      | $\sim \sim$            |
| P                  | PBT:            |                   |                |         |           |                  |                      | $\sim \sim$            |
| Fingerp            | rint: -Select-  |                   |                |         |           |                  |                      |                        |
| Comm               | ent:            |                   |                |         |           |                  |                      |                        |
|                    |                 |                   | То             | conso   | lidate ir | formation        | charges and warr     | ants were moved to     |
|                    |                 |                   |                | 001130  | r .       |                  |                      |                        |
| Incident Repor     | rt #:           |                   | on             | e area  | for qui   | cker adding      | and viewing of AL    | L charges associated   |
| Disposition        |                 |                   | wi             | th the  | arrest. V | Vehicle and      | towing tabs were     | also consolidated. A   |
| Disposition        |                 |                   |                |         | ativo co  | oction allow     | s the adding of to   | mplatos ophancing the  |
| Disposit           | tion*: -Select  | -                 |                | w Nali  | alive se  | ction allow      | s the adding of ter  | inplaces enhancing the |
| Disposition Com    | ment:           |                   | fie            | ld arre | st docu   | mentation p      | process for both p   | robable cause and the  |
| -                  |                 |                   | cir            | cumsta  | ances of  | farrest          |                      |                        |
|                    |                 |                   | Ch             | cannot  |           | i un est.        |                      |                        |
|                    |                 |                   |                |         |           |                  |                      |                        |

| Disposition                                                                                  |                                                                                                    |
|----------------------------------------------------------------------------------------------|----------------------------------------------------------------------------------------------------|
| Disposition*: Transported to Jail  Released Date*: 10/29/2013 Time 0900 Disposition Comment: | Placement County*: Fulton County  Disposition functionality remains the same, but was given its own grid area for ease of data entry and viewing.  Check Spelling |

A new search feature has been added to locations, names, and vehicles, which allows for One Line quick search entry.

| LUIL FICAL MITCH                                                                                               |
|----------------------------------------------------------------------------------------------------|
| Quick Search                                                                                                   |
| Search Type: O Postal One Line                                                                                 |
| Address:                                                                                                    |
| Search Reset                                                                                                   |
| Users can quickly search for an address using the one<br>line search feature or a postal address search. Users |
| Quick Search feature.                                                                                          |
| Search Type:   Postal  One Line                                                                                |
| Street #: Direction: -Direction- 💌 Street Name:                                                                |
| Type: -Type- City:                                                                                             |
| Intersecting Street Name: Intersecting Street Type:                                                            |
| Search Reset                                                                                                   |

New Search screen options for location:

### **Combined Charges and Warrants Tab**

Charges and Warrants have been consolidated into one tab for ease of entry and viewing. Whereas the old Charges tab only allowed for entry of charges, and the warrants were separated in a completely different tab, the new Charges and Warrants are now combined into one central location.

| Arrest                                    | Officers                  | - 2 Loo                | cation - 1                 | Charge    | es / Warrants | -1 N     | ames - O   | Property        | - 0 Vehi         | cle /        | / Towing - O            | Narrati   | ves - O        |                 |
|-------------------------------------------|---------------------------|------------------------|----------------------------|-----------|---------------|----------|------------|-----------------|------------------|--------------|-------------------------|-----------|----------------|-----------------|
| Attachme                                  | ents - O                  | Question               | s Incide                   | ents - O  | Validations   | Log      |            |                 |                  |              |                         |           |                |                 |
| Previous S                                | ection (Lo                | cation)                |                            |           |               |          |            |                 |                  |              |                         |           | Next Section   | on (Names)      |
| Total Cha                                 | rge Bond /                | Amount: \$1            | .000000.00                 |           |               |          | Filter     | By Type: -      | All-             |              | -                       |           |                |                 |
| Charge                                    | 5                         |                        |                            |           |               |          |            |                 |                  |              |                         |           |                |                 |
|                                           |                           |                        |                            |           |               |          |            |                 |                  |              |                         |           | © <u>Ad</u>    | <u>d Charge</u> |
| Statute                                   |                           | harge Cod              | e   Descrip                | tion      |               |          |            | Offense<br>Date | Offense<br>Count | DV           | / Bond Type             |           | Bond Amount    | Actions         |
| 35-42-1-<br>(F) Felon                     | 1 M02   (0<br>y Class 1 F | riginal Offe<br>Felony | nse)   35-42               | 2-1-1 M02 | - MURDER- AT  | TEMPTED- | FIREARM -  | 10/29/2013      | 1                | N            | Cash / Surety<br>No 10% | Bond -    | \$1,000,000.00 | 🕜 🗙             |
| System                                    | Warran                    | its                    |                            |           |               |          |            |                 | ⊖ ∆dd Wat        | ran          | t For Edward            | R Grill O | Add System     | Warrant         |
| Warrant                                   | Number                    |                        |                            |           |               |          |            | Details         | 0                |              | Actio                   | ns        |                |                 |
|                                           |                           |                        |                            |           |               | No       | Data To Di | splay           |                  |              |                         |           |                |                 |
|                                           |                           |                        |                            | Combir    | ned Charg     | es and   | l Warra    | nts tab s       | till             |              |                         |           |                |                 |
| External Warrants allows for easy e both. |                           |                        | entry and quick viewing of |           |               |          |            |                 | ©.               | Add External | Warrant                 |           |                |                 |
|                                           |                           |                        |                            |           |               | N        |            | uispiay         |                  |              |                         |           |                |                 |

#### Online RMS 10.16

### Capture of Charge Level Bonds, Category, and Classification

Charges and Warrant entries remains the same. However, new fields have been added to enhance the documentation of charges and warrant types. A new Charge Entry Screen has been designed which allows for entering an offense category and classification, as well as a bond amount "Per-Charge". The category and class can be set up to be displayed, or not displayed, per schema, and can default to known offense category and classes associated with charge codes tables within the schema.

| Add Charge<br>Charge Code: * 35-42-1-1 M02 MURDER- ATTEMPTED- EXEARM (35             | If enabled, every Charge will have a Category and Class, and bond amounts are now "Per-charge". |
|--------------------------------------------------------------------------------------|-------------------------------------------------------------------------------------------------|
| Category:* Felony  Class:* Class 1 Felony Offense Date *: 10/29/2013                 | Offense Count *: 1                                                                              |
| Bond Type*: Cash / Surety Bond - No 10%  CSAU: * Original Offense  Domestic Related: | Bond Amount: 1000000                                                                            |
| ٥                                                                                    | Save                                                                                            |

#### **Out of State Warrants Enhancements**

Out of state warrants can now be added documenting the state and confirmation of extradition.

| Add External Warran         | t                                               | When Out of State is selected, the user will |
|-----------------------------|-------------------------------------------------|----------------------------------------------|
| Warrant Number: *           | 13CF12568                                       | get dynamic fields associated with an out    |
| Out of State:               |                                                 | of state warrant arrest.                     |
| State: *                    | Illinois                                        |                                              |
| Extradition Verification: * | Verified Mclean County Illinois would extradite |                                              |
| Bond Type: *                | Cash / Surety - 10%                             |                                              |
| Bond Amount: *              | 10000                                           |                                              |
| Comment: *                  | Verified warrant with McLean County Illinois    |                                              |
|                             | Save                                            |                                              |

### Names Tab Enhancement

The Victim's tab was replaced by a Names tab to provide enhanced documentation of individuals who are related to the arrest. Names can now be set to be required when Offenses against persons are added to the field arrest. In addition to victims' names, other persons and organizations can now be added to the field arrest and given a role they played in the arrest.

| Arrest     | Officers   | - 2 Loc    | ation - 1  | Charge        | s / Warrants - | 5   | Names - O                 | Property - 0             | Vehicle / Towing - 0                     | Narratives - 0              |                 |
|------------|------------|------------|------------|---------------|----------------|-----|---------------------------|--------------------------|------------------------------------------|-----------------------------|-----------------|
| Attachme   | nts - O    | Question   | s Incide   | ents - O      | Validations    | Log |                           |                          |                                          |                             |                 |
| revious Se | ection (Ch | arges / Wa | arrants)   |               |                |     |                           |                          |                                          | Next Sec                    | tion ( Property |
| Victims    | -          |            |            |               |                |     |                           |                          |                                          |                             |                 |
|            |            |            | _          |               |                |     |                           |                          | O Quick Sear                             | <u>ch</u> © <u>Advanced</u> | Search / Add    |
| Name       |            | Date       | N          | otification   | Method         |     |                           |                          | Commont                                  | Actions                     |                 |
| Other N    | ames A     | nd Orgar   | nizations  | $\rightarrow$ | $\geq$         |     | <sup>™</sup> The<br>of vi | new Name<br>ictims', oth | s tab allows entry<br>er individuals, as |                             |                 |
| Other Pe   | ople       |            |            |               |                |     | well                      | as organiz               | ations                                   | C Advanced                  | Search / Add    |
| Name       |            | Age        | at Time of | Event         |                |     | wen                       | as organiza              |                                          | tions                       |                 |
|            |            |            |            |               |                | N   | No Data To D              | isplay                   |                                          |                             |                 |
| Organiza   | tions      |            |            |               |                |     |                           |                          | O Quick Sea                              | ch © Advanced               | Search / Add    |
| Name       |            |            |            |               | Role           |     |                           | Actio                    | ons                                      |                             |                 |
|            |            |            |            |               |                | P   | No Data To Di             | isplay                   |                                          |                             |                 |
|            |            |            |            |               |                |     |                           |                          |                                          |                             |                 |

The names are added the same way persons are added to a field arrest or incident report. The RMS will search for an existing record. If one is located or created, the user is prompted to give that person a role.

| Index Id                                                    | 314                                                                                      |                         |              |                       |                             |                            |                  |
|-------------------------------------------------------------|------------------------------------------------------------------------------------------|-------------------------|--------------|-----------------------|-----------------------------|----------------------------|------------------|
| Last Name                                                   | JONES                                                                                    | First Name:             | WILLIAM      | Middle -<br>Name: -   | DOB: 03/03/1965 (Age a Old) | at Time of Event: 48 Years |                  |
| Sex                                                         | Male                                                                                     | Race:                   | White        | Ethnicity:            |                             |                            | No Image Presen  |
| DL #:                                                       | OLN123456                                                                                | State:                  | Pennsylvania | SSN:                  |                             |                            | No image i resen |
| Residence<br>Phone                                          |                                                                                          | Cell Phone:             |              |                       |                             |                            |                  |
| Email                                                       | :                                                                                        |                         |              |                       |                             | The colocted perce         |                  |
| Address                                                     |                                                                                          |                         |              |                       |                             | The selected perso         |                  |
| Height                                                      | :                                                                                        | Weight:                 |              | Eye Color:            |                             | organization can b         | be               |
| Hair Color:                                                 | :                                                                                        | Complexion:             |              |                       |                             | given one or more          | roles            |
| Place of Birth                                              | :                                                                                        |                         |              | Citizenship:          |                             | given one of more          | 10100            |
| Misc IDs                                                    |                                                                                          |                         |              |                       |                             |                            |                  |
| OLN                                                         | OLN123456                                                                                |                         |              |                       |                             |                            |                  |
| Age: * 48 Years                                             | old                                                                                      |                         |              | _\                    |                             |                            |                  |
| Availa                                                      | ble                                                                                      |                         |              | Selected              |                             | )                          |                  |
| Role * Passe<br>Police<br>Provic<br>Repor<br>Sexua<br>Sexua | nger<br>Officer<br>de Medical Trea<br>ting Person<br>al Assault Exan<br>al Assault Servi | atment<br>niner<br>ices |              | > Intervie<br>Witness | wed                         | *                          |                  |

Once names and organizations are added to the field arrest they will be selectable to bring into the incident report when the field arrest is associated with an incident report.

| Offenses               |                                                                                 |                      |
|------------------------|---------------------------------------------------------------------------------|----------------------|
| Offense Code           | Description                                                                     | Actions              |
| 35-42-2-1.5            | BATTERY- AGGRAVATED                                                             | Include Offense      |
| Arrestee               |                                                                                 |                      |
| AITCSLEE               |                                                                                 | Tushuda Amerikan     |
|                        |                                                                                 | Include Arrestee     |
| Index Id:              | 351                                                                             |                      |
| Last Name:             | Grill First Name: Edward Middle Name: R DOB: 09/15/1986                         | (Age: 27)            |
| Aliases:               | (Nickname)IT GUY (Allas)JESSE JAMES GRILL (Nickname)(Nickname)ED BOB TATOO FACE | None La              |
| Sex:                   | C162516512251 State: Illipsis SEN: 625.46.5162                                  |                      |
| Residence Phone:       | (815) 255-6262 Cell Phone: (309) 848-4861                                       | bs -                 |
| Email:                 |                                                                                 |                      |
| Address (Residence):   | 1236 W                                                                          | Image 1 of 1         |
| Height:                | 5' 09" When additional names are added to the field arrest                      | 09/06/2012           |
| Hair Color:            | Brown and the field arrest is associated with an incident                       |                      |
| Place of Birth:        | report, those names can be selected and brought into                            |                      |
| Misc IDs               | the incident report.                                                            |                      |
| OLN                    | G16351                                                                          |                      |
|                        |                                                                                 |                      |
| Victims                |                                                                                 |                      |
| Person                 |                                                                                 | Actions              |
| 🚯 Name: WILLIAMS JON   | ES Sex: Male Race: Hispanic DOB: 03/03/1965 (Age:48)                            | Include Victim       |
|                        |                                                                                 |                      |
| Other Names            |                                                                                 |                      |
| Person                 | Role                                                                            | Actions              |
| 🚺 Name: Ralph Smithso  | n Sex: Male Race: Black Interviewed                                             | Include Other Person |
| Organizations          |                                                                                 |                      |
| Organization           | Role                                                                            | Actions              |
| Name: Toronto Dominion | Bank Type: Financial, Insurance, etc. Incident Location                         | Include Organization |
|                        |                                                                                 |                      |
|                        | Go Back Save                                                                    |                      |
|                        |                                                                                 |                      |

#### Narrative Management Enhancement

A narrative section was added to the field arrest. This narrative functions the same way the incident report narrative functions and allows the user to apply predesigned templates.

| Arrest     | Officers   | - 2 Locat     | ion - 1   | Charge     | s / Warran | ts - 5 | 5   | lames - O | Proper   | ty - 0 | Vehicle / Towing | - 0           | Narratives - 0 |               |
|------------|------------|---------------|-----------|------------|------------|--------|-----|-----------|----------|--------|------------------|---------------|----------------|---------------|
| Attachme   | ents - O   | Questions     | Incide    | ents - O   | Validation | 15     | Log |           |          |        |                  |               |                |               |
| revious Se | ection (Cl | harges / Warr | ants)     |            |            |        |     |           |          |        |                  |               | Next Sec       | tion ( Proper |
| Victims    |            |               |           |            |            |        |     |           |          |        |                  |               |                |               |
|            |            |               |           |            |            |        |     |           | 1        |        | Ouick S          | earch         | C Advanced     | Search / Ac   |
| Name       |            | Date          | N         | otificatio | n Method   |        | New | Narrat    | tives Ta | b      | Comment          |               | Actions        |               |
|            |            |               |           |            |            |        |     |           |          |        |                  |               |                |               |
|            |            |               |           |            |            |        |     |           |          |        |                  |               |                |               |
| Other N    | lames A    | and Organiz   | ations    |            |            |        |     |           |          |        |                  |               |                |               |
| Other Pe   | ople       |               |           |            |            |        |     |           |          |        | © <u>Quick S</u> | <u>iearch</u> | Advanced       | Search / Ac   |
| Name       |            | Age at        | t Time of | Event      |            |        |     |           |          |        | Role             |               | Actions        |               |
|            |            |               |           |            |            |        | No  | Data To D | isplay   |        |                  |               |                |               |
|            |            |               |           |            |            |        |     |           |          |        |                  |               |                |               |
| Organiza   | ntions     |               |           |            |            |        |     |           |          |        | Ouick S          | <u>earch</u>  | C Advanced     | Search / Ac   |
| Name       |            |               |           |            | Role       |        |     |           |          | Action | 15               |               |                |               |
|            |            |               |           |            |            |        | No  | Data To D | isplay   |        |                  |               |                |               |
|            |            |               |           |            |            |        |     |           |          |        |                  |               |                |               |
|            |            |               |           |            |            |        |     |           |          |        |                  |               |                |               |

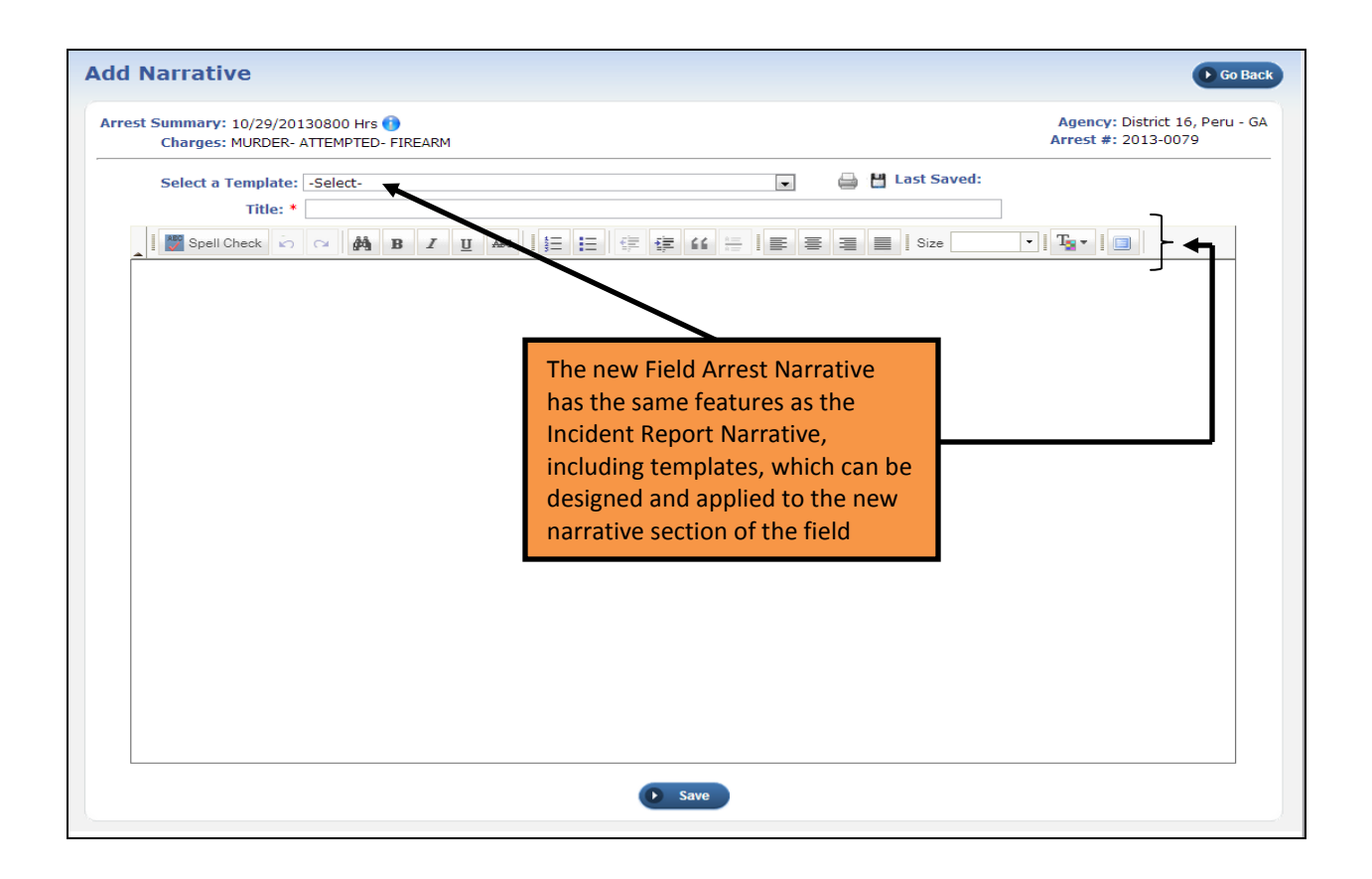

#### Online RMS 10.16

### **Vehicles and Towing Enhancements**

Previously Vehicle and Towing were two separate tabs in the Field Arrest module. In 10.16, Vehicle and Towing information has now been consolidated to one tab. Adding vehicles and impounds works the same as it did before, but now is combined into one screen for easy viewing of complete vehicle information.

| rrest Officers                                                                                            | - 2 Lo                                                                                                    | cation - 1                                                                                        | Charge                                          | s / Warrants -                          | 5                | Names -          | 3 Property - 0       | Vehicle / Towing - 1                    | Narratives - 0                                                                                                    |            |
|----------------------------------------------------------------------------------------------------|----------------------------------------------------------------------------------------------------|---------------------------------------------------------------------------------------------------|-------------------------------------------------|-----------------------------------------|------------------|------------------|----------------------|-----------------------------------------|----------------------------------------------------------------------------------------------------|------------|
| Attachments - O                                                                                           | Question                                                                                                    | s Incide                                                                                          | nts - O                                         | Validations                             | Log              | 9                |                      | R R                                     |                                                                                                    |            |
| evious Section ( P                                                                                        | roperty )                                                                                                    |                                                                                                   |                                                 |                                         |                  |                  |                      |                                         | Next Section (Na                                                                                                    | arrati     |
| /ehicle Details                                                                                           |                                                                                                    |                                                                                                   |                                                 |                                         |                  |                  |                      |                                         |                                                                                                    |            |
|                                                                                                    |                                                                                                    |                                                                                                   |                                                 |                                         |                  |                  |                      | ie Vie                                  | w Vehicle × Remove                                                                                                    | Vehi       |
| Year:                                                                                                    | 2009                                                                                                    | 007007510                                                                                         |                                                 |                                         |                  | Make:            | LEXUS(LEXS)          | Model: ES350                            | the terms of a constraint of the constraint of the constraint of t |            |
| VIN:                                                                                                    |                                                                                                    | 397NGIF12                                                                                         |                                                 | License                                 | Month            | / Year:          |                      | Style: Hardtop, 4-dd                    | or Motorcycle Co                                                                                                    | cs: -      |
| License Type:                                                                                             | Automobil                                                                                                    | ,<br>e (Passenge                                                                                  | er)                                             | License                                 | License          | e State:         | IL                   | Misc Id:                                |                                                                                                    |            |
| Color:                                                                                                    | Gold / Gre                                                                                                    | en, Light                                                                                         |                                                 |                                         | Va               | lue(\$):         |                      | Odome                                   |                                                                                                    | -          |
| Date Of Info:                                                                                             | 10/16/201                                                                                                    | 13                                                                                                |                                                 |                                         |                  |                  |                      | Vehicle an                              | d Towing informat                                                                                                    | tion       |
| Index Id:                                                                                                 | 164                                                                                                    |                                                                                                   |                                                 |                                         |                  |                  |                      | is now con                              | solidated into one                                                                                                    | e tak      |
| Seized: 🔲 Store                                                                                           | I: 🗆                                                                                                    |                                                                                                   |                                                 |                                         |                  |                  |                      |                                         |                                                                                                    |            |
| mpound<br>Index Id: 59                                                                                    | Agency: D                                                                                                    | istrict 16, Pe                                                                                    | eru - GA                                        | Date: 1                                 | 0/01/2           | <b>U</b> P       | date<br>Towing Locat | ion: Main and Center Bloom              | nington Il. 🛞 😱                                                                                                    | • ×        |
| Impound<br>Index Id: 59                                                                                   | Agency: D                                                                                                    | istrict 16, Pe                                                                                    | ru - GA                                         | Date: 1                                 | 0/01/2           | 012              | date<br>Towing Locat | ion: Main and Center Bloom              | nington II. 🛛 😥 🍟                                                                                                    | •_×        |
| Impound<br>Index Id: 59<br>Active Holds<br>Date: 10/01/2                                                  | Agency: D                                                                                                    | istrict 16, Pe                                                                                    | eru - GA                                        | Date: 1<br>escription: Dep              | 0/01/2<br>partme | 012<br>nt Hold   | date<br>Towing Locat | ion: Main and Center Bloon<br>Reason Fo | nington II. 👔 🍟                                                                                                    | <u> </u>   |
| Impound<br>Index Id: 59<br>Active Holds<br>Date: 10/01/:                                                  | Agency: D                                                                                                    | istrict 16, Pe                                                                                    | eru - GA<br>D                                   | Date: 1                                 | 0/01/2<br>partme | 012<br>nt Hold   | date<br>Towing Local | ion: Main and Center Bloom<br>Reason Fo | nington II. 👳 🍗                                                                                                    | •_×        |
| Impound<br>Index Id: 59<br>Active Holds<br>Date: 10/01/:<br>Fowing                                        | Agency: D<br>2012                                                                                                 | istrict 16, Pe                                                                                    | eru - GA<br>D                                   | Date: 1<br>escription: Dep              | 0/01/2<br>partme | 012<br>nt Hold   | date<br>Towing Local | ion: Main and Center Bloon<br>Reason Fo | nington II. 👳 🍟                                                                                                    | <u> </u>   |
| Index Id: 59<br>Active Holds<br>Date: 10/01/:<br>Fowing                                                   | Agency: D<br>2012<br>Select Com                                                                                   | istrict 16, Pe                                                                                    | ru - GA<br>D<br>≥cify Comp                      | Date: 1<br>escription: Dep              | 0/01/2<br>partme | e012<br>nt Hold  | date<br>Towing Local | ion: Main and Center Bloon<br>Reason Fo | nington II. 👳 🍟                                                                                                    | <u> </u>   |
| Impound<br>Index Id: 59<br>Active Holds<br>Date: 10/01/<br>Fowing<br>No Towing ®<br>Tow Company M         | Agency: D<br>2012<br>Select Com<br>Jame*: Bio                                                                     | istrict 16, Pe<br>pany Spe<br>g John's Tow                                                        | eru - GA<br>D<br>ecify Comp<br>ring             | Date: 1<br>escription: Dep<br>lany      | 0/01/2<br>partme | e012<br>nt Hold  | Towing Local         | ion: Main and Center Bloon<br>Reason Fo | nington II. 👳 🚡                                                                                                    | •_×        |
| Impound<br>Index Id: 59<br>Active Holds<br>Date: 10/01/3<br>Fowing<br>No Towing ®<br>Tow Company F        | Agency: D<br>2012<br>Gelect Com<br>Jame*: Bin<br>Iress*: 23                                                       | istrict 16, Pe<br>pany O Spe<br>g John's Tow<br>58 East St.                                       | eru - GA<br>D<br>ecify Comp<br>ing              | Date: 1<br>escription: Dep<br>iany      | 0/01/2<br>partme | e012<br>nt Hold  | Towing Locat         | ion: Main and Center Bloon<br>Reason Fo | nington II. 👳 🦆                                                                                                    | <u>.</u> × |
| Impound<br>Index Id: 59<br>Active Holds<br>Date: 10/01/3<br>Fowing<br>No Towing ®<br>Tow Company I<br>Add | Agency: D<br>2012<br>Select Com<br>lame*: Bio<br>lress*: 23<br>City*: Blo                                         | istrict 16, Pe<br>pany Spe<br>g John's Tow<br>58 East St.<br>xomington                            | eru - GA<br>D<br>acify Comp<br>ring             | Date: 1<br>escription: Dep<br>pany<br>v | 0/01/2<br>partme | to 12<br>nt Hold | Towing Locat         | ion: Main and Center Bloom<br>Reason Fo | nington II. 👳 🦆                                                                                                    | <u> </u>   |
| Impound<br>Index Id: 59<br>Active Holds<br>Date: 10/01/<br>Fowing<br>No Towing<br>Tow Company I<br>Add    | Agency: D<br>2012<br>Select Com<br>Jame*: Bin<br>Iress*: 23<br>City*: Bio<br>State*: Ir                           | istrict 16, Pe<br>pany Spe<br>g John's Tow<br>58 East St.<br>pomington<br>diana                   | eru - GA<br>D<br>ecify Comp<br>ring             | Date: 1<br>escription: Dep<br>pany<br>• | 0/01/2<br>partme | 012<br>nt Hold   | Towing Locat         | ion: Main and Center Bloom<br>Reason Fo | nington II. 👳 🦆                                                                                                    | •_×        |
| Impound<br>Index Id: 59<br>Active Holds<br>Date: 10/01/<br>Iowing<br>No Towing<br>Tow Company P<br>Add    | Agency: D<br>2012<br>Select Com<br>Jame*: Bid<br>Iress*: 23<br>City*: Bid<br>State*: Irr<br>Zip*: 50              | istrict 16, Pe<br>pany Spe<br>g John's Tow<br>58 East St.<br>somington<br>diana<br>505            | eru - GA<br>D<br>ecify Comp<br>ring             | Date: 1<br>escription: Dep<br>pany<br>v | 0/01/2<br>partme | 012<br>nt Hold   | Towing Locat         | ion: Main and Center Bloon<br>Reason Fo | nington II. 👳 👕                                                                                                    | <u></u> ×  |
| Impound<br>Index Id: 59<br>Active Holds<br>Date: 10/01/<br>Fowing<br>No Towing<br>Tow Company I<br>Add    | Agency: D<br>2012<br>Select Com<br>lame*: Bit<br>Iress*: 22<br>City*: Bk<br>State*: Ir<br>Zip*: 50<br>hone*: 45   | istrict 16, Pe<br>pany Spe<br>g John's Tow<br>58 East St.<br>20mington<br>diana<br>505<br>6 - 158 | eru - GA<br>D<br>ecify Comp<br>ring<br>] - 1651 | Date: 1<br>escription: Dep<br>pany<br>• | 0/01/2<br>partme | nt Hold          | Towing Locat         | ion: Main and Center Bloom<br>Reason Fo | nington II. 👳 🦆                                                                                                    | •_×        |
| Impound<br>Index Id: 59<br>Active Holds<br>Date: 10/01/<br>Fowing<br>No Towing<br>Tow Company I<br>Ad     | Agency: D<br>2012<br>Select Com<br>Jame*: Bil<br>Iress*: 22<br>City*: Bil<br>State*: Irr<br>Zip*: 50<br>hone*: 45 | istrict 16, Pe<br>pany Spe<br>g John's Tow<br>58 East St.<br>xomington<br>diana<br>505<br>6 - 158 | eru - GA<br>D<br>scify Comp<br>ing<br>] - 1651  | Date: 1 escription: Dep nany v          | 0/01/2<br>partme | tup              | date<br>Towing Locat | ion: Main and Center Bloon<br>Reason Fo | nington II. 👳 🕻                                                                                                    |            |

### **Screening Question Tab Enhancement**

Medical Comments will now default to the Questions Tab. By default the medical questions will be the only field on the Questions Tab. If other Custom Screening Questions are added to the module, these questions will show up with the medical comments.

| Previous Section (Attachments) Medical Comment: Screening Questions | If other screening qu<br>they will be display u<br>Comment | estions are added<br>nder the Medical | Next Section (Incidents) |
|---------------------------------------------------------------------|------------------------------------------------------------|---------------------------------------|--------------------------|
| Was the offender under the age of 18?                               | ● Yes<br>● No<br>● N/A                                     | According to identification fo        | ound on person           |
| What color was the offender's car?                                  | Jnknown 💌                                                  |                                       |                          |

#### Online RMS 10.16

### Search Feature Enhancements:

With the enhancements to the "Names" area of the field arrest module, additional searches have been made available. Users can now search by Persons, Organizations, and Locations.

| Field Arrest Sea<br>Last Name:<br>Arrest Date:                                                        | arch       | First Name:                                 | All Other           | DOB:                                                                                                    |   |
|----------------------------------------------------------------------------------------------------|------------|---------------------------------------------|---------------------|----------------------------------------------------------------------------------------------------|---|
| License: [<br>Warrant Number: [<br>Arrest Number: [<br>Officer:<br>First Name:<br>Additional Criteria | : -Select- | Incident Report #:<br>Status:<br>Last Name: | -Select-<br>Badge # | Additional Search Criteria have<br>been added to the field arrest<br>search screen. Users can now<br>search by Person, Originations,<br>and Locations. | × |
|                                                                                                    |            | Re                                          | eset 🕟 Search       |                                                                                                    |   |

Depending which option is selected the user will get additional fields to assist them in searching the field arrest module.

| Additional Criteria: Location                                                                                        | on 🔽     |                             | Location Search   |                                |          |
|----------------------------------------------------------------------------------------------------|----------|-----------------------------|-------------------|--------------------------------|----------|
| Street #:<br>Direction:<br>Direction Suffix:<br>City:                                                                | -Select- | Street Nar<br>Sub Ty<br>Sta | me:<br>rpe:Select | Street Type:<br>Sub #:<br>Zip: | -Select- |
| Reporting Area:<br>Intersection Street Name:<br>Intersecting Street Dir:<br>Common Place Name:<br>Location One Line: | -Select- | Intersecting Street Ty      | pe: -Select-      | Intersection Dir Suffix:       | -Select- |

| Additional Criteria: | Organization 🖃 | Organization Search |   |                |
|----------------------|----------------|---------------------|---|----------------|
| Organization         |                | organization scalen |   |                |
| Name:                | Туре:          | -Select-            | T | Role: -Select- |
| Street Number:       | Direction:     | -Select-            |   | Type: -Select- |
| City:                | Common Place:  |                     |   |                |

| Additional Criteria: Person  Person                                     | Person Search |                                      |
|-------------------------------------------------------------------------|---------------|--------------------------------------|
| Last Name: First Name:<br>Race: -Select- Sex: -Select<br>Index ID: Age: | • • • to      | DOB: 9<br>SSN: 7<br>Role: -Select- • |

### **New Field Arrest Administrative Functions**

The ability to manage individual modules (*currently only in field arrest*) has been developed allowing more flexibility for the customer to manage their county schema and individual agency. County Administrators can setup and add custom values for the schema and an agency permission was developed to allow an Agency Admin to make custom settings that will only apply to their agency. In addition, custom settings were added for charge codes tables that will apply to all agencies within the schema.

New permission that allows a County Admin users and Agency Admin users to make custom adjustments to the field arrest.

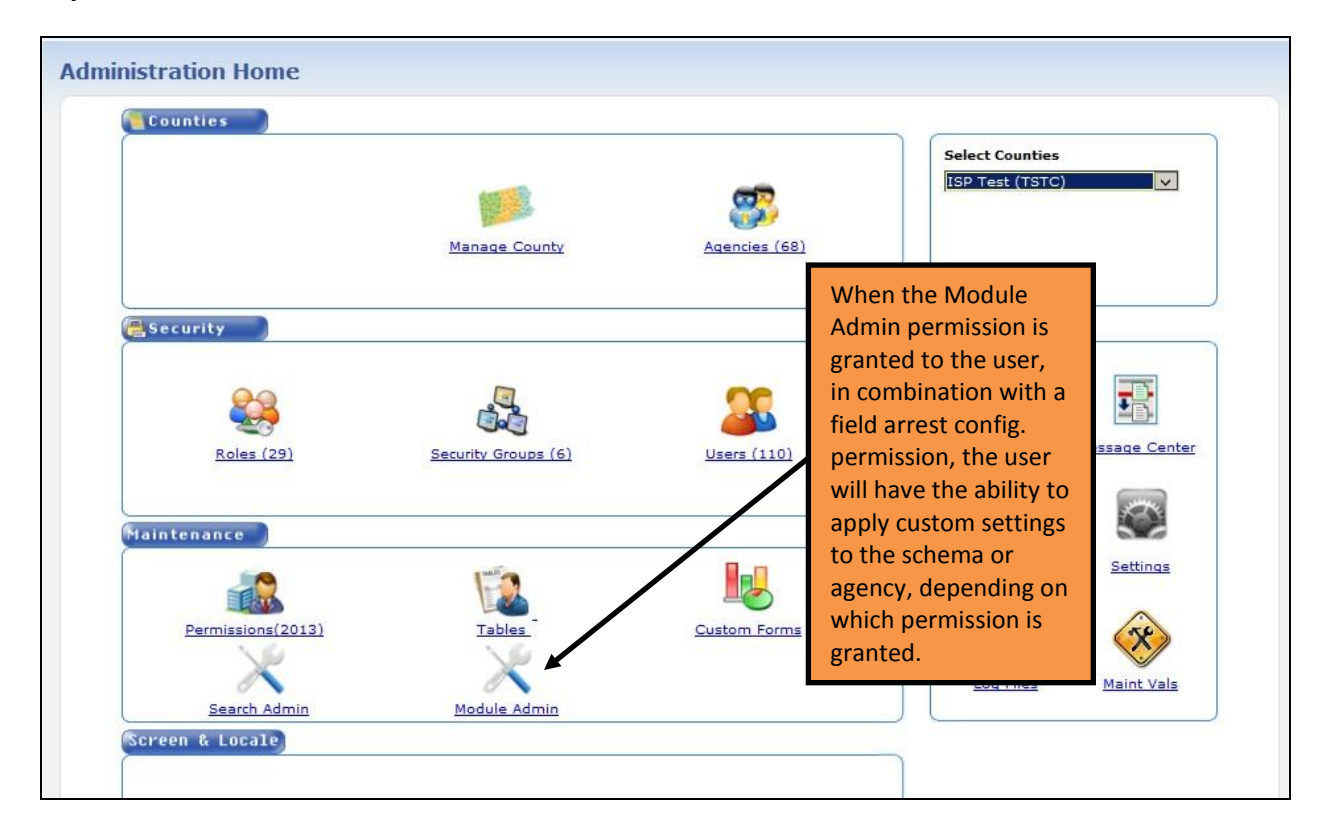

| Home Administration * Incidents * Master Indices *     Joe Friday[ISP Test (TSTC)] (All Other)     Module Configuration                                                            | Clicking on the Module<br>Admin icon above brings up<br>the configuration screen.                                                                                                  | Forms And Reports V 🛃 Help V<br>US/Central [New Daily Log] [Logout] |
|----------------------------------------------------------------------------------------------------|----------------------------------------------------------------------------------------------------|---------------------------------------------------------------------|
| Field Arrests Coni                                                                                                    | figure Field Arrests for product and agency setting:                                                                                                    | 5.                                                                  |
| Field Arrests C                                                                                                    | Configure Field Arrests For Your Agency All Other                                                                                                    |                                                                     |
| © 2009-2013 Interact<br>The contributing agency relains sole ownership of and sole responsibility for the information it contributes<br>action without first verifying the current | Public Safety Systems. All Rights Reserved.<br>Is the Colliner RMS including but not limited to, the accuracy of the i<br>next status of information with the contributing agency. | nformation. Receiving agencies will take no enforcement             |

#### Online RMS 10.16

There are three permissions settings that control this to allow for different levels of control over the application:

3 new permission categories:

- Administration Module Configuration
- Administration Product Field Arrest Admin
- Administration Agency Field Arrest Admin

If the user has the Product Administration permission, which would normally be given to a County Admin User, they would have the ability to configure setting for the entire schema.

| riday[ISP Test (TST     | [C)] (All Other)                          | 31                                         | lew Notifications         | US/0                                                                                                    | Central [New Daily Log] [Lo                                                               |
|-------------------------|-------------------------------------------|--------------------------------------------|---------------------------|----------------------------------------------------------------------------------------------------|-------------------------------------------------------------------------------------------|
| eld Arrest Ad           | ministration                              |                                            |                           |                                                                                                    | Bao                                                                                       |
| Product Config          |                                           |                                            |                           | Open Agency C                                                                                                    | onfig: -Select-<br>Z Agency<br>Asdfad<br>TEST AGENCY CODE                                 |
| Disposition Codes       | Property Type Codes                       | Property Status Codes                      | Other Name Role Code      | s Bond Type Codes                                                                                                    | Baxter Pd<br>DI Test Agency 2<br>Indiana State Police<br>Region 1                         |
| Code                    | Desc                                      | ription Activ                              | e Status Code             | Details                                                                                                    | Mister PD<br>County of Mark                                                               |
| HL                      | Held Locally                              | Yes                                        | CWR                       | County Juli: No<br>Local Jail: Yes<br>Relase Date: No<br>Pracement Date: Yes<br>Property: Yes<br>Property Release: No | State of Mark<br>OPS<br>All Other<br>Police Agency<br>A_standalone Pd<br>Dup - State Fair |
| The Pr<br>RELEAS includ | oduct Admin perm<br>ing the ability to se | ission screen allou<br>lect individual age | ws full access<br>encies. | County Jail: No<br>Local Jail: No<br>Release Date: Yes<br>Placement Date: No<br>Property: No<br>Property Release: Yes | TestAgency3<br>US Steel Test                                                              |
| TRANSPORT_JAIL          | Transported to .                          | Jail Yes                                   | СОМР                      | County Jail: Yes<br>Local Jail: No<br>Release Date: Yes<br>Placement Date: No<br>Property: No                         | @ ×                                                                                       |

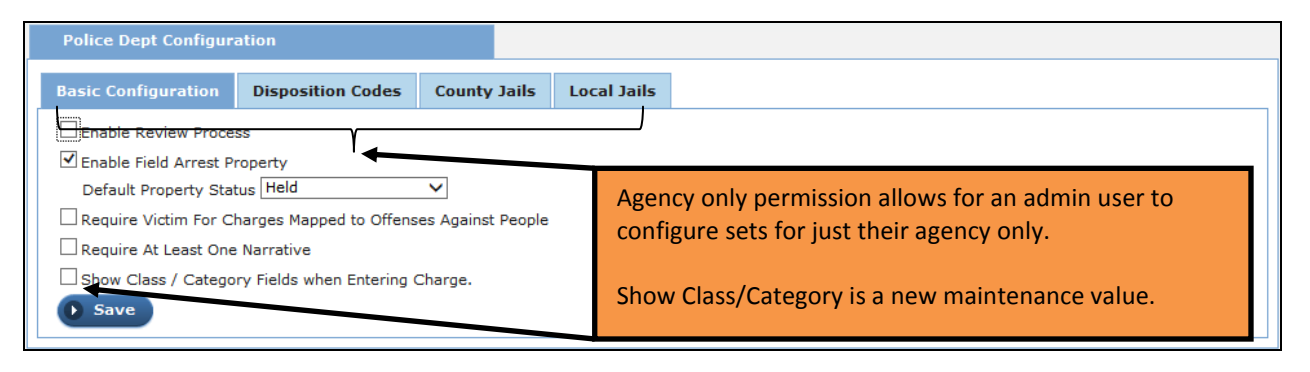

The following examples will show screens from a user with full product administrative permissions. If the agency admin user has access to the screens, they work the same. The administrative users will be able to manage custom values.

| Product Config    |                     |                            |                                                        |                                                                                                    |                        |
|-------------------|---------------------|----------------------------|--------------------------------------------------------|----------------------------------------------------------------------------------------------------|------------------------|
| Disposition Codes | Property Type Codes | Property Status Codes      | Other Name Role Codes                                  | Bond Type Codes                                                                                                    |                        |
|                   |                     |                            |                                                        |                                                                                                    | C Add Disposition Code |
| Code              | Descr               | iption Active              | Status Code                                            | Details                                                                                                    | Actions                |
|                   |                     |                            |                                                        | County Jail: No                                                                                                    |                        |
| HL                | Held Locally        | Under<br>can ac<br>existin | the Disposition Co<br>d custom disposition<br>g codes. | des tab, users<br>on codes or edit                                                                                     | <i>≧</i> ×             |
| RELEASED          | Released            | Yes                        | СОМР                                                   | Placement Date: No<br>Property: No<br>Property Release: Yes                                                            | 2 ×                    |
| TRANSPORT_JAIL    | Transported to Ja   | il Yes                     | СОМР                                                   | County Jail: Yes<br>Local Jail: No<br>Release Date: Yes<br>Placement Date: No<br>Property: No<br>Property Release: Yes | 2 ×                    |

| порег             | ty Type Codes tab  | and Property State      | us Codes tab.         | 0.0             | v Confia: [ | -Select- |           |
|-------------------|--------------------|-------------------------|-----------------------|-----------------|-------------|----------|-----------|
| Product Config    |                    |                         |                       | ., 5            | -,3-1       |          |           |
| Disposition Codes | Dranasty una Cadar | Deanasty Statue Codee   | Othas Nama Pala Cadar | Pand Tupa Cadae |             | 1        |           |
|                   | Add Disposition    |                         |                       |                 | ×           | Dispos   | ition Cod |
| Code              |                    | Code: HL                |                       |                 |             | 1        | Actions   |
|                   |                    | Description: Held       | Locally               |                 |             |          |           |
| HL                |                    | ✓ Ac                    | tive                  |                 |             | 0        | ×         |
|                   |                    |                         | unty Jail Required    |                 |             | 1.01     | 1000      |
|                   |                    | ⊡ Lo                    | cal Jail Required     |                 |             |          |           |
|                   |                    | ✓ Pla                   | acement Date Required |                 |             |          |           |
| RELEASED          |                    |                         | lease Date Required   |                 |             | 2        | ×         |
|                   |                    | -Sele                   | ct-                   |                 |             |          |           |
|                   |                    | Oper                    | pleted                |                 |             |          |           |
| TRANSPORT INT     |                    | Arrest Status Code: Com | plete Without Release |                 |             | 6        | ~         |
| TRANSPORT_JAIL    |                    |                         |                       |                 |             |          | · · ·     |

When the Product Administrator for field arrest is setting up property types, they can flag a type to be required for the field arrest. For example, if the agency always wants the officer to document currency, the admin could "require" that property type of currency always be added to the field arrest before the field arrest cleared the validation.

|                       | AL                                                                                           | Least one Required. No                                                   |       |
|-----------------------|----------------------------------------------------------------------------------------------|--------------------------------------------------------------------------|-------|
| Property Type Details |                                                                                              |                                                                          | ×     |
| Code:<br>Description: | CURRENCY<br>Currency<br>Currency<br>Currency<br>Require Description<br>At Least One Required | The Administrator can set a<br>property type as a required<br>validation |       |
|                       |                                                                                              | Save                                                                     | Close |
| Other                 | Vee                                                                                          | quires Description: No                                                   |       |

When the user is configuring under the Other Name Role Codes tab or the Bond Type Codes tab, care must be taken with the configuration settings. Changes here will affect Codes in the Incidents module.

| Disposition Code | s Property Typ   | e Codes Property Status Codes  | 5 Other Name Role Codes         | Bond Type Codes     |                      |
|------------------|------------------|--------------------------------|---------------------------------|---------------------|----------------------|
| WARNING: C       | Codes configured | d here are also used in the Ir | <i>cidents</i> module. Any char | nges made will also | affect it.           |
| <b>X</b>         |                  |                                |                                 |                     | Add Other Name Role  |
| Code             |                  | Description                    |                                 | Active              | Actions              |
| G                | Parent / Guardia | IN                             |                                 | Yes                 | la ×                 |
| w                | vitness          |                                |                                 | Yes                 | 🕼 🗙                  |
| र                | Reporting Person | n                              |                                 | Yes                 | 🕼 🗙                  |
| <b>)</b>         | Decensed         |                                |                                 | Yes                 | 📝 🗙                  |
| 4                | Missing Person / | Runaway                        |                                 | Yes                 | 📝 🗙                  |
| (                | Other Contact P  | erson                          |                                 | Yes                 | 🕼 🗙                  |
| r                | Interviewed      |                                |                                 | Ye                  | 📝 🗙                  |
| :                | Provide Medical  | Treatment                      |                                 | Yes                 | 📝 🗙                  |
| N                | Sexual Assault   | Maka changes with as           | ution lloor con odd             |                     | 🕜 🗙                  |
| S                | Sexual Assault   | wake changes with ca           | ution. User can add             | Yes                 | 📝 🗙                  |
| CP               | Complainant      | custom Person and Or           | ganizational Role               | Yes                 | 📝 🗙                  |
| 1E               | Medical Examin   | codes. or edit or delet        | e existing codes.               | Yes                 | 🔪 🐼 🗙                |
| 0                | Police Officer   | Eunctionality is similar       | for Bond Type                   | Yes                 | 📝 🗙                  |
| F                | Fire Fighter     |                                | Tor Bond Type                   | Yes                 | 📝 🗙                  |
| м                | EMS              | Codes.                         |                                 | Yes                 | 🕜 🗙                  |
| R                | Driver           |                                |                                 | Xes                 | 🕜 🗙                  |
| A                | Passenger        |                                |                                 |                     | 📝 🗙                  |
| )                | Owner            |                                |                                 | Yes                 | 📝 🗙                  |
|                  |                  |                                |                                 |                     | Add Organization Rol |
| Code             |                  | Description                    |                                 | Active              | Actions              |
| :                | Complainan       | it                             | Yes                             |                     | 🕜 🗙                  |
|                  | Incident Lo      | cation                         | Yes                             |                     | 🕼 🗙                  |
|                  | Other            |                                | Yes                             |                     | 🕜 🗙                  |
| /                | Victim           |                                | Yes                             |                     | 🕜 🗙                  |

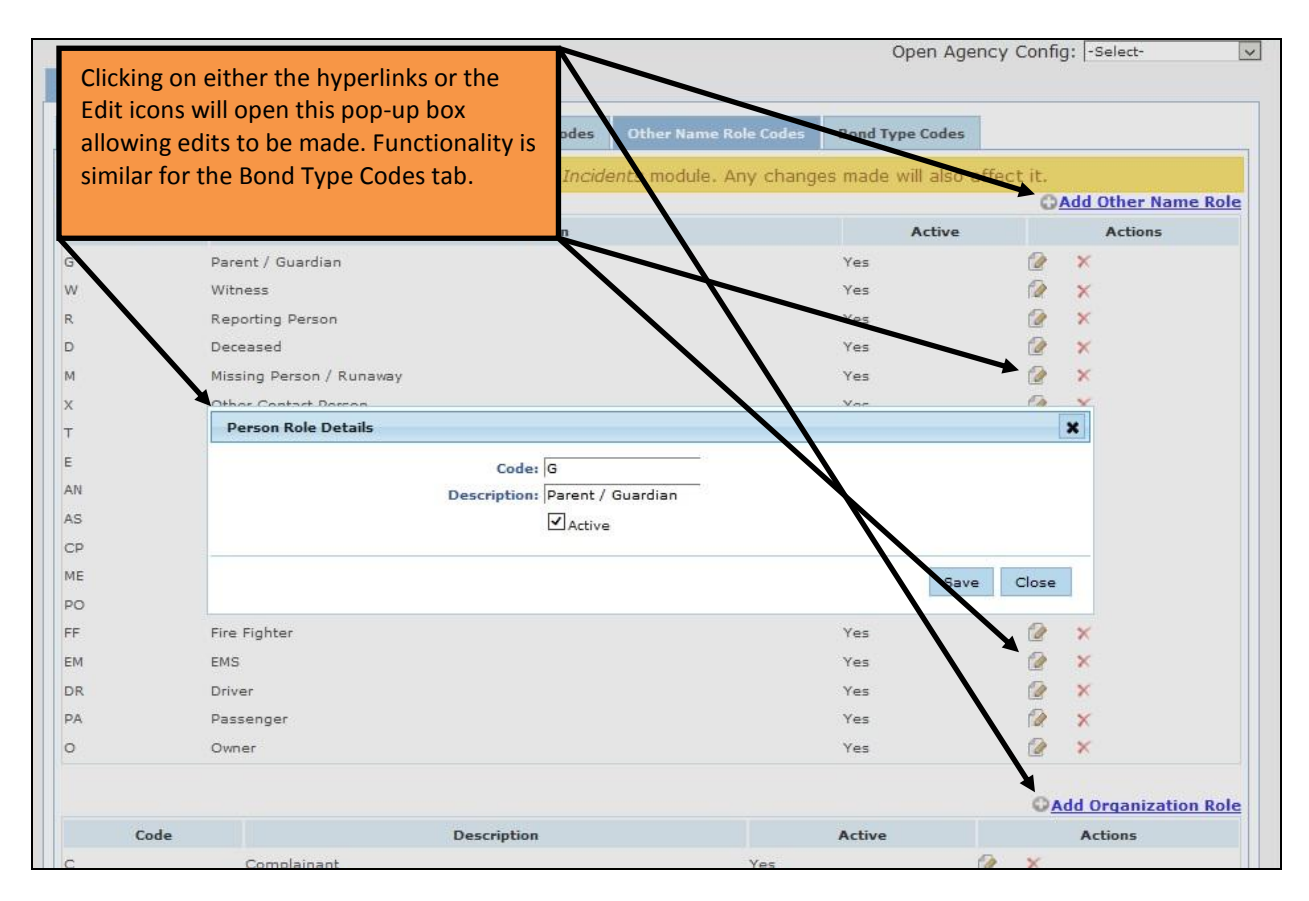

In addition to the customizations in the field arrest module, charge category and class can be configured for the schema so when an officer selects an offense it will "default" to a category and class for the user. This set up can allow officers to change the selected defaults to reflect special circumstances, which might change a category or class, or the charges can be set to "default" to a category and class with the option of non-editable fields.

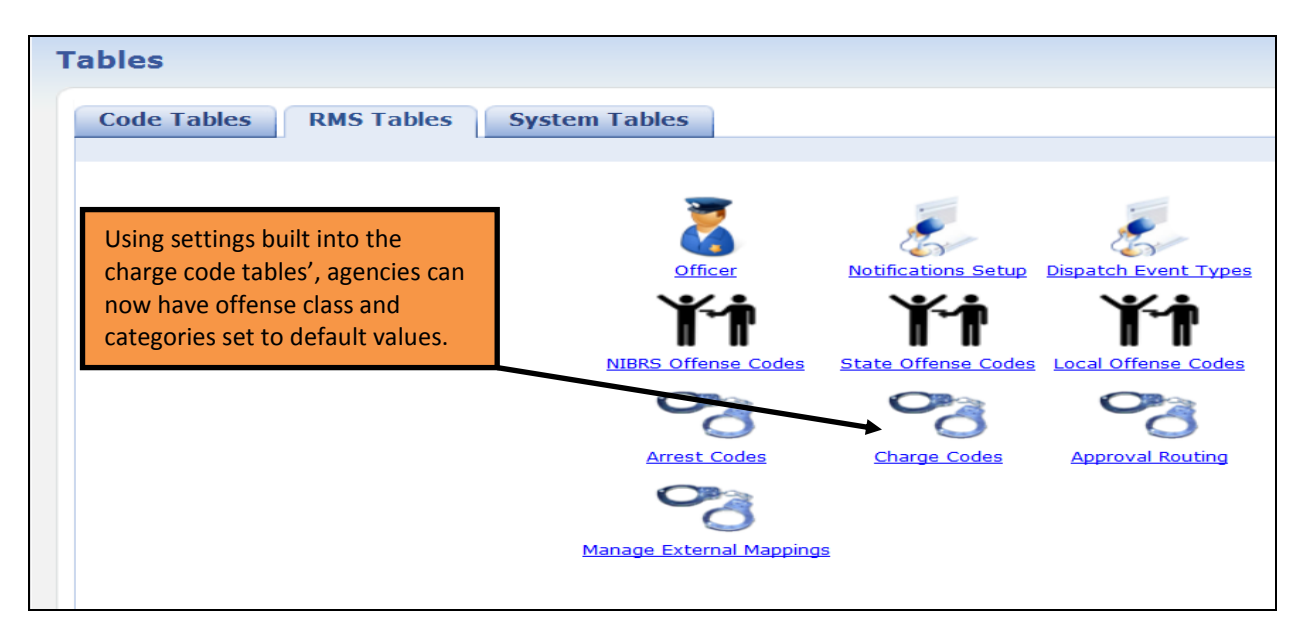

| Edit Charge C   | ode                      | Agencies now have a setting the Category | the option of<br>and Class of each | *Required            |
|-----------------|--------------------------|------------------------------------------|------------------------------------|----------------------|
| * Charge Code:  | 35-42-1-1 M07            | onense.                                  |                                    |                      |
| * Description:  | MURDER- FOR HIRE         |                                          |                                    |                      |
| * Category:     | Felony V                 |                                          | These flag settings                | allow for the added  |
| * Class:        | Class 1 Felony           |                                          | offenses to default                | , or not, to a       |
| Display:        | $\checkmark$             |                                          | predetermined clas                 | s and category       |
| Effective Date: | Inactive Date:           |                                          | based on the state'                | s criminal statutes. |
| Offense Code:   | 35-42-1-1 M07            |                                          | SCHEMA LEVEL!                      |                      |
| Statute:        | 35-42-1-1 M07            |                                          |                                    |                      |
| Fine:           |                          | □ /                                      | $\mathcal{N}$                      |                      |
|                 | BOI:                     | sos:                                     | Speedag: 🗌 Variable Fine:          |                      |
|                 | Suspend:                 | Fingerprint:                             | Appearance: Admin Court:           |                      |
|                 | Domestic Violence: 🗌 Can | not Modify Category: 🗌 Cannot            | Modify Class:                      |                      |
|                 |                          | Default Category & C                     | ass On Entry:                      |                      |
|                 |                          | Cancel Save                              | )                                  |                      |

Note: The charge 'Category' and 'Class' **do not** display on the Field Arrest by default. A new maintenance value (see bottom image page 17) has been added which controls whether these fields are displayed. This maintenance value can be set via the Field Arrest configuration page. For any agency, there is a checkbox on the agency basic configuration tab which reads "Show Class / Category Fields when Entering Charge" (See Field Arrest Administrative Functions)

### CASE MANAGEMENT ENHANCEMENTS

#### **Enhanced Case Load Details Display**

The Case Management section has been enhanced to provide supervisors with better data to assist them in making case assignments. The subsequent screenshots demonstrate the new screen layout. The **Case Action Status** is now mapped as either **"open"** or **"closed"**.

- a. Cases Considered Open [Default]:
  - i. Assigned to CID
  - ii. Assigned to Patrol
  - iii. Review
- b. Cases Considered Closed [Default]:
  - i. Cleared
  - ii. No Action

In the event a unique **Case Action Status** value has been created the InterAct Operations Team will need to work with that customer to assist with configuration changes.

**Technical Note:** In EJS\_CODE\_RELATIONS a new flag for "OPEN CASE" has been added to the review status codes if additional REVIEW\_STATUS\_CODES (i.e. case action statuses) have been created, they are thought of as "open". The RMS has added the OPEN\_CASE flag to ALL values of REVIEW\_STATUS\_CODE throughout the schemas EXCEPT for "Cleared" and "No Action". Thus, all case action codes would default to "open" with the new release unless stated to be different by an Agency.

|                                 | Officer Name 🛔              |                    | Internal ID/Badge# 🗍 | Date Last Assigned 🕇    | Open<br>Assignments |            |
|---------------------------------|-----------------------------|--------------------|----------------------|-------------------------|---------------------|------------|
|                                 | Allen, Brenda (cid super) D | CID Supervisor     | 20                   | 05/29/2012 01:32 PM EST | 1                   | 2          |
|                                 | Arnez, Julio (osuper) H     | Officer Supervisor | 71                   | 05/23/2012 02:26 PM EST | 1                   | <u>1</u>   |
|                                 | Buffett, Jimmy              | Patrol             | 702                  |                         | 0                   | <u>8</u>   |
| se Management                   | DeNoyer, Brian              | Supervisor         | 702Super             |                         | 0                   | <b>1</b>   |
|                                 | Evidence, Employee Test     |                    | 123456               |                         | 0                   | <b>1</b>   |
| ate New Incident Follow-up Case | Field, Johnny               | Officer            | 1042                 |                         | 0                   | <b>1</b>   |
| iew Cases                       | Foglers, Ralph (off) D      | Officer            | 203                  | 02/15/2012 12:50 PM EST | 0                   | <u>1</u>   |
|                                 | Goodman, Charles (cid) H    | CID Detective      | 303                  | 11/06/2013 11:42 AM EST | 4                   | <u>iii</u> |
| Load                            | Hospelhorn, Rachel (off) J  | Officer            | 201                  | 05/15/2013 02:06 PM EST | 13                  | · 😥        |
|                                 | Masterson, Bat (cid) R      | CID Detective      | 302                  | 05/23/2012 03:12 011031 | 3                   | <u> </u>   |

Clicking on the Case Load the supervisor now has enhanced data controls to provide a clearer picture of the officer's active cases. Cases are broken down by status and the supervisor can filter the cases. So if an officer has a number of cases assigned them with a status that is associated with a cold case, or no active leads, but the case is still considered open, those cold cases could be filter out of the officer totals, giving the supervisor a clearer picture of what the officer is actively working.

| ficer's LE     | A Cases     |                                                 |      |                               |                      |               |                           |                       | 🕞 Bac                     |  |  |
|----------------|-------------|-------------------------------------------------|------|-------------------------------|----------------------|---------------|---------------------------|-----------------------|---------------------------|--|--|
|                |             |                                                 |      | 1                             |                      |               |                           |                       |                           |  |  |
| LEA Cases Fo   | r           |                                                 | O    | n Assignme                    | nts                  | I             | ast Assigned              | l Date                |                           |  |  |
| Hospelhorn, Ra | chel (off)  | 10 # 201                                        | 13   | 5                             |                      | ľ             | 5/15/2013 02              | :06 PM EST            |                           |  |  |
| Include        |             | Status                                          |      |                               |                      |               |                           | Sub-Total             | low. open                 |  |  |
| ✓              |             | Warrant Request Approved                        |      |                               |                      |               |                           | 1                     |                           |  |  |
| ✓              |             | Open-LEIN Entry Only                            |      |                               |                      |               |                           | 1                     |                           |  |  |
| ✓              |             | Open                                            |      |                               |                      |               |                           | 9                     |                           |  |  |
| ✓              |             | Open Pending Return of Property                 |      |                               |                      |               |                           | 1                     |                           |  |  |
| ✓              |             | Review for Closure                              |      |                               |                      |               |                           | 1                     |                           |  |  |
| LEA Case# 🕇    | Incident# 1 | f Incident Summary                              |      | Assigned<br>Date              | Role 🕇               | Update<br>Due | Case<br>Status            | Case Action<br>Status | Case<br>Agency            |  |  |
| 2012-0010      | 2012-0010   | 02/10/2012-1000, Main, INDIANAPO                | LIS  | 06/05/2012<br>09:39 AM<br>EST | Lead<br>Investigator | 06/26/2012    | 2 Open                    | Assign to CID         | District 16,<br>Peru - GA |  |  |
| 2012-0010      | 2012-0010   | 02/10/2012-1000, Main, INDIANAPO                | LIS  | 06/05/2012<br>09:40 AM<br>EST | Lead<br>Investigator | 06/26/2012    | 2 Open                    | Assign to CID         | District 16,<br>Peru - GA |  |  |
| 2012-0010      | 2012-0010   | 02/10/2012-1000, Main, INDIANAPO                | LIS  | 06/05/2012<br>09:40 AM<br>EST | Lead<br>Investigator | 06/26/2012    | 2 Open                    | Assign to CID         | District 16,<br>Peru - GA |  |  |
| 2012-0016      | 2012-0016   | 02/13/2012-1000, Main, INDIANAPO                | LIS  | 05/23/2012<br>03:31 PM EST    | Lead<br>Investigator | 06/13/2012    | 2 Open                    | Assign to CID         | District 16,<br>Peru - GA |  |  |
| 2012-0049      | 2012-0049   | 03/26/2012-28401, StMichaels, 216               | 01   | 05/15/2013<br>02:06 PM EST    | Lead<br>Investigator | 06/05/2013    | 3 Open                    | Assign to CID         | District 16,<br>Peru - GA |  |  |
| 2012-0132      | 2012-0132   | 05/24/2012-123, Green, INDIANAPO<br>2222 - 2345 | LIS, | 06/01/2012<br>01:05 PM EST    | Lead<br>Investigator | 06/22/2012    | 2 Open-LEIN<br>Entry Only | Assign to CID         | District 16,<br>Peru - GA |  |  |
| 2012-0153      | 2012-0153   | 09/14/2012-123, Main, BATESVILL                 | .E   | 05/15/2013<br>02:02 PM EST    | Lead                 | 06/05/2013    | Review for<br>Closure     | Assign to CID         | District 16,<br>Peru - GA |  |  |
| 012CASE0001    |             |                                                 |      | 05/28/2012<br>01:27 PM EST    | Lead                 | 04/12/2012    | 2 Open                    | Assign to Patrol      | District 16,<br>Peru - GA |  |  |
| 012CASE0007    | 2012-0036   | 03/13/2012-1000, Main, INDIANAPO                | LIS  | 04/08/2012<br>10:32 AM<br>EST | Assisting<br>Officer | 04/29/2013    | 2 Open                    | Assign to CID         | District 16,<br>Peru - GA |  |  |
| 2012CASE0011   | 2012-0048   | 04/17/2012-121, Manitou                         |      | 04/18/2012<br>01:33 PM EST    | Lead<br>Investigator | 05/09/2012    | Warrant<br>2 Request      | Assign to Patrol      | District 16,<br>Peru - GA |  |  |

By default all status types will be selected. However, if the supervisor wishes to filter the results they can simply "uncheck" the selection box and the results will reflect the change. When NOT including statues types in the search results, the officer's open assignment count will be adjusted accordingly.

|                  |                   | /                                                  | 1                               |                      |               |                                          |                       |                           |  |
|------------------|-------------------|----------------------------------------------------|---------------------------------|----------------------|---------------|------------------------------------------|-----------------------|---------------------------|--|
| LEA Cases For    | r                 |                                                    | pen Assignme                    | ents                 | L             | ast Assigned                             | l Date                |                           |  |
| Hospelhorn, Ra   | chel (off) J - IC | D # 201                                            | 4                               |                      | 0             | 5/15/2013 02:                            | 06 PM EST             |                           |  |
|                  |                   |                                                    |                                 |                      |               |                                          | S                     | how: Open                 |  |
| Include          | s                 | us l                                               |                                 |                      |               |                                          | Sub-Total             |                           |  |
| ✓                | W                 | Varrant Request Approved                           |                                 |                      |               |                                          | 1                     |                           |  |
| ✓                | 0                 | pen-LEIN Entry Only                                |                                 |                      |               |                                          | 1                     |                           |  |
|                  | 0                 | 0per                                               |                                 |                      |               |                                          | 9                     |                           |  |
| ✓                | 0                 | pen Pending Return of Property                     |                                 |                      |               | 1                                        |                       |                           |  |
| ✓                | R                 | eview for Closure                                  |                                 |                      |               |                                          | 1                     |                           |  |
| LEA Case# 🕇      | Incident# 🕈       | Incident Summary                                   | Assigned Date                   | Role 🕇               | Update<br>Due | Case<br>Status                           | Case Action<br>Status | Case<br>Agency            |  |
| <u>2012-0132</u> | 2012-0132         | 05/24/2012-123, Green, INDIANAPOLIS<br>2222 - 2345 | S, 06/01/2012<br>01:05 PM EST   | Lead<br>Investigator | 06/22/2012    | Open-LEIN<br>Entry Only                  | Assign to CID         | District 16,<br>Peru - GA |  |
| 2012-0153        | 2012-0153         | 09/14/2012-123, Main, BATESVILLE                   | 05/15/2013<br>02:02 PM EST      | Lead<br>Investigator | 06/05/2013    | Review for<br>Closure                    | Assign to CID         | District 16,<br>Peru - GA |  |
| 2012CASE0011     | 2012-0048         | 04/17/2012-121, Manitou                            | 04/18/2012<br>01:33 PM EST      | Lead<br>Investigator | 05/09/2012    | Warrant<br>Request<br>Approved           | Assign to Patrol      | District 16,<br>Peru - GA |  |
| 2012CASE0013     | 2012-0039         | 03/17/2012-1000, Main, INDIANAPOLI                 | 05/02/2012<br>S 10:09 AM<br>EST | Lead<br>Investigator | 05/23/2012    | Open<br>Pending<br>Return of<br>Property | Assign to CID         | District 16,<br>Peru - GA |  |

### Online RMS 10.16

The supervisor has the same option to filter cases when looking at closed cases. Open assignment totals will always reflect the total number of open cases the officer has regardless of how the closed cases page is filtered.

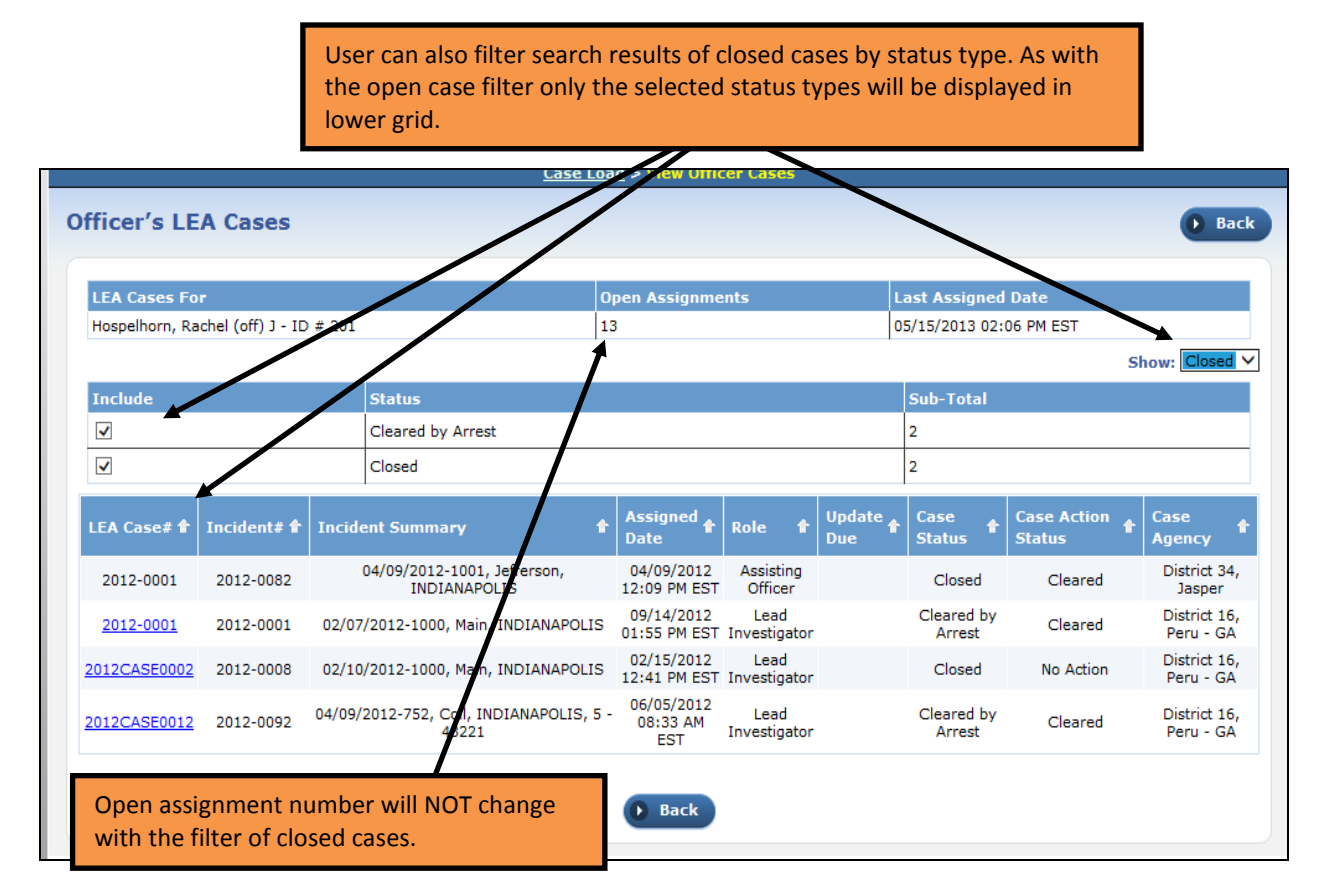

### Supervisor Edit from Case Load Page

The View Case screen has been enhanced with an edit case button. No longer does the supervisor have to leave the View Case screen and then go to the review screen to access and edit the case.

|                                                                              | <u>Cas</u>                              | <u>e Load</u> > <u>View Officer Cases</u> > Vie | w Case (2012-0016)                               |                                   |
|------------------------------------------------------------------------------|-----------------------------------------|-------------------------------------------------|--------------------------------------------------|-----------------------------------|
| Case Information                                                             | Nev<br>scre                             | v button on View Case<br>en                     | <b>→</b>                                         | Edit Case 🕨 Go Back               |
| Assign Officers (1)   Incidents (1)   In                                     | volved Na                               | mes (1)   Associated LEA Cases (                | 0)   <u>Case Notes</u> (0)   <u>Attached For</u> | ms (0)   <u>Attachments</u> ( 0 ) |
| Case Information                                                             |                                         |                                                 |                                                  |                                   |
| LEA Case#: 2<br>Agency: [<br>Solvability:<br>Next Update Due: 0<br>Comments: | 2012-0016<br>District 16,<br>06/13/2012 | Peru - GA                                       | Case Action Status<br>Case Status                | s: Assign to CID<br>s: Open       |
| Assigned Officers                                                            |                                         |                                                 |                                                  |                                   |
| Officer Name                                                                 | Title                                   | Internal ID/Badge#                              | Date Assigned                                    | Role                              |
| Hospelhorn, Rachel (off) J                                                   | Officer                                 | 201                                             | 05/23/2012 03:31 PM EST                          | Lead Investigator                 |

### **Option to Change Case Security En Masse**

When the CID Supervisor is reviewing a case they now will be able to see if there is a mismatch in security settings between the case and the incident report. If there is a mismatch in security, the "Change Security" Icon will be red. If security is aligned the Change Security Icon will be green.

| Case Details          |                       |                                                                                      |                                               |                                      |                                                                             |                                                                                    |
|-----------------------|-----------------------|--------------------------------------------------------------------------------------|-----------------------------------------------|--------------------------------------|-----------------------------------------------------------------------------|------------------------------------------------------------------------------------|
|                       | 2012 0016 <b>Shaw</b> |                                                                                      |                                               |                                      |                                                                             |                                                                                    |
| LEA Cose#:            | 2012-0016 Chang       |                                                                                      |                                               |                                      | teries to orp                                                               |                                                                                    |
| *Agency:              | District 16, Peru -   | GA 🔽 Transfer                                                                        | *Case A                                       | ction Status:                        | Assign to CID                                                               |                                                                                    |
| Solvability:          | -Select-              | •                                                                                    | •                                             | Case Status:                         | Open                                                                        | •                                                                                  |
| Next Update Due:      | 06/13/2012            | Set Next Default Date                                                                | Case A                                        | ccess Users:                         | 0                                                                           |                                                                                    |
| Security Level:       | Patrol Supervisor     | Change Security                                                                      |                                               | Case Hours:                          | 0 Hrs 00 🕶 M                                                                | in Update Case Hours                                                               |
| Comments:             |                       |                                                                                      |                                               | In this ex<br>associate<br>different | ample at least<br>ed with this inci<br>level than the                       | one of the reports<br>dent is set at a<br>case security.                           |
| Assigned Officer(     | (s)                   | D Go Ba                                                                              | ock 🕞 Update                                  |                                      | <u>View Assignme</u>                                                        | nt History OAssign Office                                                          |
| Officer Name          | Title                 | Internal ID/Badge                                                                    | # Date Assigned                               | I                                    | Role                                                                        | Actions                                                                            |
| Hospelhorn, Rachel (d | off) J Officer        | 201                                                                                  | 05/23/2012 03                                 | 3:31 PM EST                          | Lead Investigator                                                           | 😥 🕜 👼 🗙                                                                            |
| Associated Incide     | ent(s)                |                                                                                      |                                               |                                      |                                                                             |                                                                                    |
|                       |                       |                                                                                      |                                               |                                      | Create Incide                                                               | ent OAssociate Inciden                                                             |
| Report# Ir            | ncident Summary       |                                                                                      | Offenses                                      | Comments                             | Date Of Info                                                                | Actions                                                                            |
| 2012-0016 0           | 2/13/2012 - 1000, M   | ain, 51, IN                                                                          | 0                                             |                                      | 05/23/2012                                                                  | 🥠 👰 🔯 🖍                                                                            |
|                       |                       | Hovering over the<br>will display the set<br>the incident repor<br>leaving the page. | security lcon<br>curity level of<br>t without |                                      | Actions<br>Actions<br>Actions<br>Review I<br>Supp: 1<br>Supp: 0<br>Division | s<br>incident Security/Status<br>at Patrol Supervisor<br>at Criminal Investigation |

Users can click on the Change security Icon to change security en masse to align the security settings.

Once the user decides which supplemental reports they wish to act on, the user will click the "Change Selected Supplement's Security Button.

| I        | Incident Summary: 02/13/2012 1625 Hrs - 1000 N Main ST INDIANAPOLIS, IN Agency Name<br>Offense(s): 35-43-2-1 B08-BURGLARY- BUILDING Report #:20 |            |                                                                      |                               |                 |                |        |       |     |
|----------|----------------------------------------------------------------------------------------------------|------------|----------------------------------------------------------------------|-------------------------------|-----------------|----------------|--------|-------|-----|
|          |                                                                                                    |            | Case ID: 75<br>Case Security Level: Patrol Supervisor<br>Change Selo | ected Supplements' Securi     | ity             | Case Se        | ecurit | y Gro | ups |
|          | Report<br>Type                                                                                                    | Date       | Reporting Officer                                                    | Supplement Owner              | Approval Status | Security Level |        | Actio | ons |
| 1        | Original<br>Report                                                                                                    | 02/13/2012 | Rachel (off) Hospelhorn J - 201                                      | Hospehorn, Rachel<br>(Dff) J  | Approved Report | Patrol Officer | 8      | 2     |     |
| <b>1</b> | Supp.#1                                                                                                    | 11/01/2013 | Rachel (off) Hospelhorn J - 201                                      | Hospelhom, Rachel<br>(Ofi) J  | Approved Report | Patrol Officer | 8      | 2     |     |
| 1        | Supp.#2                                                                                                    | 11/01/2013 | Rachel (off) Hospelhorn J - 201                                      | Hospelhorn Rachel<br>(Off) J  | Approved Report | Patrol Officer | 2      | 2     |     |
| <b>4</b> | Supp.#3                                                                                                    | 11/01/2013 | Rachel (off) Hospelhorn J - 201                                      | Hospelhorn, Rachel<br>(Off) J | Approved Report | Patrol Officer | 8      | 2     |     |
| 1        | Supp.#4                                                                                                    | 11/01/2013 | Rachel (off) Hospelhorn J - 201                                      | Hospelhorn, Rachel<br>(Off) J | Approved Report | Patrol Officer | 8      | 2     |     |

By selecting one or more of the supplemental reports the supervisor can now adjust security en masse. The user can still change security on individual supplemental reports by clicking on the padlock icon. All supplemental reports will be selected for the user by default. If the users applies security groups to the incident, and that user is not part of the security group, the user will be warned that they are about to lock themselves out of the report. Once this is done the user will no longer have access to the report.

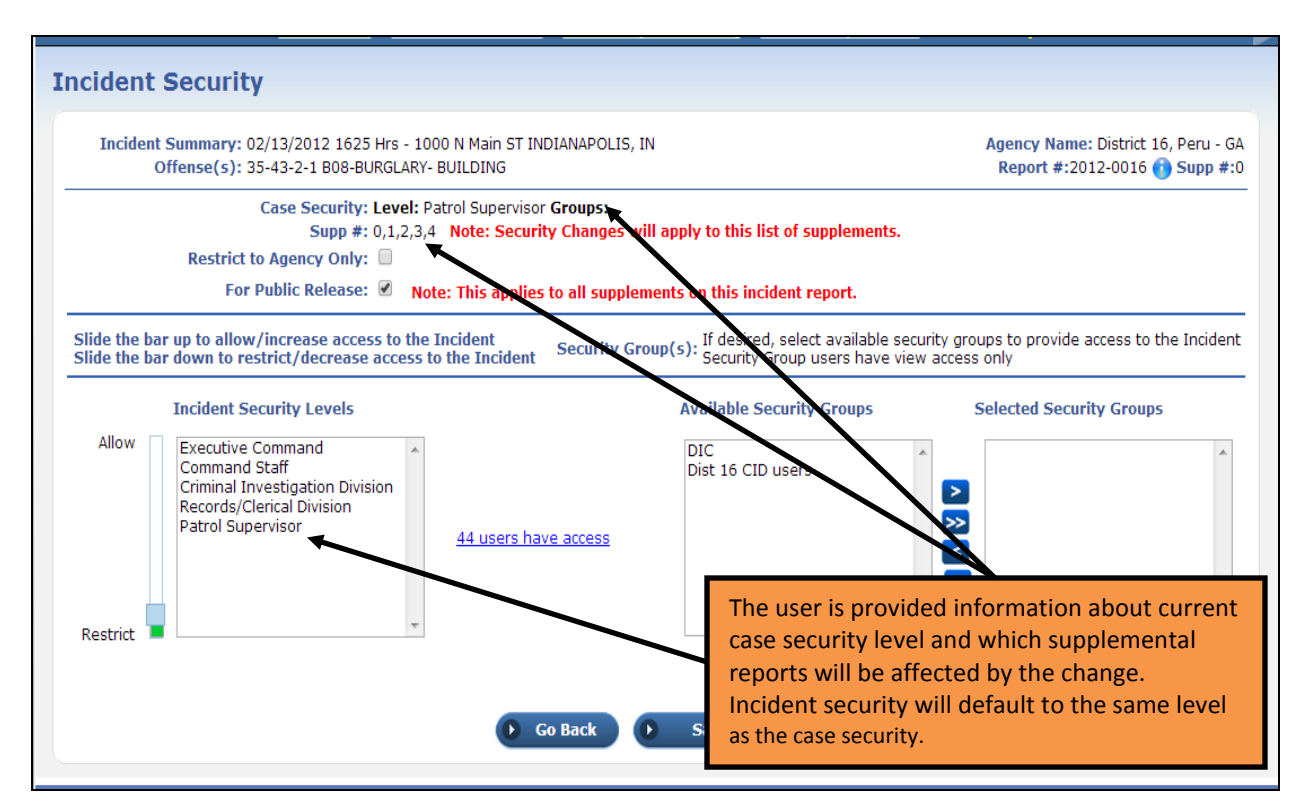

| ncident                    | Security                                                                              |                                                                                                    |                                                                             |
|----------------------------|---------------------------------------------------------------------------------------|----------------------------------------------------------------------------------------------------|-----------------------------------------------------------------------------|
| Inciden                    | t Summary: 02/13/2012 1625 Hrs<br>Offense(s): 35-43-2-1 B08-BURG                      | s - 1000 N Main ST INDIANAPOLIS, IN<br>LARY- BUILDING                                                                                                    | Agency Name: District 16, Peru - GA<br>Report #:2012-0016 🔁 Supp #:0        |
|                            | Case Security: Le<br>Supp #: 0,1<br>Restrict to Agency Only:<br>For Public Release: @ | vel: Patrol Supervisor Groups:<br>,2,3,4 Note: Security Changes will apply to this list of supplemen<br>Note: This applies to all supplements on this incident report.                                | nts.                                                                        |
| Slide the b<br>Slide the b | ar up to allow/increase access to<br>ar down to restrict/decrease acc                 | o the Incident<br>Security Group(s): If desired, select availabl<br>Security Group users hav                                                                                                    | le security groups to provide access to the Incident<br>ve view access only |
| Allow                      | Incident Security Levels                                                              | Available Security Groups<br>Message from InterAct<br>are not a member of the selected security group(s). Upon saving you will b<br>er have access to this report. Do you wish to continue?<br>Yes No | CID users                                                                   |
| Restrict                   |                                                                                       | ▼ Restrict A                                                                                                    | Access to Selected Security Groups                                          |
|                            |                                                                                       | Go Back Save & Exit                                                                                                    |                                                                             |

### Agency Transfer of Case Report to Other Agencies in Schema

A new feature was added that will allow agencies, including those in complex schemas containing a mix of single and multi-tier agencies, the ability to transfer a case to any other organization in the schema.

| 🚯 Home 🔍 Incidents 🔻                                                                                | 🚪 Master Indices 👻 🎭 Options 👻 🧋 Records Man                                                                                                    | agement 👻 🙋 Forms And Reports 🔹 🤹 Help 📼                                   |                     |
|----------------------------------------------------------------------------------------------------|----------------------------------------------------------------------------------------------------|----------------------------------------------------------------------------|---------------------|
| Albert (cid super) Smithson[                                                                        | ISP Test (TSTC)] (District 16, Peru - GA) [Emulation][Main                                                                                                    | User]9 New Notifications                                                   | US/Eastern [Logout] |
|                                                                                                    | Case Search > Case Search Results                                                                                                    | > Edit Case (2012CASE0023)                                                 |                     |
| Case Review<br>Case Information<br>Assign Officer(s) (0)   Ass<br>Attachments (0)   Ass             | cociated Incident(s) (1)   Involved Names (2)   Associated                                                                                                    | The user is a CID Supervisor from a agency in a complex schema.            | large               |
| Case Details<br>LEA Case# 2<br>•Agency [<br>Solvability ]<br>Next Update Due [0<br>Security Level 0 | 2012CASE0023 Change LEA Case#<br>District 16, Peru - GA Transfer<br>Select-<br>D6/06/2012 Set Next Default Date<br>Criminal Investigation Division Change Security | The user is in the case manage<br>module and clicks on the Tran<br>button. | gement<br>nsfer     |
| Comments                                                                                            | Go Back                                                                                                    |                                                                            |                     |
| Assigned Officer(s)                                                                                 | GU Datk                                                                                                    | opoure                                                                     |                     |

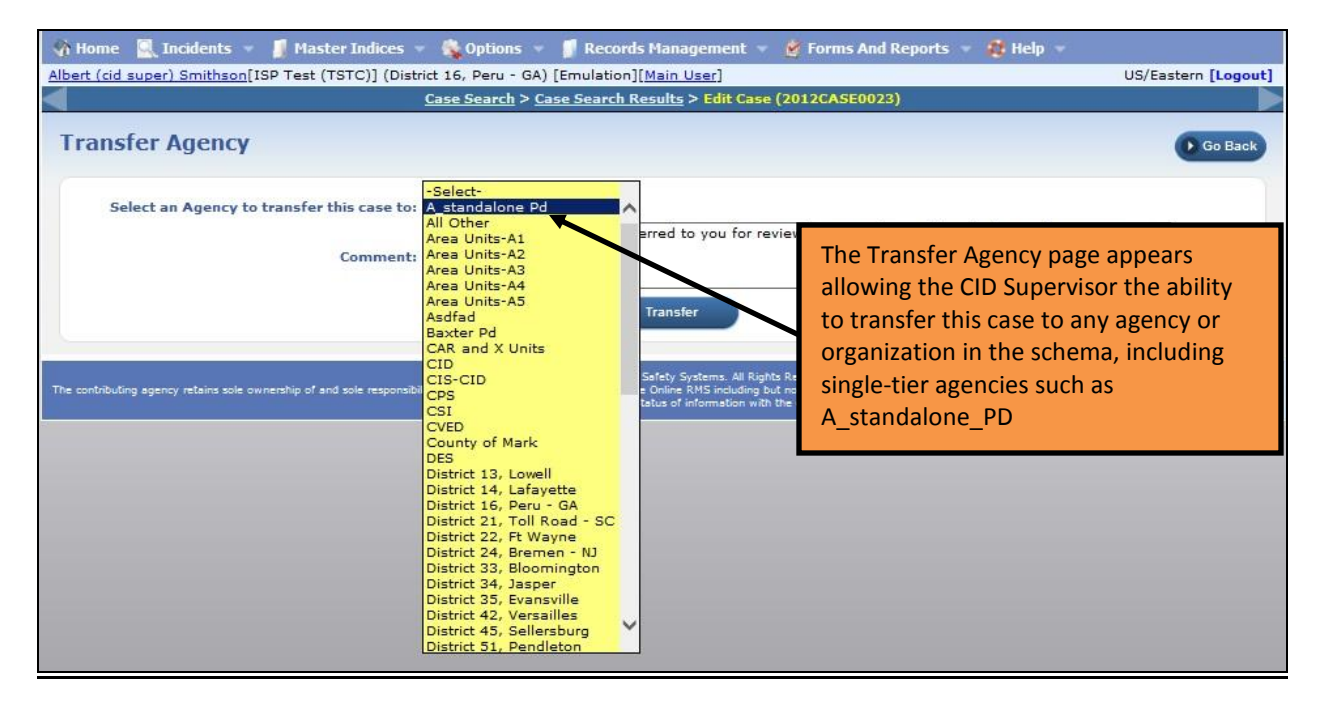

### **CIVIL PROCESS ENHANCEMENTS**

A number of enhancements to the Civil Process provide administrative tools and additional data element to manage this module.

### **New Admin Page**

On this page, you can click on the Court Location link that will then allow you to add, edit, or delete the locations of the courts.

|                              |                     | InterAct O                     | nline                                  |                   |                                          | <b>@InterAc</b> |
|------------------------------|---------------------|--------------------------------|----------------------------------------|-------------------|------------------------------------------|-----------------|
| Home X Administration        | 🔍 Incidents<br>ner) | 🔹 👖 Master Indices 👻 🚳<br>13 N | Options 👻 🧊 Records Ma<br>otifications | nagement 👻 🔮 F    | orms And Reports 👻<br>US/Central [New Da | 🏥 Help 🔹        |
| gency Settings               |                     |                                |                                        |                   |                                          | Go Back         |
| Agency Information S         | ub Agency           | Agency Organization            | Number Generation                      | Quick Links       | Agency Settings                          | n )             |
| Select one of the links belo | w                   |                                |                                        |                   |                                          |                 |
|                              |                     | Activity Table                 | s                                      | Other Tab         | les                                      |                 |
|                              |                     | Activity                       | / Codes                                | <u>o</u> 🙆 Evider | nce locations                            | 5               |
|                              |                     | Activity                       | / Templates                            | o Evider          | nce Destinations                         | Z               |
| Accientment Cot up           |                     | Time (                         | Categories                             |                   | ting Areas                               | <u>o</u>        |
| Assignment Shift Codes       |                     | 0                              |                                        | Towin             | g companies                              | 20              |
|                              |                     | -                              |                                        | Court             | Locations                                | <u>0</u>        |
| Assignment Codes             | Now 'Co             | urt Locations' link            |                                        | S Offen           | se Codes                                 | Q               |
| Agency Vehicles              | New Co              |                                |                                        | Scree             | ning Questions                           | o               |
| Agency Equipment             |                     |                                |                                        | 🤝 Vehicl          | e Location Codes                         | 3               |
|                              |                     |                                |                                        | 🧐 Narrat          | ive Templates                            | <u>0</u>        |
|                              |                     |                                |                                        | (Waint            | Values                                   |                 |
|                              |                     |                                |                                        | 🛞 Rules           | Adiministration                          |                 |

|                                                                         | InterAct Online                                           |                                                                    | <b>ØInterAct</b>               |
|-------------------------------------------------------------------------|-----------------------------------------------------------|--------------------------------------------------------------------|--------------------------------|
| Home Administration - Incidents                                         | <ul> <li>Master Indices</li> <li>Motifications</li> </ul> | 🧊 Records Management 👻 💣 Forms And Reports 👻<br>US/Central [New Da | 🏥 Help 🔹<br>aily Log] [Logout] |
| Court Location                                                          |                                                           |                                                                    | Go Back                        |
| Court Location Court Name: Address1: City: Zip: Comment: Court Location | Court Name 2:<br>Address2:<br>State: -Select-<br>Phone:   | Details for the Court can be filled out                            | be                             |
| The contributing agency retains sole ownership of and sole response     | © 2009-2013 Interact Public Safety Systems                | s. All Rights Reserved.                                            | vill take no enforcement       |

|                                                                             | Inte                                  | rAct Online                                                 |                          |                               | Q                              | Inte                 | erAc    |
|-----------------------------------------------------------------------------|---------------------------------------|-------------------------------------------------------------|--------------------------|-------------------------------|--------------------------------|----------------------|---------|
| Administration<br><u>e Friday</u> [ISP Test (TSTC)] (All<br>Court Locations | 🔹 🖳 Incidents 👻 📕 Master In<br>Other) | All courts can be viewed in the grid and edited or deleted. | nent 👻 🔮 Forms A<br>US/C | nd Repo<br>entral [I<br>Go Ba | orts – 🤨<br>New Daily Lo<br>ok | Help<br>99] [L<br>Ad | Logout) |
| ID Name                                                                     |                                       | Address                                                     |                          | Court                         | Receiving<br>Agency            | Acti                 | ions    |
| 4 Superior I -                                                              | 100 Main St Indianapolis              | 47220-                                                      |                          | true                          | true                           | 1                    | ×       |

### **Edit Court Paper**

New features have been added on this page to include:

- Court Appearance Date and Time (or number of days to respond)
- Court Location
- Service Expiration Date and Time
- Received from Agency
- Multiple Reference Numbers (one reference number is still mandatory, so user cannot delete ALL reference numbers)

| lit Court Paper                                                                                                    |                                                                                  | _                                                                        | Prir                                                     | t     | Go B    |
|----------------------------------------------------------------------------------------------------|----------------------------------------------------------------------------------|--------------------------------------------------------------------------|----------------------------------------------------------|-------|---------|
| adit Log<br>Court Paper                                                                                                    | Add Received From A<br>and Service Expiratio                                     | Agency<br>n Date                                                         |                                                          |       |         |
| Court Paper ID: 6<br>Court Paper Type*: Subpoena<br>Issuing State*: Colorado<br>Plaintiff*: The People<br>Filed Date*: 04/04/11<br>Received From Agency: -Select-<br>Comment: | Court Paper S<br>Issuing<br>the State of Texas Age<br>Service Expirat<br>Receive | * UD ope*: Criminal County : Adams ncy Only: ion Date: ed Date*: 04/04/2 | Required Fields                                          |       |         |
| Court Details<br>Court Appearance Date:<br>No Court Location O Select Cou                                                                                                    | rt Location 👽 Specify Court Location                                             |                                                                          | Court Appearance Date/Time<br>and specify court location |       |         |
| teference Numbers                                                                                                    | Add multiple reference<br>numbers                                                | pdate                                                                    | Add Refe                                                 | rence | Numbe   |
| Refer                                                                                                    | rence Type                                                                       |                                                                          | Reference Number                                         | 1     | Actions |
| Case Prosecutor Number                                                                                                    |                                                                                  | 1234                                                                     |                                                          | 2     | ×       |
| Court Case Number                                                                                                    |                                                                                  | 79F1234                                                                  |                                                          | 2     | ×       |
|                                                                                                    |                                                                                  |                                                                          |                                                          |       |         |
| ourt Paper People                                                                                                    |                                                                                  |                                                                          |                                                          |       |         |

## **Print Court Paper**

- Added new fields to the court paper main header
- Added new data grid for reference numbers
- Added new data grid for court location

| CP ID: 14 CP Type: Civil Prote              | ection Order CP SubType: Domestic Violence |
|---------------------------------------------|--------------------------------------------|
| ssuing State: Colorado                      | Issuing County: Adams County               |
| Plaintiff: The People of the State of Texas | Agency Only: No                            |
| Filed Date: 10/18/2012                      | Service Expiration Date: 11/18/2013        |
| Received From Agency:                       | <b>Received Date:</b> 10/18/2012           |
| R                                           | eference Numbers                           |
| Ref. Type: Case Prosecutor Number           | Ref. Number: 123456                        |
|                                             | Court Details                              |
| Court Appearance Date: 11/18/2013           |                                            |
| Court Location: Superior I                  |                                            |
| Address: 101 Main St                        | Phone #: 555-555-5555                      |
| City: Anywhere                              | State: Indiana                             |
| Zip: 11111                                  |                                            |
| Comment: Judge Maximum Don                  |                                            |
|                                             | People                                     |
|                                             |                                            |

# View Court Paper

# Added new data to the view page

|                                                                                                    | *                                                                                                    |                                        | 🕨 Print 💽 Go B |
|----------------------------------------------------------------------------------------------------|----------------------------------------------------------------------------------------------------|----------------------------------------|----------------|
| 'iew Log                                                                                                    |                                                                                                    | View Court Paper page                  |                |
| ourt Paper                                                                                                    |                                                                                                    | the Edit Court Paper page              |                |
| Court Paper ID:                                                                                                    | 14                                                                                                    | 1 1 5                                  |                |
| Court Paper Type:                                                                                                    | Civil Protection Order                                                                                                    | Court Paper SubType: Domestic Violence |                |
| Issuing State:                                                                                                    | Colorado                                                                                                    | Issuing County: Adams County           |                |
| Plaintiff:                                                                                                    | The People of the State of Texas                                                                                                    | Agency Only:                           |                |
| Filed Date:                                                                                                    | 10/18/2012                                                                                                    | Service Expiration Date: 11/18/2013    |                |
| Received From Agency:                                                                                                    |                                                                                                    | Received Date: 10/18/2012              |                |
|                                                                                                    |                                                                                                    | ~                                      |                |
| Comment:                                                                                                    |                                                                                                    | ~                                      |                |
|                                                                                                    |                                                                                                    |                                        |                |
| ourt Details                                                                                                    | 11/18/2013                                                                                                    |                                        |                |
| Court Details<br>Court Appearance Date<br>Court Name                                                                                                    | 11/18/2013<br>Superior I Court Name 2:                                                                                                    |                                        |                |
| Court Details<br>Court Appearance Date<br>Court Name<br>Address                                                                                              | 11/18/2013<br>Superior I Court Name 2:<br>101 Main St Address2:                                                                                                   |                                        |                |
| Court Details<br>Court Appearance Date<br>Court Name<br>Address<br>City                                                                                      | : 11/18/2013<br>: Superior I Court Name 2:<br>: 101 Main St Address2:<br>Anywhere State: India                                                                    | ana                                    |                |
| Court Details<br>Court Appearance Date<br>Court Name<br>Address<br>City<br>Zip<br>Comment                                                                    | 11/18/2013<br>Superior I Court Name 2:<br>101 Main St Address2:<br>Anywhere State: India<br>11111- Phone: 5555<br>Judge Maximum Don                               | ana<br>5555555                         |                |
| Court Details<br>Court Appearance Date<br>Court Name<br>Address<br>City<br>Zip<br>Comment<br>eference Numbers                                                | : 11/18/2013<br>: Superior I Court Name 2:<br>: 101 Main St Address2:<br>: Anywhere State: India<br>: 11111- Phone: 5555<br>: Judge Maximum Don                   | ana<br>5555555                         |                |
| Court Details<br>Court Appearance Date<br>Court Name<br>Address<br>City<br>Zip<br>Comment<br>eference Numbers                                                | : 11/18/2013<br>: Superior I Court Name 2:<br>: 101 Main St Address2:<br>: Anywhere State: India<br>: 11111- Phone: 5555<br>: Judge Maximum Don<br>Reference Type | ana<br>5555555<br>Reference            | e Number       |
| Court Details<br>Court Appearance Date<br>Court Name<br>Address<br>City<br>Zip<br>Comment<br>eference Numbers                                                | : 11/18/2013<br>: Superior I Court Name 2:<br>: 101 Main St Address2:<br>: Anywhere State: India<br>: 11111- Phone: 5555<br>: Judge Maximum Don<br>Reference Type | ana<br>5555555<br>Reference<br>123456  | e Number       |
| Court Details<br>Court Appearance Date<br>Court Name<br>Address<br>City<br>Zip<br>Comment<br>eference Numbers<br>Sase Prosecutor Number<br>ourt Paper People | : 11/18/2013<br>: Superior I Court Name 2:<br>: 101 Main St Address2:<br>: Anywhere State: India<br>: 11111- Phone: 5555<br>: Judge Maximum Don<br>Reference Type | ana<br>5555555<br>Reference<br>123456  | e Number       |

### Search Page

- Added Court Appearance From and To Date fields
- Added Service Expiration From and To Date fields
- Made reference number and type search work with new structure
- Added "Court Location" to Additional Search Criteria
- Added "Received From Agency" to Additional Search Criteria

|                                                                                                    |                                                                                                    | InterA                                                                          | ct Online                                                                                                    |                                                                                             |                                                        | <b>OInterAct</b>         |
|----------------------------------------------------------------------------------------------------|----------------------------------------------------------------------------------------------------|---------------------------------------------------------------------------------|----------------------------------------------------------------------------------------------------|---------------------------------------------------------------------------------------------|--------------------------------------------------------|--------------------------|
| 🚯 Home 🛛 🔏 Administration 👻                                                                                                    | 🖳 Incidents 👻                                                                                                    | 🚺 Master Indices                                                                | 👻 🚳 Options 👻                                                                                                    | 🗊 Records Managem                                                                           | ient 👻 🔮 Forms And Reports 🧃                           | 🤁 Help 👻                 |
| Joe Friday[ISP Test (TSTC)] (All O                                                                                                    | ther)                                                                                                    |                                                                                 | 13 Notifications                                                                                                    |                                                                                             | US/Central [New D                                      | aily Log] [Logout]       |
|                                                                                                    |                                                                                                    |                                                                                 | Court Paper Search                                                                                                  | h                                                                                           | فيتبالا فالات لينب المالي                              |                          |
| Civil Process                                                                                                    |                                                                                                    |                                                                                 |                                                                                                    |                                                                                             | New Search Fields                                      | ourt Paper               |
| Court Paper Search                                                                                                    |                                                                                                    |                                                                                 |                                                                                                    |                                                                                             |                                                        |                          |
| Court Paper Type:<br>Agency:<br>Issuing State:<br>Reference Type:<br>Filed Date from:<br>Court Appearance Date from:<br>Service Expiration Date from:<br>Additional Search Criteria<br>Per<br>Received Date from: | -Select-<br>All Other<br>-Select-<br>-Select-<br>-Select<br>-Select<br>-Select<br>-Select<br>-Select<br>-Select<br>-Select<br>-Select<br>-Select<br>-Select<br>-Select<br>-Select<br>-Select<br>-Select<br>-Select<br>-Select<br>-Select<br>-Select<br>-Select<br>-Select<br>-Select<br>-Select<br>-Select<br>-Selec | V<br>V<br>Se<br>Records Ma                                                      | Issuing Cou<br>Plais<br>Reference Jum<br>riled Date<br>Received Date<br>rt Appearance Date<br>rvice Expiration Date | inty:         select-           if:                                                         |                                                        |                          |
| The contributing agency retains sole ownership                                                                                                    | of and sole responsibility<br>act                                                                                                    | © 2009-2013 Int<br>for the information it contr<br>on without first verifying t | eract Public Safety Systems<br>ibutes to the Online RMS inc<br>the current status of informat                       | All Rights Reserved.<br>Juding but not limited to, the a<br>tion with the contributing agen | iccurscy of the information. Receiving agencies<br>CV- | will take no enforcement |

### Search Results

- Relabeled "Court Paper ID" to "CP ID #"
- Concatenated Type and Sub Type into one column
- Added a column for Expiration Date
- Added a column for Reference # (info bubble if multiple)
- Added "Person / Organization Served" column (info bubble if multiple)
- Removed "Filed Date" column

|             |                                                      | InterAct Onlin                                           | 9                                                            |                                                         | <b>ØInterA</b>         |
|-------------|------------------------------------------------------|----------------------------------------------------------|--------------------------------------------------------------|---------------------------------------------------------|------------------------|
| n Home      | e 💥 Administration 👻 🖳 Inciden                       | ts 👻 📕 Master Indices 👻 隆 Options                        | 👻 👩 Records Mai                                              | nagement 👻 🙋 Forms And Reports 👻                        | 🥵 Help 👻               |
| e Frida     | <pre>v[ISP Test (TSTC)] (All Other)</pre>            | 13 Notification                                          | <u>15</u>                                                    | US/Central [New D                                       | aily Log] [Logou       |
|             |                                                      | Court Paper Search > Court Pa                            | aper Search Results                                          |                                                         |                        |
| Sear        | ch Results                                           |                                                          | <b>G</b> 0 E                                                 | lack O Refine Search O                                  | New Search             |
| Sear        | ch Results                                           |                                                          |                                                              | 5 rec                                                   | ord(s) found.          |
| CP<br>ID #  | f Type/Sub Type                                      | Reference #5                                             | Expiration<br>Date                                           | Person / Organization Served                            | Actions                |
| <u>6</u>    | Subpoena/Criminal                                    | 0                                                        | 0                                                            |                                                         | 2                      |
| 14          | Civil Protection Order/Domestic<br>Violence          | Case Prosecutor Number: 123456                           | 11/18/2013 CHF                                               | RISTOPHER BECKER: Active                                |                        |
| <u>16</u>   | Civil Protection Order/Criminal                      | Case Prosecutor Number: 123456                           | 0                                                            |                                                         | 2                      |
| 21          | Civil Protection Order/Criminal                      | Court Case Number: 21364, 235, 24361376, Googldy asgdagf |                                                              |                                                         | 2                      |
| <u>26</u>   | Civil Protection Order/Domestic<br>Violence          | Court Case Number: 990088                                |                                                              |                                                         | 2                      |
|             |                                                      | Go Back Refine Search                                    | New Searc                                                    | h                                                       |                        |
| he contribu | iting agency retains sole ownership of and sole resp | © 2009-2013 Interact Public Safety Syst                  | tems. All Rights Reserved.<br>IS including but not limited ( | to, the accuracy of the information. Receiving agencies | will take no enforceme |

### MULTI-TIERED ORGANIZATION ENHANCEMENTS

A number of enhancements have been included in the RMS to accommodate larger, multitiered organizations. These agencies typically have districts covering a geographical area (precincts, zones, etc.) and non-geographical divisions such as investigatory units.

Multi-Tiered enhancements include:

- Search Enhancements
- Number Generation
- NIBRS/UCR Identifying the jurisdiction responsible for incident reporting
- Restrict User Assignments

### **Tiered Organization Search Enhancements**

The searches listed below have been modified to allow for hierarchical searching of organizations. For example, selecting "Indiana State Police" will now search on all agencies below it in the ISP organization. However, you can also select any other agency in the hierarchy; it is not limited to the root. This means you could search on "Indiana State Police" to get everything, or "Region 2" to get all the districts in that region.

In addition, in complex schemas containing a mix of single and multi-tier agencies (for example, Speedway PD as a single-tier and the Indianapolis Metropolitan PD as a multi-tier) it is now possible for any agency in the schema to search on any other agency in the schema. Regardless of whether an organization is single-tier or multi-tier, all agencies in a schema should be available for selection in the dropdown LOV's for searching.

The Search Screens affected include:

- Incidents
- Field Arrests
- Citations
- Warrants
- Permits
- Court Papers
- Tow / Impound
- Field Contacts

### Online RMS 10.16

| InterAct Online  The Administration   Control   Control | Dup - Area Units-A4           Dup - Area Units-A5           Dup - CID           Dup - CIS-CID           Dup - CPS           Dup - CS           Dup - CVED           Dup - ERS           Dup - ERS |
|----------------------------------------------------------------------------------------------------|----------------------------------------------------------------------------------------------------|
| Incident Search  Report#:  Hierarchical searching means a search on any organization will include all agencies below that level.  Back Report Date From: Occurrence Date From: Gang Related: Search                                                                                                    | Indiana State Police<br>JEFF PD<br>MP Units<br>Mister PD<br>OPS<br>PIO<br>Police Agency<br>REC MGMT<br>Region 1<br>Region 2<br>Region 3<br>Region 4                                               |
| © 2009-2013 Interact Public Safety Systems. All Rights Ri<br>The contributing agency retains sole ownership of and sole responsibility for the information it contributes to the Online RM<br>agencies will take no enforcement action without first verifying the current status of infor                                                                                                    | eserved.<br>5 including but not limited to, the accuracy of the information. Receiving<br>mation with the contributing agency.                                                                    |

|                                    |                                                                                                    | InterAct                                                                    |                                                                                                    |                        |
|------------------------------------|----------------------------------------------------------------------------------------------------|-----------------------------------------------------------------------------|----------------------------------------------------------------------------------------------------|------------------------|
| 👫 Home 🛛 🖳 Incidents 🚽             | 👻 📕 Master Indices 👻 🍓 Options 👻 🗐 Records Mana                                                                                                    | agement 👻 🛃 F                                                               | orms And Reports 👻 👯 Help 👻                                                                            |                        |
| Joe Friday[Marion (IN49)]          | (IMPD Southwest District)[Main User]                                                                                                    |                                                                             | i                                                                                                    | US/Eastern [Logout]    |
|                                    | Incident Se                                                                                                    | arch                                                                        |                                                                                                    |                        |
| Incident Search<br>Incident Search | - View Incident Report                                                                                                    |                                                                             | All Agencies<br>IMPD Southwest District<br>Juvenile Detention Center<br>Marion County Prosecutor       |                        |
| Report#:                           |                                                                                                    | Agency:                                                                     | Marion County Sheriff's Office<br>Not Specified<br>Speedway Police Department                          | <u>:Search</u>         |
| Report Type: -Sele                 | An officer from a multi-tier agency can                                                                                                    | port Date From.<br>nce Date From:                                           |                                                                                                    | 1                      |
| Summary:                           | agencies in a schema including single-                                                                                                    | Gang Related:                                                               | -Select-                                                                                               |                        |
| Additional Search C                | tier agencies.                                                                                                    | r                                                                           |                                                                                                    | 11                     |
|                                    | Back Reset                                                                                                    | Search                                                                      |                                                                                                    |                        |
| The contributing agency retain     | © 2009-2013 Interact Public Safety S<br>s sole ownership of and sole responsibility for the information it contribu<br>agencies will take no enforcement action without first verifying the | iystems. All Rights Re<br>tes to the Online RMS<br>current status of inforr | served.<br>i including but not limited to, the accuracy of the<br>nation with the contributing agency. | information. Receiving |

|                                                                       | InterAct Online                                                                                                    | ØInterAct                    |
|-----------------------------------------------------------------------|----------------------------------------------------------------------------------------------------|------------------------------|
| 输 Home   Incidents 👻 📕 Master Inc                                     | ices 👻 🍓 Options 👻 🗐 Records Management 👻 🙆 Forms And Reports 👻 🦺 Help 👻                                                                                                    |                              |
| <u>Joe Friday</u> [Marion (IN49)] (Speedway Police D                  | epartment) [ <u>Main User</u> ]1 New Notifications<br>Field Arrest Search                                                                                                    | US/Eastern [Logout]          |
| Field Arrest Search                                                   | G                                                                                                    | Go Back                      |
| Field Arrest Search                                                   |                                                                                                    |                              |
| Last Name: Arrest Date: to Plate #: Warrant Number: Arrest Number:    | First Name:       -All Agencies-       DOB:       Image: Dob in the image: Dob in the image: Dob i | Q                            |
| Arresting Officer:<br>First Name:                                     | An officer from a single-tier agency<br>can now search all organizations and<br>agencies in a schema including multi-<br>tier agencies.                                                                                                    |                              |
| The contributing agency retains sole ownership of a agencies will tak | © 2009-2013 Interact Public Safety Systems. All Rights Reserved.<br>nd sole responsibility for the information it contributes to the Online RMS including but not limited to, the accuracy of<br>e no enforcement action without first verifying the current status of information with the contributing agency.                                                                                                    | f the information. Receiving |

### Number Generation for Multi-Tiered Agencies.

Agencies can elect to maintain their current number generation selections or move to a single higher level generation if they are a multi-tier organization. This would allow number generation to be setup at the highest level (root) which would deliver a single number generation organization-wide (or at any agency level where unique number generation is required).

For example, suppose you have the following organizational structure: Indiana State Police  $\rightarrow$  Region 1  $\rightarrow$  District 21

If a user creates a new field arrest in District 21, the RMS will check to see if District 21 is setup for number generation. If not, it will check to see if Region 1 is setup to manage number generation for those districts under it. If Region 1 doesn't have number generation configured, the RMS will go back to the root, Indiana State Police where number generation should be configured. In other words, the application will follow an agency's current number generation method, but would allow for multi-tier agencies (root level to all sub-agency levels) to manage that number generation at any higher level in the hierarchy.

This enhancement affects every type of number in the system:

- Incidents
- Field Arrests
- Calls For Service
- Officer Daily Log
- Evidence Audit Reports
- Case Management

#### Online RMS 10.16

The Number Generation screen has also been upgraded. Adding and editing numbers now appears in a popup rather than below the list, which was confusing. An extensive validation mechanism has also been put in place to ensure no number types are overlapping others.

| à Home 🛛 🔏 Administ                                                  | ration 👻 🖳 Incidents 👻                                              | 📕 Master Indices 👻 🍇 | Options 👻 🧊 Reco          | rds Management 🔹 🖄 For | ms And Report     | s 🔻 🙋 Help 👻                 |
|----------------------------------------------------------------------|---------------------------------------------------------------------|----------------------|---------------------------|------------------------|-------------------|------------------------------|
|                                                                      |                                                                     | <u>15 No</u>         | otifications              | US/                    | Central [New D    | aily Log] [Logout]           |
| After clicking<br>generation lir<br>appears allow<br>select all para | the number<br>nk, a pop-up box<br>ving the user to<br>ameters for a | Agency Organizatio   | on Number Ge              | neration Quick Lin     | ks Agend          | cy Settings<br>er Generation |
| specified num                                                        | nber type.                                                          | Next Number          | Placeholder               | Effective Date         | End Date          | Actions                      |
| Arrest Nu                                                            | mber YYYYIR0000                                                     | 20                   | 2                         | 2/1/12 12:00:00 AM     |                   | @ ×                          |
| Dispate                                                              | Number Generation                                                   |                      |                           |                        | ×                 | 2 ×                          |
| Evidence Aud                                                         |                                                                     | Type*: -Select-      | ~                         |                        |                   | 2 ×                          |
| Incide                                                               |                                                                     | Format*: -Select-    |                           |                        |                   | 2 ×                          |
| LEA Case                                                             |                                                                     | Place Holder*:       |                           |                        |                   | 2 ×                          |
| Officer Dai                                                          | 1                                                                   | Next Number*:        |                           |                        |                   | 2 ×                          |
|                                                                      | E                                                                   | ffective Date*:      | -                         |                        |                   |                              |
|                                                                      |                                                                     | End Date:            |                           |                        | Manual Providence |                              |
| Agency                                                               |                                                                     |                      |                           |                        | End               | Date                         |
| Indiana State Po                                                     |                                                                     |                      |                           | Save                   | Close 13 1        | .1:59:59 PM                  |
| Indiana State Po                                                     |                                                                     |                      |                           |                        | 21 1              | 1:59:59 PM                   |
| Indiana State Pol                                                    | ice Incident YYYYI                                                  | R0000 422            | ROOT                      | 10/18/13 12:00:00 AM   |                   |                              |
|                                                                      |                                                                     |                      |                           |                        |                   |                              |
|                                                                      |                                                                     |                      | Safety Systems, All Right | s Reserved,            |                   |                              |

Also on the admin page, a list of inherited # generations will appear below the main table, such that an Agency Admin will have the ability to view which ones are already available to them before deciding to override them.

|                            |            |              | meanwee on              | me                 |               |                    | ¥ 1.1                                 |
|----------------------------|------------|--------------|-------------------------|--------------------|---------------|--------------------|---------------------------------------|
| lome 🛛 🔏 Administratio     | n 👻 🖳 Inci | idents 👻 🚺   | Master Indices 👻 🔩 Oj   | otions 👻 🧾 Reco    | ords Manageme | ent 👻 🙆 Form       | s And Reports 👻 🐞 Help                |
| Friday[ISP Test (TSTC)] (A | ll Other)  |              | 15 Notif                | ications           |               |                    |                                       |
| gency Number G             | eneratio   | 'n           |                         |                    | -1            | This table numbers | displays those<br>that are inherited. |
| Agency Information         | Sub A      | gency        | Agency organization     | Number Ge          | eneration     | The color          | scheme also                           |
| Indicates # is curren      | tly in use | Hide Expir   | ed                      |                    |               | allows qu          | ick identification                    |
| Туре                       |            | Format       | Next Number             | Placeholder        | Effect        | to numbe           | rs that are active                    |
| Arrest Number              |            | YYYYIR0000   | 20                      | -                  | 2/1/12 1      | vs. expire         | d.                                    |
| Dispatch #                 |            | YYYYIR0000   | 1                       | DISP               | 2/1/12 12     | .00.00 AM          |                                       |
| Evidence Audit Repo        | ort #      | YYYYIR0000   | 1                       | AUDIT              | 2/1/12 12     | :00:00 AM          | 🙆 🗡                                   |
| Incident                   |            | YYYYIR0000   | 6                       | - /                | 2/1/12 12     | :00:00 AM          | 🖉 🗙                                   |
| LEA Case Numbe             | er         | YYYYIR0000   | 1                       | CASE               | 2/1/12 12     | :00:00 AM          | 🙋 🗙                                   |
| Officer Daily Log          | #          | YYYYIR0000   | 1                       | LOG                | 2/1/12 12     | :00:00 AM          | 🙆 🗙                                   |
|                            | The fo     | ollowing num | ber generations are inh | erited from this a | gency's pare  | nt agencies.       |                                       |
| Agency                     | Туре       | Forma        | at Next Number          | Placeholder        | Effec         | tive Date          | End Date                              |
| Indiana State Police       | Dispatch # | 00000000     | OIRYY 97                | BLAH               | 9/10/12       | 12:00:00 AM        | 10/17/13 11:59:59 PM                  |
| Indiana State Police       | Dispatch # | 000000000    | OIRYY 97                | BLAH               | 10/18/13      | 12:00:00 AM        | 9/29/21 11:59:59 PM                   |
| Indiana State Police       | Incident   | YYYYIRO      | 000 422                 | ROOT               | 10/18/13      | 12:00:00 AM        |                                       |

### **Multi-Tier User Self-Assignment Authorization**

This enhancement allows an Admin to restrict users from changing assignments or home assignments. However, flexibility is also provided to allow the Admin to designate identified users to change their own assignments or their home assignments. Each agency within an organization structure can be configured to allow for self-assignment. This option is inherited.

Using this organizational structure as an example: Indiana State Police (parent)  $\rightarrow$  Region 1  $\rightarrow$  District 21

Within any of these agencies, there is a new option in the "Agency Organization" tab titled "Restrict Self Assignment" with three options - *Default, Yes,* and *No. Yes* and *No* should be self-explanatory. However, *Default* indicates that it will default to whatever setting the PARENT agency has set. For example, if ISP (parent) is set to *YES* and District 21 is set to *Default*, District 21 will look to its parent (ISP) to find a setting. Since ISP will have it set to *Yes,* District 21 will use this setting. It could also be overridden it at Region 1, in which case D21 will use Region 1's setting.

If all agencies in the hierarchy are set to *Default*, the setting will be NOT RESTRICTED.

|                                                                                                   |                                                                                  | InterAct On                                                                        | line                                                                              |                              | <b>Ø</b> InterAct <sup>®</sup>                                                          |
|---------------------------------------------------------------------------------------------------|----------------------------------------------------------------------------------|------------------------------------------------------------------------------------|-----------------------------------------------------------------------------------|------------------------------|-----------------------------------------------------------------------------------------|
| 🌶 Home 🛛 💥 Administration                                                                         | 👻 🖳 Incidents 👻 🛔                                                                | 🖡 Master Indices 👻 🖏 O                                                             | ptions 👻 🧊 Records Manage                                                         | ment 👻                       | 🗑 Forms And Reports 👻 💐 Help 👻                                                          |
| <u>e Friday</u> [ISP Test (TSTC)] (All C                                                          | Other)                                                                           | 15 Notif                                                                           | ications                                                                          | _                            | US/Central [New Daily Log] [Logout]                                                     |
| Agency Organizatio                                                                                | n<br>Sub Agency                                                                  | Agency Organization                                                                | Number Generation                                                                 | Quick                        | On the Agency Organization<br>screen, an Admin can apply<br>the Self-Assignment setting |
| Current Org Settings:                                                                             |                                                                                  | Edit Org Sett                                                                      | ings:                                                                             |                              | for the agency.                                                                         |
| Level:                                                                                            | District Root                                                                    |                                                                                    | Lovel District                                                                    |                              |                                                                                         |
| Id:                                                                                               | ISP Users/Assi                                                                   | ignments                                                                           | Id: ISP V                                                                         | 1                            | Users/Assignments                                                                       |
| Parent:                                                                                           | Not Is Geog<br>Found Access                                                      | graphic<br>Restricted                                                              | Parent:                                                                           | /                            | Access Restricted                                                                       |
| Restrict Self<br>Assignment:                                                                      | Default                                                                          | Restrict Se                                                                        | If Assignment: Default<br>Yes                                                     |                              |                                                                                         |
| Display Header<br>Use this field to specify a uni<br>this organization's<br>Current Display Heade | ique display header that<br>parents may be used, if<br><b>r:</b> (This Org Unit) | t may appear on reports and<br>f it is included, this display he<br>Edit Display l | screens for this organization uni<br>eader may be inherited by this or<br>Header: | t. If this is<br>rganization | omitted, a Display Header from one of<br>'s children organization units                 |
| India                                                                                             | na State Police                                                                  | India                                                                              | na State Police                                                                   |                              |                                                                                         |
| Active Display Header<br>India                                                                    | (This Org Unit or a Parent)<br>na State Police                                   |                                                                                    |                                                                                   |                              |                                                                                         |
| Route Settings                                                                                    | oute Settings                                                                    |                                                                                    |                                                                                   |                              |                                                                                         |
|                                                                                                   |                                                                                  | Cancel                                                                             | () Update                                                                         |                              |                                                                                         |
|                                                                                                   |                                                                                  | © 2009-2013 Interact Public Sa                                                     | fety Systems, All Rights Reserved.                                                |                              |                                                                                         |

There is also a global view for an Agency Administrator to quickly identify which individuals currently have the Self-Assignment Feature enabled. This is a new column on the Users Lookup page.

| lome 🕻<br>ridav[ISI<br>sers L | Administration<br>P Test (TSTC)] (All | 👻 🔍 Incidents<br>I Other) | ∞ 📕 Master I | On the<br>"SA" co<br>see wh<br>assignm | Users Look<br>blumn, an A<br>ich individu<br>nent featur | up pa<br>dmin<br>ials ha<br>e ena | ge, in the<br>can quickly ms A<br>ave the self-<br>bled.                                                                                        | And Reports<br>ral <b>[New Da</b> | 🔹 🔅 Help<br>ily Log] [Lo |
|-------------------------------|---------------------------------------|---------------------------|--------------|----------------------------------------|----------------------------------------------------------|-----------------------------------|----------------------------------------------------------------------------------------------------|-----------------------------------|--------------------------|
| Act                           | Inactive                              | e Locked L                | og           |                                        |                                                          |                                   | Show                                                                                                    | All Users G                       | Add User                 |
| Sea                           | arch:                                 | Search                    | n By 🔽 💽 Se  | arch 💽 Reset                           |                                                          |                                   |                                                                                                    |                                   |                          |
|                               | First Name 😭                          | Middle Name 🕇             | Last Name 🕯  | User Name 1                            | Agency 🕇                                                 | SA 🕇                              | User Role                                                                                                    | ÷                                 | Actions                  |
|                               | Active                                |                           | Case         | SA_CIDSUPER                            | A_standalone<br>Pd                                       | Default                           | CID_SUPERVISOR                                                                                                    |                                   | 2                        |
| П                             | Admin<br>set an indivi                | dual user, sel            | 1<br>ect     | PDPD10                                 | Police<br>Agency                                         | Default                           | AGENCY_ADMIN, CID_SUF<br>COUNTY_ADMIN,<br>CREATE_CITATIONS,<br>CREATE_PERMITS,<br>CREATE_WARRANTS,<br>DISPATCH_VIEW_ONLY,<br>OFFICER_SUPERVISOR | PERVISOR,                         | 2                        |
| the                           | e users edit i                        | con.                      |              | STATE_CIDSUP3                          | District 16,<br>Peru - GA                                | No                                | CID_SUPERVISOR,<br>CREATE_CITATIONS,<br>CREATE_PERMITS,<br>DISPATCH_VIEW_ONLY,<br>EVIDENCE_CUSTODIAN                                            | $\longrightarrow$                 | 26                       |
|                               | Always                                |                           | Counting     | SA_EVID                                | A_standalone<br>Pd                                       | Default                           | EVIDENCE_CUSTODIAN, C                                                                                                    | OFFICER                           | 2                        |
|                               | Always                                |                           | Counting     | STATE_INV9                             | District 33,<br>Bloomington                              | Yes                               | INVENTORY_ADMIN,<br>INVENTORY_MANAGER, OF                                                                                                    | FICER                             | 2                        |
|                               | Always (CID<br>Sup)                   |                           | Intent       | STATE_CIDSUP7                          | District 14,<br>Lafayette                                | No                                | CID_SUPERVISOR,<br>DISPATCH_VIEW_ONLY,<br>EVIDENCE_CUSTODIAN                                                                                    |                                   | 2                        |
|                               | Bat (cid)                             | R                         | Masterson    | STATE_DET3                             | District 16,<br>Peru - GA                                | Yes                               | CID_USER, CREATE_CITA<br>CREATE_PERMITS,<br>DISPATCH_VIEW_ONLY,<br>EVIDENCE_CUSTODIAN                                                           | TIONS,                            | 2                        |
|                               | Benjamin (cid)                        | н                         | Harrison     | STATE_DET7                             | District 24,<br>Bremen - NJ                              | Default                           | CID_USER, CREATE_CITA<br>CREATE_PERMITS,<br>DISPATCH_VIEW_ONLY                                                                                  | TIONS,                            | 2                        |

An Admin can also set individual users as well, overriding an agency specific setting. This is done by navigating to the User Lookup page, and selecting (editing) a user. NOTE: an Admin can only view and edit users within the Admin's organization.

On the Manage User screen, there are two new fields:

- 1. Enable Self Assignment check box
- 2. Self-Assignment Agencies

Enable Self Assignment is a drop down menu where the Admin can choose whether to enable or restrict self-assignment for a particular user. This will override it for that user regardless of the agency setting. The Admin can also choose what agencies that user will have available to them when doing a self-assignment. Note: If no agencies are selected, the user can pick from all of them.

| County                                                                                                    | Age                                   | ency                                                                                   | Date Created                                                                     | Date Disabled                                                | Default                   | Disabled             | Actions |
|----------------------------------------------------------------------------------------------------|---------------------------------------|----------------------------------------------------------------------------------------|----------------------------------------------------------------------------------|--------------------------------------------------------------|---------------------------|----------------------|---------|
| ISP Test (TSTC)                                                                                                    | District 16, Peru                     | - GA                                                                                   | 02/06/2012                                                                       |                                                              | ۲                         |                      | ×       |
| Select County: ISF                                                                                                    | PTest (TSTC)                          | Select A                                                                               | Agency: All Other                                                                | Add 🕥 💟                                                      |                           |                      |         |
| ssignment Infor                                                                                                    | mation                                |                                                                                        |                                                                                  |                                                              |                           |                      |         |
| Home Agency:                                                                                                    | District 16, Peru - GA                |                                                                                        | _                                                                                |                                                              |                           | _                    |         |
| New Assignment:                                                                                                    | - Select -                            | ~                                                                                      |                                                                                  | The Admin can spec                                           | ify which                 |                      |         |
| Start Date:                                                                                                    |                                       |                                                                                        |                                                                                  | agencies the User c                                          | an select an              | d                    |         |
|                                                                                                    |                                       |                                                                                        |                                                                                  |                                                              |                           | U I                  |         |
| End Date:                                                                                                    |                                       |                                                                                        |                                                                                  | change his assignme                                          | ent to.                   | u l                  |         |
| Active:                                                                                                    |                                       |                                                                                        |                                                                                  | change his assignme                                          | ent to.                   |                      |         |
| End Date:<br>Active:<br>Assignment Rest                                                                                                    | I IIIIIIIIIIIIIIIIIIIIIIIIIIIIIIIIIII |                                                                                        |                                                                                  | change his assignme                                          | ent to.                   |                      |         |
| End Date:<br>Active:<br>Assignment Rest<br>ielect which agenc                                                                                                    | rictions:                             | lf-as-ign to. No                                                                       | o selection reans th                                                             | change his assignment                                        | an screet an              |                      |         |
| Active:<br>Assignment Rest<br>Select which agenc<br>Available<br>Area Units-A1                                                                                                    | rictions:                             | if-asign to. No.<br>Sel                                                                | p selection yeans the cted                                                       | e user can pick from ANY                                     | an screet un              |                      |         |
| Active:<br>Assignment Rest<br>Select which agenc<br>Available<br>Area Units-A1<br>Area Units-A2<br>Area Units-A2                                                                                                    | rictions:                             | If-as-Ign to. No<br>Sel                                                                | D selection yeans the<br>ected<br>D<br>strict 13, Lowell                         | be user can pick from ANY                                    | agency.                   |                      |         |
| Active:<br>Active:<br>Assignment Rest<br>Select which agenc<br>Available<br>Area Units-A1<br>Area Units-A2<br>Area Units-A3<br>Area Units-A3                                                                                       | rictions:                             | if-as gn to. No<br>Sel<br>> CI<br>> Dis<br>c                                           | D selection yeans the<br>ected<br>D<br>strict 13, Lowell<br>strict 14, Lafayette | the user can pick from ANY                                   | an screet un              |                      |         |
| Active:<br>Assignment Rest<br>Select which agenc<br>Available<br>Area Units-A1<br>Area Units-A3<br>Area Units-A3<br>Area Units-A3<br>CAR and X Units                                                                               | rictions:                             | if-as gn to. No<br>Sel<br>> CI<br>Dis<br>> Dis<br>v ~                                  | D selection yeans the<br>ected<br>D<br>strict 13, Lowell<br>strict 14, Lafayette | the user can pick from ANY                                   | an screet un              |                      |         |
| Active:<br>Active:<br>Assignment Rest<br>Select which agence<br>Available<br>Area Units-A1<br>Area Units-A3<br>Area Units-A3<br>Area Units-A3<br>CAR and X Units<br>CIS-CID                                                        | rictions:<br>ies the user can sel     | if-as ign to. No<br>Sel<br>Sel<br>Sel<br>Sel<br>Sel<br>Sel<br>Sel<br>Sel<br>Sel<br>Sel | D selection yeans the<br>ected<br>D<br>strict 13, Lowell<br>strict 14, Lafayette | the user can pick from ANY                                   | an screet un              |                      |         |
| Active:<br>Active:<br>Assignment Rest<br>Select which agenc<br>Available<br>Area Units-A1<br>Area Units-A3<br>Area Units-A3<br>Area Units-A5<br>CAR and X Units<br>CIS-CID<br>Enable Self Assign                                   | rictions:<br>ies the user can sel     | if-as ign to. No<br>Sel<br>> CI<br>Dis<br>Dis<br>V                                     | D selection reans the<br>ected<br>D<br>strict 13, Lowell<br>strict 14, Lafayette | The Enable Self As                                           | an screet un<br>agency.   | rop                  |         |
| Active:<br>Active:<br>Assignment Rest<br>Select which agenc<br>Available<br>Area Units-A1<br>Area Units-A2<br>Area Units-A4<br>Area Units-A4<br>Area Units-A5<br>CAR and X Units<br>CIS-CID<br>Enable Self Assign                  | rictions:<br>ies the user can sel     | if-astign to. No<br>Sel<br>Sel<br>Sel<br>CI<br>Dis<br>Dis<br>V                         | p selection reans the<br>ected<br>D<br>strict 13, Lowell<br>strict 14, Lafayette | the user can pick from ANY                                   | agency.                   |                      |         |
| Active:<br>Active:<br>Assignment Rest<br>Select which agenc<br>Available<br>Area Units-A1<br>Area Units-A2<br>Area Units-A3<br>Area Units-A4<br>Area Units-A4<br>Area Units-A4<br>CAR and X Units<br>CIS-CID<br>Enable Self Assign | rictions:<br>ies the user can sel     | if-as on to. No.<br>Sel<br>> Dis<br>> Dis<br>> CI<br>Dis                               | D selection yeans the<br>ected<br>D<br>strict 13, Lowell<br>strict 14, Lafayette | The Enable Self As<br>down menu allow                        | signment d                | rop<br>1 to          |         |
| Active:<br>Active:<br>Assignment Rest<br>Select which agenc<br>Available<br>Area Units-A1<br>Area Units-A2<br>Area Units-A3<br>Area Units-A4<br>Area Units-A4<br>Area Units-A4<br>CAR and X Units<br>CIS-CID<br>Enable Self Assign | rictions:<br>ies the user can sel     | if-as ign to. N<br>Sel<br>> Dis<br>> Dis<br>> V<br>< <                                 | D selection yeans the<br>ected<br>D<br>strict 13, Lowell<br>strict 14, Lafayette | The Enable Self As<br>down menu allow<br>set the User's abil | signment d<br>s the Admin | rop<br>1 to<br>e his |         |

When "Enable User Self-Assignment" is checked, that User is then able to change assignments on his profile page.

|                                                                                                  |                                                                      | Intervet on                                                                                                  | ine                                                                                                    | · · · · · · · · · · · · · · · · · · ·                                                                              |                 |
|--------------------------------------------------------------------------------------------------|----------------------------------------------------------------------|----------------------------------------------------------------------------------------------------|----------------------------------------------------------------------------------------------------|----------------------------------------------------------------------------------------------------|-----------------|
| Home Incidents - I to<br>tt (cid) Masterson[ISP Test (TSTC<br>Manage User<br>Profile Information | Master Indices 👻 🍇<br>)] (District 16, Peru - G<br>Security Settings | Options v 🗊 Records Ma<br>A) [Emulation][ <u>Main User</u> ]11 N<br>Preferences Sul                          | Admin has giv<br>change his as<br>list. He can al<br>agency assign                                                                                                    | s Profile Page, the Agency<br>ven him the ability to<br>signment from a specified<br>lso change his Home<br>nment. | [Logout<br>Save |
| Contact Information:<br>User ID:<br>*First Name:<br>*Last Name:<br>Telephone:                    | STATE_DET3<br>Bat (cid)<br>Masterson                                 | Last Login Date: 0<br>Middle Name:<br>Jurisdiction: J<br>*Email:<br>Enable Email:<br>Home Agency: D<br>New A | 3/07/2013 02:37:00 PM EST<br>ESP Test (TSTC)<br>test@ejusticesolutions.com<br>istrict 16, Peru - GA Chang<br>issignment: Select<br>CID<br>Start Date: District 13, Low<br>District 14, Lafa<br>End Date:<br>Active: | ge<br>vell<br>ayette                                                                                               |                 |
|                                                                                                  |                                                                      | Cancel                                                                                                    | > Save                                                                                                    |                                                                                                    |                 |

|                                                                                                    | nins                                                                                                    |                     |
|----------------------------------------------------------------------------------------------------|----------------------------------------------------------------------------------------------------|---------------------|
| 🗌 Home 🔍 Incidents 👻 📕 Master Indices 👻 🎇 Options 👻 📕 Records                                                                                                    | Management 👻 🔮 Forms And Reports 👻 🥵 Help                                                                                        | +                   |
| Albert (cid super) Smithson[ISP Test (TSTC)] (District 16, Peru - GA) [Emulation][Ms         Manage User         Profile Information       Security Settings         Preferences         Contact Information: | On this User's Profile page, he<br>does not have the feature enabled<br>and, thus, cannot make any<br>changes to his assignment. | US/Eastern [Logout] |
| User ID: STATE_CIDSUP3 Last Login Date<br>*First Name: Albert (cid super) × Middle Name<br>*Last Name: Smithson Jurisdiction:<br>Telephone: *Emai<br>Enable Emai<br>Home Agency                               | : 07/11/20 2 02:38:00 PM EST<br>:: H<br>ISP Teet (TSTC)<br>I: RMS_Q&@interact911.com<br>I: V<br>:: District 16, Peru - GA        |                     |

A new permission has been added to the "Administration - Users" category to be able to view the Log tab on the user admin page. For users with the "Administration - Users" permission category, a "Log" tab on the user administration page will be displayed. This will allow you to see and search a list of Assignments and Home Agency changes. A number of filters are available to provide specific information to the Admin.

The agencies you have to select from and what you can search on depends on who you are as a user: If you are a county admin, then you can search all agencies; if you are an agency admin, you can search on your agency.

| gnment Log                                                                                                    | ve Locked Lo                                                                                                    | og 🖣                                                                                                    | 15 Notifications                                                                                                    | The new Lo<br>to view a lis<br>home agene<br>number of f                                                             | g tab allows ar<br>st of assignmer<br>cy changes via<br>filters. | n Admin <sup>og]</sup><br>nt and<br>a        |
|----------------------------------------------------------------------------------------------------|----------------------------------------------------------------------------------------------------|----------------------------------------------------------------------------------------------------|----------------------------------------------------------------------------------------------------|----------------------------------------------------------------------------------------------------|------------------------------------------------------------------|----------------------------------------------|
| Agency: Select-                                                                                                    |                                                                                                    | Old Agency: -Sele<br>Type: All                                                                                                    | ect-                                                                                                    | Date From:                                                                                                    | Date                                                             | e To:                                        |
| Agency                                                                                                    | Old Agency                                                                                                    | Assigner 🖣                                                                                                    | Assignee                                                                                                    | Start Date                                                                                                    | End Date                                                         |                                              |
| District 16 Dame                                                                                                    | District 16 Dame                                                                                                    |                                                                                                    |                                                                                                    |                                                                                                    | End Date                                                         | туре                                         |
| District 16, Peru -<br>GA                                                                                                    | District 16, Peru -<br>GA                                                                                                    | Bat (cid) Masterson                                                                                                    | Bat (cid) Masterson                                                                                                    | 11/13/2013 16:36                                                                                                    | End Bate                                                         | Home                                         |
| District 16, Peru -<br>GA<br>District 16, Peru -<br>GA                                                                                                    | District 16, Peru -<br>GA<br>District 16, Peru -<br>GA                                                                                                    | Bat (cid) Masterson<br>Albert (cid super)<br>Smithson                                                                                                    | Bat (cid) Masterson<br>Albert (cid super)<br>Smithson                                                                                                    | 11/13/2013 16:36<br>11/13/2013 16:32                                                                                 |                                                                  | Home<br>Home                                 |
| District 16, Peru -<br>GA<br>District 16, Peru -<br>GA<br>District 16, Peru -<br>GA                                                                                       | District 16, Peru -<br>GA<br>District 16, Peru -<br>GA<br>District 16, Peru -<br>GA                                                                                       | Bat (cid) Masterson<br>Albert (cid super)<br>Smithson<br>Bat (cid) Masterson                                                                                    | Bat (cid) Masterson<br>Albert (cid super)<br>Smithson<br>Bat (cid) Masterson                                                                                    | 11/13/2013 16:36<br>11/13/2013 16:32<br>11/13/2013 16:28                                                             | 11/13/2013 16:28                                                 | Home<br>Home<br>Home                         |
| District 16, Peru -<br>GA<br>District 16, Peru -<br>GA<br>District 16, Peru -<br>GA<br>District 14, Lafayette                                                             | District 16, Peru -<br>GA<br>District 16, Peru -<br>GA<br>District 16, Peru -<br>GA<br>District 14, Lafayette                                                             | Bat (cid) Masterson<br>Albert (cid super)<br>Smithson<br>Bat (cid) Masterson<br>Always (CID Sup)<br>Intent                                                      | Bat (cid) Masterson<br>Albert (cid super)<br>Smithson<br>Bat (cid) Masterson<br>Always (CID Sup)<br>Intent                                                      | 11/13/2013 16:36<br>11/13/2013 16:32<br>11/13/2013 16:28<br>11/13/2013 16:28                                         | 11/13/2013 16:28                                                 | Home<br>Home<br>Home                         |
| District 16, Peru -<br>GA<br>District 16, Peru -<br>GA<br>District 16, Peru -<br>GA<br>District 14, Lafayette<br>District 33,<br>Bloomington                              | District 16, Peru -<br>GA<br>District 16, Peru -<br>GA<br>District 16, Peru -<br>GA<br>District 14, Lafayette<br>District 33,<br>Bloomington                              | Bat (cid) Masterson<br>Albert (cid super)<br>Smithson<br>Bat (cid) Masterson<br>Always (CID Sup)<br>Intent<br>Always Counting                                   | Bat (cid) Masterson<br>Albert (cid super)<br>Smithson<br>Bat (cid) Masterson<br>Always (CID Sup)<br>Intent<br>Always Counting                                   | 11/13/2013 16:36<br>11/13/2013 16:32<br>11/13/2013 16:28<br>11/13/2013 16:28<br>11/13/2013 16:27                     | 11/13/2013 16:28                                                 | Home<br>Home<br>Home<br>Home<br>Home         |
| District 16, Peru -<br>GA<br>District 16, Peru -<br>GA<br>District 16, Peru -<br>GA<br>District 14, Lafayette<br>District 33,<br>Bloomington<br>District 16, Peru -<br>GA | District 16, Peru -<br>GA<br>District 16, Peru -<br>GA<br>District 16, Peru -<br>GA<br>District 14, Lafayette<br>District 33,<br>Bloomington<br>District 16, Peru -<br>GA | Bat (cid) Masterson<br>Albert (cid super)<br>Smithson<br>Bat (cid) Masterson<br>Always (CID Sup)<br>Intent<br>Always Counting<br>Albert (cid super)<br>Smithson | Bat (cid) Masterson<br>Albert (cid super)<br>Smithson<br>Bat (cid) Masterson<br>Always (CID Sup)<br>Intent<br>Always Counting<br>Albert (cid super)<br>Smithson | 11/13/2013 16:36<br>11/13/2013 16:32<br>11/13/2013 16:28<br>11/13/2013 16:28<br>11/13/2013 16:27<br>11/13/2013 16:27 | 11/13/2013 16:28                                                 | Home<br>Home<br>Home<br>Home<br>Home<br>Home |

### **INCIDENT ENHANCEMENTS**

#### **Incident Mapping in a Multi-Tier Environment**

When multiple agencies are deployed in the same schema, it is not unusual for one agency to respond to another agencies jurisdiction, thereby creating an incident report. An enhancement to the Incident Mapping application will allow the incident reports from all agencies in the same schema to be displayed. This will allow a more accurate view of the events occurring in a defined geographical area encompassing multiple jurisdictions.

#### Quick Search Via Enter Address

This update affects the Incident Report, Field Arrest, and Master Index-Address modules. When a user is in these modules and is entering an address that is not yet in the system, after searching for the address, the Quick Search function has now been enabled to carry-over the address entered. This allows the user to quickly Geo Search what was previously entered.

| o Charlie[Marion County Tr | ain (INDYTRAIN)] (Sp               | eedway Police Department) |                                                                                         | US/Eastern [Logo                                                  |
|----------------------------|------------------------------------|---------------------------|-----------------------------------------------------------------------------------------|-------------------------------------------------------------------|
|                            |                                    | Location Search           |                                                                                         |                                                                   |
| Search Address             |                                    |                           | Officer enters a new<br>the system from th<br>This address has no<br>Master Index previ | w address into<br>e Search screen.<br>ot existed in the<br>ously. |
| 200 n state ave indian     | apolis, in                         |                           |                                                                                         | × 🕨 Quick Search                                                  |
| You can search on any c    | of the fields below.               |                           |                                                                                         | C Add Address                                                     |
| Street #:                  | to                                 | Direction: -Select-       | Name:                                                                                   | Type: -Select-                                                    |
| Direction Suffix: -Select  |                                    | Subtype: -Select-         | Sub#:                                                                                   |                                                                   |
| City:                      | 0                                  | State: -Select-           | Zip:                                                                                    |                                                                   |
| Common Place<br>Name:      |                                    | Reporting<br>Area:        | Index<br>ID:                                                                            |                                                                   |
| Comments:                  |                                    |                           | $\sim$                                                                                  |                                                                   |
| Intersection:              |                                    |                           |                                                                                         |                                                                   |
| Street #:                  |                                    | Direction: -Select-       | Name:                                                                                   | Type: -Select-                                                    |
| Security Direference: Mate | • ● <i>a</i> # ○ <i>a</i> ay coorc | Phonetic                  |                                                                                         |                                                                   |
| Additional Search Criteri  | a: - Select - 🔽                    | n territ(s)               |                                                                                         |                                                                   |
|                            |                                    |                           | arch                                                                                    |                                                                   |

#### InterAct

#### Online RMS 10.16

| 🔗 Home 🛛 💥 Administration 👻 🖳 Incidents 👻 🚪 Master Indices 👻 🍓 Opti                                                                                                    | ions 👻 🧊 Records Management 👻 🦉 Form                                               | s And Reports 👻 🧸 Help 👻 |
|----------------------------------------------------------------------------------------------------|------------------------------------------------------------------------------------|--------------------------|
| Training/Demo S           Tango Charlie[Marion County Train (INDYTRAIN)] (Speedway Police Department)           Location Search > Location Search > Locat | When no results are<br>returned, officer then clicks<br>on the 'Add Address' link. | US/Eastern [Logout]      |
| Search Results                                                                                                    |                                                                                    |                          |
| No data t                                                                                                    | o display                                                                          |                          |
| Would you like to add this Address:  Back  Refine Search                                                                                                    | n New Search                                                                       |                          |
| © 2009-2013 Interact Public Safet                                                                                                    | v Svstems. All Rights Reserved.                                                    |                          |

|                    |             |              | <u>Locatio</u>          | <u>n Search</u>     | > <u>Locatio</u> | n Search Re | <u>sults</u> > Add | Location                 |          |
|--------------------|-------------|--------------|-------------------------|---------------------|------------------|-------------|--------------------|--------------------------|----------|
| dd Address         |             |              |                         |                     |                  |             |                    |                          |          |
| ddress Infor       | mation      |              |                         |                     |                  |             |                    |                          |          |
| Address Search:    | 200 n state | ave indian   | apolis, in              |                     |                  |             |                    | × Geo Search             |          |
| Street #•          |             |              | Direction:              | Select-             | ~                | Rena:       |                    | Type: -Select-           | ภ        |
| Direction Suffix:  | -Select-    |              | Subtype:                | Select-             |                  | Sub#:       |                    |                          | -        |
| City:              |             |              | State:                  | Select-             | ~                | Zip:        | - [                | The address is then auto | _        |
| County:            | -Select-    | ~            | Country:                | United State        | es of Al 🗸       |             |                    | populated in the Geo Se  | arch     |
| Comments:          |             |              |                         |                     |                  |             |                    | field.                   |          |
|                    |             |              |                         |                     |                  |             | -                  | ×                        |          |
| ntersection        |             |              |                         |                     |                  |             |                    |                          |          |
| how Intersection   | Data        |              |                         |                     |                  |             |                    |                          |          |
| eographical I      | nformati    | on           |                         |                     |                  |             |                    |                          |          |
| nterAct supports C | MS and deci | imal lat/Ing | entry. Click <u>her</u> | <u>e</u> for detail | s.               | _           |                    |                          |          |
| eporting Area:     | -Select-    | ~            | Latitude:               |                     |                  |             | Longitud           | le: Ge                   | o Verify |
|                    |             |              |                         |                     |                  |             |                    |                          |          |

### **Home/Incident Page Performance Enhancement**

The Home page is the main page in the RMS and, thus, the most accessed page. It was also slow to load at 5 to 6 seconds, resulting from queries being made in the Recent Activities section of the page. The RMS Home page performance has been greatly improved by separately loading the Recent Activities from the rest of the page.

### Media/Crime Summary Required Validation

Validation requirements have been implemented for the Media/Crime Summary. This validation will be apparent in both creating a new incident as well as creating a supplement to an existing incident. In addition, the validation will appear in red on both the header tab and the Create Incident Report Pages.

| M Home Administratio<br>Joe Friday[ISP Test (TSTC)] (<br>Incident Report                                                               | When creating a new<br>incident, the red asterisk<br>identifies this as a required<br>field.                       | Options 👻 🥤 Records Managen<br>Iotifications | ient 🔹 🔮 Forms And Reports 👻 🤯 Help 👻<br>US/Central [New Daily Log] [Logout]                              |
|----------------------------------------------------------------------------------------------------|----------------------------------------------------------------------------------------------------|----------------------------------------------|----------------------------------------------------------------------------------------------------|
| Incident Report N mil<br>Please verify the ollowing<br>Agency: AlfOther<br>Report Number:<br>Security Level:<br>• Media/Crime Summary: | Der and Summary<br>information and click finished to create a new in<br>v<br>Auto Generated<br>Patrol Officer<br>v | cident report:                               | If the user tries to save the<br>report without filling in the<br>crime summary, a pop-up<br>box appears. |
| The contributing agency retains sole own                                                                                               | Message from webpage                                                                                               | mmary field is required.                     | sccurscy of the information. Receiving agencies will take no enforcement<br>SY.                           |

|                                                              | der Offenses                                                       | Names                                                | Property & Vehicle                       | Narrative     | Attachmo                                    | ents Incident Val             | idations                                           |
|--------------------------------------------------------------|--------------------------------------------------------------------|------------------------------------------------------|------------------------------------------|---------------|---------------------------------------------|-------------------------------|----------------------------------------------------|
| eport Header   <u>Repo</u><br>Incident Summary<br>Offense(s) | t Times   Location  <br>: 11/12/2013 0939  <br>: 35-42-2-1.3-BATTE | Officers   Emplo<br>Irs - 1001 NE Ma<br>RY- DOMESTIC | ovees<br>ain ST INDIANAPOLIS, IN<br>Save | W<br>in<br>ar | hen editing<br>cident, the s<br>e in place. | an existing<br>same processes | ame: All Othe<br>9413 Supp #:0<br>• Required Field |
| leader Informati                                             | on                                                                 |                                                      |                                          |               |                                             |                               | -                                                  |
| Report Secu<br>Media/Crime Summ                              | ity: Patrol Superior                                               |                                                      |                                          |               | eck Spelling                                |                               |                                                    |
| For Public Relea                                             | se: 🗹<br>tion<br>Select Incid                                      | ent Classifica <mark>M</mark>                        | essage from webpage                      |               | ×                                           |                               |                                                    |

|                                                                                               |                                                                                                    |                                                                        | Inte                                                                  | rAct O                                       | nline                                                                               |                                                                                  | _                                                                     | 0                                               | Inter                          |
|-----------------------------------------------------------------------------------------------|----------------------------------------------------------------------------------------------------|------------------------------------------------------------------------|-----------------------------------------------------------------------|----------------------------------------------|-------------------------------------------------------------------------------------|----------------------------------------------------------------------------------|-----------------------------------------------------------------------|-------------------------------------------------|--------------------------------|
| ome 🔌 Ad<br><u>ridav[ISP Tes</u><br>Inciden                                                   | Iministration<br>at (TSTC)] (All c<br>t Report                                                                       | ) 🖳 Inciden<br>Other)                                                  | ts 👻 🧗 Master In                                                      | dices ~ 🔌<br><u>13 N</u>                     | Options<br>identify th<br>has not be                                                | er tab turns red t<br>nat the validatior<br>een met.                             | tO Report                                                             | ts – 🧔<br>ew Daily L<br>Submit f                | Help<br>.og] [Log<br>or Approv |
| Summary<br>xpand All Col<br>Incident S                                                        | Header                                                                                                    | • Incident<br>Incident<br>Media/C                                      | Summary:<br>report requires a<br>rime Summary.<br>nrs = 123 N Main 31 | roperty & V<br>s Offenses (:<br>chments Inte | Tehicles Narrative<br>1) <u>Modus Operandi</u> Offer<br>Irviews Field Arrests Calls | S Attachments<br>Inders (1) <u>Victims</u> (1) <u>C</u><br>For Service Attached  | Incident Va<br>Other Names Vo<br>Forms<br>Ageno                       | alidation<br>ehicles P<br>cy Name:              | ropertie                       |
| 01                                                                                            | ffense(s): 35-43                                                                                                    | 3-2-1 B57-BU                                                           | RGLARY- RESIDENCE                                                     |                                              |                                                                                     |                                                                                  | Report #:000                                                          | 5613 😗                                          | Supp #:                        |
| Of                                                                                            | ffense(s): 35-4:<br>shot View                                                                                        | 3-2-1 B57-BU                                                           | RGLARY- RESIDENCE                                                     |                                              |                                                                                     | Currently Viewing                                                                | Report #:000                                                          | plements                                        | Supp #:                        |
| Of                                                                                            | ffense(s): 35-4<br>shot View<br>Supplement                                                                           | 3-2-1 B57-BU                                                           | RGLARY- RESIDENCE                                                     | Incident                                     | Status                                                                              | Currently Viewing                                                                | Report #:000<br><u>2 of 2 Sup</u><br>e Submissio                      | plements                                        | Supp #:                        |
| Of<br>ncident Snaps<br>Total Incid                                                            | ffense(s): 35-4<br>shot View<br>Supplement<br>lent Suppleme                                                          | 3-2-1 857-80<br>15<br><u>ents</u> : (2)                                | Action Code/Stat                                                      | Incident S                                   | Status<br>Action Date                                                               | Currently Viewing<br>Stat                                                        | e Submissio                                                           | plements                                        | Supp #:                        |
| Of<br>ncident Snaps<br>Total Incid<br>S<br>Approved Re                                        | ffense(s): 35-43<br>shot View<br>Supplement<br>lent Supplement<br>itatus<br>eport (1)                                | 3-2-1 857-80<br><b>s</b><br><b>ents</b> : (2)<br><b>Supp#</b><br>0     | Action Code/Stat                                                      | Incident S                                   | Status<br>Action Date<br>07/17/2013                                                 | Currently Viewing<br>Stat<br>Report Submission<br>READY TO BE PROC<br>-ORIGINAL  | e Submissio<br>Status State Pr                                        | plements                                        | Supp #:                        |
| Of<br>ncident Snap:<br>Total Incid<br>S<br>Approved Re<br>Initial Repo                        | ffense(s): 35-43<br>shot View<br>Supplement<br>lent Supplement<br>itatus<br>eport (1)<br>rt (1)                      | 3-2-1 B57-BU<br>s<br>ents: (2)<br>Supp#<br>0<br>1                      | Action Code/Stat                                                      | Incident S                                   | Status<br>Action Date<br>07/17/2013                                                 | Currently Viewing<br>Stat<br>Report Submission<br>READY TO BE PROC<br>-ORIGINAL  | e Submissio<br>Status State Pr<br>ESSED                               | plements                                        | Supp #:                        |
| Of<br>ncident Snap:<br>S<br>Total Incid<br>S<br>Approved Ri<br>Initial Repo<br>Follow-Up      | ffense(s): 35-43<br>shot View<br>Supplement<br>lent Supplement<br>itatus<br>eport (1)<br>rt (1)<br>Incident Ca       | 3-2-1 B57-BU<br>s<br>ents: (2)<br>Supp#<br>0<br>1<br>sses - 1          | Action Code/Stat                                                      | Incident S                                   | Status<br>Action Date<br>07/17/2013                                                 | Currently Viewing<br>State<br>Report Submission<br>READY TO BE PROC<br>-ORIGINAL | Report #:000<br>2 of 2 Sup<br>e Submissio<br>Status State Pr<br>ESSED | plements                                        | Supp #:                        |
| Of<br>ncident Snap:<br>Total Incid<br>S<br>Approved Re<br>Initial Repo<br>Follow-Up<br>Case # | ffense(s): 35-43<br>shot View<br>Supplement<br>lent Supplement<br>itatus<br>eport (1)<br>rt (1)<br>Incident Ca<br>Ag | 3-2-1 B57-BU<br>s<br>ents: (2)<br>Supp#<br>0<br>1<br>sses - 1<br>gency | Action Code/Stat<br>Open /Open                                        | Incident S<br>tus<br>tigator                 | Status Action Date 07/17/2013 Case Action Status                                    | Currently Viewing State Report Submission READY TO BE PROC -ORIGINAL Case Status | Report #:000 2 of 2 Sup e Submissio Status State Pr ESSED Next        | plements<br>nns<br>rocessing<br>: Update<br>Due | Supp #:                        |

### Incident Report Printing Enhancement (Print Calls for Service and Field Arrest Reports)\*

This enhancement now provides the option to include Calls for Service and Field Arrests when printing an incident report. When the option(s) to print Calls for Service or Field Arrests is selected, the RMS will generate a PDF for the incident report that includes the standard for each Calls for Service or Field Arrest. <u>\*Note: only deployed for IMPD.</u>

| <u>K Livangood</u> [ISP Test (ISTC)] (District 42, Versailles) [Emulation][Main]                                                                                                    | US/Eastern [New Daily Log] [Lo                                                    |
|----------------------------------------------------------------------------------------------------|-----------------------------------------------------------------------------------|
|                                                                                                    |                                                                                   |
| Incident Sea                                                                                                    | <u>rch</u> > Incident Search Results                                              |
| int Incident Report                                                                                                    | Go Ba                                                                             |
|                                                                                                    |                                                                                   |
| Incident Summary: 08/01/2013 1546 Hrs - 428 E PERRY ST VERSAI                                                                                                    | LLES, IN Agency Name: District 42, Versail                                        |
| Offense(s): 35-43-4-2 T03-THEFT- AIRCRAFT/AVIATION                                                                                                    | Report #:13ISPC000056 Supp #                                                      |
| emplates                                                                                                    |                                                                                   |
| emplaces                                                                                                    |                                                                                   |
| Standard C Media C Full (Includes All Person Details Reports, PDF                                                                                                    | Attachments and Images)                                                           |
| <b>→</b>                                                                                                    |                                                                                   |
|                                                                                                    |                                                                                   |
| arrative Options                                                                                                    |                                                                                   |
| larrative Options                                                                                                    |                                                                                   |
| Iarrative Options                                                                                                    |                                                                                   |
| Varrative Options         Print Narratives         Print Signature Lines On Narratives                                                                                                    |                                                                                   |
| Intrative Options         Print Narratives         Print Signature Lines On Narratives         Print 'DRAFT' Watermark on All Pages When Report is Not Approved                                                                                                    | 1                                                                                 |
| Image: Application of the second state of the second state of the second st                               | (                                                                                 |
| Intrative Options         Print Narratives         Print Signature Lines On Narratives         Print 'DRAFT' Watermark on All Pages When Report is Not Approved         Print Page Breaks Between Narratives                                                                                                    | i                                                                                 |
| Arrative Options  Print Narratives Print Signature Lines On Narratives Print 'DRAFT' Watermark on All Pages When Report is Not Approved Print Page Breaks Between Narratives  Prove Options                                                                                                    | 1                                                                                 |
| Intractive Options         Print Narratives         Print Signature Lines On Narratives         Print 'DRAFT' Watermark on All Pages When Report is Not Approved         Print Page Breaks Between Narratives         Leport Options         Leport Title:                                                                                                    |                                                                                   |
| Arrative Options  Print Narratives  Print Signature Lines On Narratives  Print 'DRAFT' Watermark on All Pages When Report is Not Approved  Print Page Breaks Between Narratives  teport Options  teport Title: Incident Report  Print Only Original Officers                                                                                                    | New options when printing an                                                      |
|                                                                                                    | New options when printing an                                                      |
| Intractive Options         Print Narratives         Print Signature Lines On Narratives         Print 'DRAFT' Watermark on All Pages When Report is Not Approved         Print Page Breaks Between Narratives         teport Options         teport Title:         Incident Report         Print Only Original Officers         Show Approving Officers         Print Offender Muoshots                                                                                                    | New options when printing an<br>Incident Report include Field                     |
| Intractive Options         Print Narratives         Print Signature Lines On Narratives         Print 'DRAFT' Watermark on All Pages When Report is Not Approved         Print Page Breaks Between Narratives         teport Options         teport Title:         Incident Report         Show Approving Officers         Print Offender Mugshots         Include Form Attachments                                                                                                    | New options when printing an<br>Incident Report include Field<br>Arrests and CFS. |
| Intractive Options         Print Narratives         Print Signature Lines On Narratives         Print 'DRAFT' Watermark on All Pages When Report is Not Approved         Print Page Breaks Between Narratives         Report Options         Report Title: Incident Report         Print Only Original Officers         Show Approving Officers         Print Older Mugshots         Include Form Attachments         Include Custom Fields                                                                                                    | New options when printing an<br>Incident Report include Field<br>Arrests and CFS. |
| Arrative Options  Print Narratives  Print Signature Lines On Narratives  Print 'DRAFT' Watermark on All Pages When Report is Not Approved  Print Page Breaks Between Narratives  Report Options  Report Title: Incident Report  Print Only Original Officers Show Approving Officers Show Approving Officers Print Offender Mugshots Include Form Attachments Include Field Arrests Include Field Arrests I | New options when printing an<br>Incident Report include Field<br>Arrests and CFS. |

### Incident Report Printing Enhancement (Officer Badge Number)

This enhancement changes the way the involved officer, reporting officer and supervising officer are identified or displayed on incident reports. A modification to the printed report places this officer information - Title, First Name, Middle Initial, Last Name, and Badge Number in these three areas:

- Officers Involved Section
- Signed Line
- Reviewed By Line

|                 |               | Officers Invo         | lved            |         |                     |
|-----------------|---------------|-----------------------|-----------------|---------|---------------------|
| Role            | Name          |                       | Agency          |         | Supp #              |
| Approving       | Patrol Superv | isor F Charger (#200) | IA Public Sa    | fety    | 0                   |
| Reporting       | C Officer (#1 | 235)                  | IA Public Sa    | fety    | 0                   |
|                 |               | Incident Peo          | ople            |         |                     |
| Arrestee,Suspec | t / Offender  | :                     | Supp # 1        | Officer | a lovely ad section |
| Name: SMITH, JO | HN JAMES      | Race: Hispanic        |                 | Officer | s involved section. |
|                 |               | Age at Occurrence     | e: 24 Years Old |         |                     |
|                 |               | Date of Birth: 01     | /01/1989        |         |                     |

| Description:                         | Mailbox set or  | n fire               |                    |                        |              |
|--------------------------------------|-----------------|----------------------|--------------------|------------------------|--------------|
| Owner:                               | CLARK, JOE      | (DOB) 01/02/1970 - S | upp #: 0           |                        |              |
| Property Loss                        | 1               | Total Value          |                    | Signed and             | Reviewed By  |
| Burned (include firefighting damage) |                 | \$ 50.00             |                    | sections.              |              |
| Grand Total:                         |                 | \$ 50.00             |                    |                        |              |
|                                      |                 | In                   | cident Narrative   | s                      |              |
| Title: Original                      | Narrativa       | In                   | icident Narrative  | s                      |              |
| Authon Chort                         | Officer         |                      | Data / Times       | 00/00/0011 12:00 Hm    | Summ #1 0    |
| Author: Chart                        | Officer         |                      | Date / Time.       | 00/22/2011 13.32 115   | Supp #. 0    |
| a mailbox i                          | in front of a r | esidence was set o   | on fire and burned | 1                      |              |
|                                      |                 |                      | Deviewed Pro       | Patrol Supervisor E Ch | arger (#200) |

### EVIDENCE RECEIPT ENHANCEMENTS

### **Evidence Receipt Print Enhancement**

The evidence receipt print enhancement provides the ability to print an evidence receipt report from the following screens; Check-In, Check-Out, Transfer, Disposition, Mass Evidence, Mass Check-In, Mass Check-Out, Mass Transfer and Mass Disposition. The receipt report will also include the new signature being captured on those pages.

| eCog[Harrison (MS24)] (Harrison Count                                                                         | y Sheriffs Office)                                                                                                    | US/Central [Log                                  |
|----------------------------------------------------------------------------------------------------|----------------------------------------------------------------------------------------------------|--------------------------------------------------|
|                                                                                                    | Go Back                                                                                                    | Chain of Custody Print Evidence Labe             |
| Evidence Check-IN                                                                                             | V Evidence Check-In details adde                                                                                                    | d successfully                                   |
| Evidence Processing   Disposition                                                                             |                                                                                                    |                                                  |
| Report #: 2013007185                                                                                          | Incident Summary: 11/12/2013 20:33 - Canal, Gu                                                                                                    | ulfport, MS 39503                                |
| Property: Property -                                                                                          | MEDICAL/LAB EQUIPMENT; Primary Color: Aluminum, Silver; Se                                                                                                | econdary Color: Black; Make: Insignia; Model: Rf |
| <u>In86ahant</u><br>System Evidence ID: 2208<br>Current Status: Checked-I<br>Evidence Description: Folding Wi | r: Ser#: 13AA1007246; Quantity: 1; Val: 800;<br>Evidence Agency: Harrison County Sheriffs Office<br>Current Status Date: 11/15/2013 0640 Hrs<br>reelchair | Item #: 1<br>Current Location: GENERAL EVIDENCE  |
| Evidence Check-In :                                                                                           |                                                                                                    |                                                  |
| Checked in From: SERGEANT, DU                                                                                 | ILONG, DAVID, ID# 52                                                                                                    | New feature is ability to print                  |
| * Checked in By: BLACKSTOCK                                                                                   | , REGINA - RECORDS ID# 375                                                                                                    | the evidence receipt directly                    |
| *Custody Date / Time: 11/15/2013                                                                              | a 0640 Hrs                                                                                                    | from the evidence management                     |
| *Evidence Location: GENERAL EVI                                                                               | DENCE                                                                                                    | pages.                                           |
| Evidence Description:                                                                                         |                                                                                                    |                                                  |
| Check in Comment:                                                                                             |                                                                                                    |                                                  |
|                                                                                                    | Go Back Print Evidence Receipt                                                                                                    |                                                  |

Additionally, a field/line labeled "From" was added to the receipt report for the person relinquishing the property. The "Released To" label was change to the more generic term "To" for the field/line that indicates the property recipient. A date and time field/line was added for the date and time of the transaction. Transaction comments are displayed on the enhanced receipt report.

|                                                                                                    | Evidence Receipt / Lab Report<br>IA Public Safety                                           |                                               |
|----------------------------------------------------------------------------------------------------|---------------------------------------------------------------------------------------------|-----------------------------------------------|
| System Evidence ID: 192                                                                                         |                                                                                             |                                               |
| Evidence Description: Baseball Bat                                                                              |                                                                                             |                                               |
| Evidence Processing:                                                                                            |                                                                                             |                                               |
| ltem #: 2                                                                                                    |                                                                                             |                                               |
| Report #: No Report #                                                                                           |                                                                                             |                                               |
| Seized By: Officer Smith, S.                                                                                    | Seized Date:                                                                                | 08/14/2013                                    |
| Location: VAULT SHELF 2                                                                                         |                                                                                             |                                               |
| Property: Property - BASEBALL BAT                                                                               |                                                                                             |                                               |
| Serial #:                                                                                                    | Misc/OAN:                                                                                   |                                               |
| Make:                                                                                                    | Primary Color: Gold                                                                         |                                               |
|                                                                                                    | Secondary Color:                                                                            |                                               |
| Model:                                                                                                    | Secondary Color:                                                                            |                                               |
| Model:                                                                                                    | Secondary Color:<br>Quantity: 0                                                             |                                               |
| Model:                                                                                                    | Secondary Color:<br>Quantity: 0                                                             |                                               |
| Model: From: Officer Smith, S.                                                                                  | Secondary Color:<br>Quantity: 0<br>To:Officer Tuesday, T.                                   | Date: 08/14/2013 07:30                        |
| Model: From: Officer Smith, S. Comments: to station                                                             | Secondary Color:<br>Quantity: 0<br>To: Officer Tuesday, T.                                  | Date: 08/14/2013 07:30                        |
| Model: From: Officer Smith, S. Comments: to station                                                             | Secondary Color:<br>Quantity: 0<br>To: Officer Tuesday, T.                                  | Date: 08/14/2013 07:30                        |
| Model: From: Officer Smith, S. Comments: to station From: Officer Tuesday, T.                                   | Secondary Color:<br>Quantity: 0<br>To: Officer Tuesday, T.<br>To: Chief of Police Spade, S. | Date: 08/14/2013 07:30 Date: 08/15/2013 07:40 |
| Model:<br>From: Officer Smith, S.<br>Comments: to station<br>From: Officer Tuesday, T.<br>Comments: to evidence | Secondary Color:<br>Quantity: 0<br>To:Officer Tuesday, T.<br>To:Chief of Police Spade, S.   | Date: 08/14/2013 07:30 Date: 08/15/2013 07:40 |

### STATE REPORTING/SUBMISSION ENHANCEMENT

### **Responsible Jurisdiction for NIBRS/UCR Reporting**

Where multiple organizations/agencies share a common schema/database, this enhancement will allow a user to designate the responsible organization for submitting UCR/NIBRS data to a State or Federal Incident Based Reporting (IBR) authority. This capability requires additional set-up/configuration to enable. InterAct will work with customers sharing a common schema to enable this capability as needed.

(This feature is still in development and was not yet functional for inclusion in the 10.16 release. It is anticipated it will be available as a hotfix in the next few weeks.

### **HELP "SUBMIT TICKET" ENHANCEMENT**

#### "Submit Ticket" Permission Option

A new permission category, 'EJS Support – Submit Tickets', was added to the application. The purpose of this new permission category is to restrict access to specific user groups (roles) that can submit a support request/ticket directly from the Help menu in the RMS. This permission was added to all roles by default.

For larger agencies/projects that provide their own tier 1 support, this enhancement can now better facilitate their internal support processes by preventing any line level user from submitting a support request directly to InterAct from the application. Their support processes require users to notify their agency internal support personnel first and, if the issue can't be resolved, the agency's support personnel will enter a support request/ticket with InterAct.

| ridav[ISP Test (TSTC_MAII                                                                                                    | NT)] (All Other) Plaster Indices Q Options<br>Trought of the second second | In the Permissions a<br>'EJS SUPPORT – acco<br>submission' is a nev                                                                      | idmin screen,<br>ess ticket<br>v permission.                                                                                                    | itral [ | leip<br>Logo<br>Back      |
|----------------------------------------------------------------------------------------------------|----------------------------------------------------------------------------------------------------|----------------------------------------------------------------------------------------------------|----------------------------------------------------------------------------------------------------|---------|---------------------------|
| Permissions Men                                                                                                    | u Nodes Role Permissions Feature Permissions                                                                                                    | s s                                                                                                    | ihow All Permissions O A                                                                                                    | dd Pe   | rmiss                     |
|                                                                                                    |                                                                                                    |                                                                                                    |                                                                                                    |         |                           |
| Permission Name 1                                                                                                    | Permission Description                                                                                                    | 1 Permission Type                                                                                                    | Dispatch To 🕈                                                                                                    | Ac      | tions                     |
| Permission Name 1<br>/IncidentSearch.do                                                                                                    | Permission Description Incident Search - Show EJS Smart Search Scription                                                                                                    | Permission Type Action                                                                                                    | Dispatch To 🕈 showQuickSearch                                                                                                    | Ac      | tions<br>×                |
| Permission Name 1<br>/IncidentSearch.do<br>/IncidentSearch.do                                                                                                 | Permission Description     Incident Search - Show EJS Smart Search Scrien     Incident Search - Get EJS Smart Search Replits                                                                                                    | Permission Type     Action     Action                                                                                                    | Dispatch To<br>showQuickSearch<br>incidentQuickSearch                                                                                           | Act     | tions<br>×                |
| Permission Name 1<br>/IncidentSearch.do<br>/IncidentSearch.do<br>/ManageGang.do                                                                               | Permission Description Incident Search - Show EJS Smart Search Scrien Incident Search - Get EJS Smart Search Results Gangs - To display EJS gang summary screen                                                                                                    | Permission Type     Action     Action     Action                                                                                         | Dispatch To<br>showQuickSearch<br>incidentQuickSearch<br>getEjsGangSummary                                                                      | Act     | tions<br>×<br>×           |
| Permission Name 1<br>/IncidentSearch.do<br>/IncidentSearch.do<br>/ManageGang.do<br>/ManageNotifications.do                                                    | Permission Description     Incident Search - Show EJS Smart Search Sorren     Incident Search - Get EJS Smart Search Results     Gangs - To display EJS gang summary schen     Notifications - Prepare EJS Menu Bar                                                                                                    | Permission Type     Action     Action     Action     Action     Action     Action                                                        | Dispatch To<br>showQuickSearch<br>incidentQuickSearch<br>getEjsGangSummary<br>prepareEJSMenuBar                                                 |         | tions<br>×<br>×<br>×      |
| Permission Name 1<br>/IncidentSearch.do<br>/IncidentSearch.do<br>/ManageGang.do<br>/ManageNotifications.do<br>/ReportService.do                               | Permission Description     Incident Search - Show EJS Smart Search Sorren     Incident Search - Get EJS Smart Search Results     Gangs - To display EJS gang summary schen     Notifications - Prepare EJS Menu Bar     Reports - View EJS Report Menu                                                                                                    | Permission Type     Action     Action     Action     Action     Action     Action     Action     Action                                  | Dispatch To<br>showQuickSearch<br>incidentQuickSearch<br>getEjsGangSummary<br>prepareEJSMenuBar<br>getUserReports                               |         | tions<br>X<br>X<br>X<br>X |
| Permission Name 1<br>/IncidentSearch.do<br>/IncidentSearch.do<br>/ManageGang.do<br>/ManageNotifications.do<br>/ReportService.do<br>/Support.do                | Permission Description     Incident Search - Show EJS Smart Search Scrien     Incident Search - Get EJS Smart Search Results     Gangs - To display EJS gang summary schen     Notifications - Prepare EJS Menu Bar     Reports - View EJS Report Menu     EJS Support - access ticket submission                                                                                                    | Permission Type     Action     Action     Action     Action     Action     Action     Action     Action     Action                       | Dispatch To<br>showQuickSearch<br>incidentQuickSearch<br>getEjsGangSummary<br>prepareEJSMenuBar<br>getUserReports<br>submitTicket               |         | tions<br>X<br>X<br>X<br>X |
| Permission Name 1<br>/IncidentSearch.do<br>/IncidentSearch.do<br>/ManageGang.do<br>/ManageNotifications.do<br>/ReportService.do<br>/Support.do<br>/Support.do | Permission Description           Incident Search - Show EJS Smart Search Scrien           Incident Search - Get EJS Smart Search Results           Gangs - To display EJS gang summary screen           Notifications - Prepare EJS Menu Bar           Reports - View EJS Report Menu           EJS Support - access ticket submission           EJS Support - provides the support page                                                                                                    | Permission Type     Action     Action     Action     Action     Action     Action     Action     Action     Action     Action     Action | Dispatch To<br>showQuickSearch<br>incidentQuickSearch<br>getEjsGangSummary<br>prepareEJSMenuBar<br>getUserReports<br>submitTicket<br>ejsSupport |         | tions<br>×<br>×<br>×<br>× |

| 🎲 Home 🛛 💥 Administration 👻 🔍 Incidents 👻 🦉 Master Indices 🤜<br>Joe Friday[ISP Test (TSTC_MAINT)] (All Other) | Options - 🗐<br>7 Notifications  | Records Management 👻 🖉 Forms An              | d Reports 👻 🍓 Help 👻<br>US/Central [Logout] |
|----------------------------------------------------------------------------------------------------|---------------------------------|----------------------------------------------|---------------------------------------------|
| Role Permission Categories                                                                                    |                                 |                                              |                                             |
| Role Permission Categories                                                                                    | This has been<br>the default. F | added to all roles as<br>or example, here it |                                             |
| Role Name: Officer                                                                                            | is added to th                  | ne Officer role.                             |                                             |
| 65 items selected                                                                                             | Remove all                      |                                              | Add all                                     |
| Basic Access                                                                                                  | -                               | Collapse Person - View Log                   | +                                           |
| Broadcast Messages - Add and Edit                                                                             | - ^                             | Collapse Vehicle - Collapse                  | + ^                                         |
| Calls For Service - View                                                                                      | -                               | Collapse Vehicle - View Log                  | +                                           |
| Case Management - Add And Edit Attachments                                                                    | -                               | Custom Forms - Update Form Security          | +                                           |
| Case Management - Officer Functions                                                                           | -                               | Delegate Privileges - Add and Edit           | +                                           |
| Citations - View                                                                                              | -                               | Delegate Privileges - Delete                 | +                                           |
| Civil Process - Add and Edit                                                                                  | -                               | Delegate Privileges - View                   | +                                           |
| Civil Process - View                                                                                          | -                               | Evidence Discrepancy Audit - Always Edi      | t/Delete +                                  |
| EJS Support - submit tickets                                                                                  |                                 | Evidence Management - Add and Edit           | +                                           |
| External Results Integration                                                                                  | -                               | Evidence Management - View                   | +                                           |
| External Search                                                                                               | _                               | Evidence Mgmt - Delete Evidence              | +                                           |
| Field Arrests - Add And Edit                                                                                  | -                               | Evidence Officer                             | +                                           |
| Field Arrests - Release Field Arrest                                                                          | -                               | Feature Communications                       | +                                           |
| Field Arrests - View                                                                                          | -                               | Field Arrests - Always Edit Field Arrests    | +                                           |
|                                                                                                    |                                 |                                              |                                             |

|                                                                         | InterAct Onlin                        | ne                                                   | 5                                                                                                    | InterAct                      |
|-------------------------------------------------------------------------|---------------------------------------|------------------------------------------------------|----------------------------------------------------------------------------------------------------|-------------------------------|
| 🗌 Home 🛛 💥 Administration 👻 🖳 Incidents 🛩                               | 📕 Master Indices 👻 🖏 Option           | ns 👻 📓 Records Management 🦷                          | 🗸 🛃 Forms And Reports 👻                                                                              | 🥵 Help 👻                      |
| Joe Friday[ISP Test (TSTC_MAINT)] (All Other)                           | 7 Notificatio                         | ns                                                   | US/Cei                                                                                               | 🕆 About                       |
| Home Users                                                              | ho have this permis                   | sion                                                 |                                                                                                    | <ul> <li>Elearning</li> </ul> |
| Broadcast Messages will be                                              | able to submit supp                   | ort                                                  | Recent Activitie                                                                                     | e 후 Live Assistance           |
| High Priority Informational M<br>Test2 - Test2                          | through InterAct's C                  | Inline                                               | Initial Report                                                                                       | Online Help                   |
| Notifications - Show All Add Help P                                     | ortal.                                |                                                      | Open Field Arrests                                                                                   | 😽 Submit Ticket               |
| Count Notification T                                                    | pe                                    | Latest Notification 🔹 Priority                       | Pending UCR Review                                                                                   | 0                             |
| INCIDENT APPROVED - FOLLOW UP CASH     INCIDENT FOLLOW-UP CASE TRANSFER | DECISION NEEDED 05/30<br>PATROL 04/10 | )/2013 09:42 AM CST High<br>)/2012 11:03 AM CST High | Quick Links mana                                                                                     | <u>age</u> +                  |
| Offenses - Last 24 Hours                                                | Non-A                                 | pproved Reports                                      | Charts                                                                                               |                               |
| No Data                                                                 | 42                                    | approved Pending Approval                            | Daily Log by Time Cate<br>Offense Activity<br>Snap Shot<br>Unapproved Incidents<br>External Links ms | anage +                       |

### InterAct

|            |                                         | InterAct Online                             |                                         | ØInte                  | rAct |
|------------|-----------------------------------------|---------------------------------------------|-----------------------------------------|------------------------|------|
| 😚 Home     | 🔍 Incidents 👻 🧾 Master Indices          | 👻 🎇 Options 👻 📕 Records Management 👻        | 🖄 Forms And Reports 👻                   | 🥵 Help 👻               |      |
| Bug Testir | [ISP Test (TSTC_MAINT)] (District 42, V | ersailles's) [Emulation][ <u>Main User]</u> |                                         | T About                |      |
| Home       |                                         |                                             |                                         | 8 Elearning            |      |
| Us         | ers who do not have this                |                                             |                                         | 💬 Live Assistance      |      |
| ре         | rmission will not be able               | www.google.com                              | A                                       | 7 🕜 Online Help        |      |
| to         | submit Help tickets. Note               |                                             |                                         | y cases (Active Count) |      |
| Su         | bmit Ticket link is                     |                                             |                                         | Quick Links manage     | +    |
| re         | noved.                                  | Latest Notification                         | Priority                                |                        |      |
|            |                                         | 0/01/2013 04:10 PM EST Urgent               | t i i i i i i i i i i i i i i i i i i i | External Links manage  | +    |
| 1          | WELCOME TO InterAct                     | 06/29/2012 11:15 AM EST Low/Inf             | formational                             |                        |      |

### STATISTICAL REPORT ENHANCEMENTS

The custom forms module was enhanced to support the ability to link master index Property records to the custom form.

|               |                                                                |                                                  | InterAct                                                                                | Online                                                                |                                                                                                  | <b>Ø</b> InterAc                                                               |
|---------------|----------------------------------------------------------------|--------------------------------------------------|-----------------------------------------------------------------------------------------|-----------------------------------------------------------------------|--------------------------------------------------------------------------------------------------|--------------------------------------------------------------------------------|
| 🚯 Home 🏅      | 🔏 Administration 👻 🕻                                           | 🔍 Incidents 👻                                    | 📕 Master Indices 👻                                                                      | <table-of-contents> Options 👻</table-of-contents>                     | 🗐 Records Management                                                                             | 👻 🙆 Forms And Reports 👻 👯 Help 👻                                               |
| Joe Friday    |                                                                |                                                  |                                                                                         |                                                                       |                                                                                                  | US/Eastern [New Daily Log] [Logout]                                            |
| Add Fie       | elds                                                           |                                                  |                                                                                         |                                                                       |                                                                                                  | Go Back                                                                        |
|               |                                                                |                                                  |                                                                                         |                                                                       |                                                                                                  | © Add Another Field                                                            |
|               | Field Type:*<br>Label:*<br>Required:<br>Comment:<br>Help Text: | Master Index Pro<br>Property<br>Don't Specify Co | mment V                                                                                 |                                                                       | Field ID:* IA_PROPERT                                                                            | The form admin can add<br>Master Index Property                                |
|               |                                                                |                                                  |                                                                                         | Remove Field                                                          |                                                                                                  | onto a custom form                                                             |
|               | Save                                                           |                                                  |                                                                                         |                                                                       |                                                                                                  |                                                                                |
| The contribut | ing agency retains sole owne<br>agenci                         | ership of and sole res<br>es will take no enfor  | © 2009-2013 Interact Pr<br>ponsibility for the informati<br>cement action without first | ublic Safety System<br>ion it contributes to<br>verifying the current | s. All Rights Reserved.<br>the Online RMS including but not<br>status of information with the co | : limited to, the accuracy of the information. Receiving<br>ntributing agency. |

The end user can select property items if associated to an incident report or select directly from a master index entry.

|                                                                                                    | InterAct Online                                                                                                    |                                                                                                    | <mark>Ø</mark> InterAct                                                 |
|----------------------------------------------------------------------------------------------------|----------------------------------------------------------------------------------------------------|----------------------------------------------------------------------------------------------------|-------------------------------------------------------------------------|
| 🗌 Home 🛛 🔏 Administration 👻 🔍 Incidents 👻                                                             | 🛿 Master Indices 👻 🍇 Options 👻                                                                                                    | 🧊 Records Management 👻                                                                                    | 🙆 Forms And Reports 👻 😫 Help 👻                                          |
| Joe Friday                                                                                            | 1 New Notifications                                                                                                    |                                                                                                    | US/Eastern [New Daily Log] [Logout]                                     |
| Damaged Property                                                                                      |                                                                                                    |                                                                                                    | Go Back                                                                 |
| Damaged Property Property Date & Time : at Property Item*: Select Property J                          |                                                                                                    | Select<br>Maste<br>proper<br>Report                                                                       | Property from the<br>r Index or associate<br>rty from the Incident<br>t |
|                                                                                                    | Cancel Save                                                                                                    | Save And Exit                                                                                             |                                                                         |
| (<br>The contributing agency retains sole ownership of and sole resp<br>agencies will take no enforce | © 2009-2013 Interact Public Safety System<br>onsibility for the information it contributes to<br>ment action without first verifying the curren | s. All Rights Reserved.<br>the Online RMS including but not lin<br>: status of information with the contr | nited to, the accuracy of the information. Receiving<br>ibuting agency. |

The resulting user selection will display the level of detail for the selected Property, Drugs, Documents, Currency and Guns as appropriate.

| InterAct Online                                                                                                    | <b>ØInterAct</b>                                                              |
|----------------------------------------------------------------------------------------------------|-------------------------------------------------------------------------------|
| M Home      M Administration      ✓      Incidents      ✓      M Aaster Indices      ✓      M Options      ✓      Records Management      ✓     Ioe Friday     Damaged Property                                                                                                    | ♂ Forms And Reports → P Help →<br>US/Eastern [New Daily Log] [Logout] Go Back |
| Damaged Property         Property         Date & Time :       at         i Property: 157 is x         Type: GUN - HANDGUN Make: Beretta Model: 92F         Serial #: 123456789 Quantity: 1 Value: \$750.00         Property Item*:         Primary Color: Black Secondary Color: Black         Gun Type: Pistol Gun Action: Semiautomatic action (autoloading)         Caliber / Gauge: 9 mm Luger/Parabellum, Kurz/Corto(.380 ACP), Winchester Magnum, Number of Rounds: 0 Description: Like new condition | Save<br>In this example, the<br>user selected a<br>master index Gun<br>record |
| Cancel Save Save And Exit<br>© 2009-2013 Interact Public Safety Systems. All Rights Reserved.<br>The contributing agency retains sole ownership of and sole responsibility for the information it contributes to the Online RMS including but not lim<br>agencies will take no enforcement action without first verifying the current status of information with the contril                                                                                                    | ited to, the accuracy of the information. Receiving<br>outing agency.         |

### **INTERFACE SUPPORT**

#### **Court Management System (CMS) Interface**

The purpose of the CMS interface is to provide a mechanism to exchange warrant information between the Court Management System (SAS and South Carolina) and the InterAct Online RMS, synchronizing warrant information across the two systems while reducing the need for dual data entry performed manually.

The Warrant interface is a two-way data exchange between the Court Management System and the Interact Online RMS, using a SOAP protocol web service as the transfer mechanism over HTTPS. The CMS interface supports Warrant Entry, Warrant Update and Warrant Served transactions.

The CMS Warrant Interface – Interface Control Document is available upon request. The interface requires services and configuration activities to deploy.

The interface supports the following transaction types:

- Warrant Entry When a warrant is entered in the CMS, the data is posted to the RMS web service in the national GJXDM compliant XML format. This document is transformed into the structure expected by the RMS, parsed and uploaded to automatically create an active warrant in the RMS.
- Warrant Update When a warrant is updated in the CMS with a status of "Void" or "Recalled", the RMS web service is invoked, passing the warrant XML document. Warrant information is extracted from the XML document, the corresponding warrant record in the RMS is updated with a status of Recalled and a warrant log entry is created.
- 3. Warrant Service Request When service documentation is received and ready for entry into the CMS, a call to the web service to pull servicing data from the RMS is executed. Warrant service information is retrieved from the RMS and returned in the response message as an XML document in the structure expected by the CMS. Service information can be retrieved for a single warrant or for all warrants served since a specified date. This is based on the Request Key/Value pair in the Warrant Service Request object.

#### RELEASE SUMMARY STATUS

InterAct Online RMS 10.16 was installed in the demonstration and training environments on Nov 19<sup>th</sup>. 10.16 will be released to the production environment on December 3<sup>rd</sup>.

### FOR ADDITIONAL INFORMATION

If you have specific questions regarding this product release notice or require additional information, please contact Product Management at ProductMGT\_IRP@interact911.com.

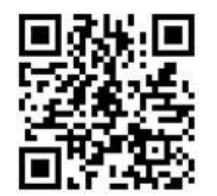

### APPENDIX: RELEASE 10.16 DETAILED SCR LISTING

This appendix contains the following tables:

- Table 1 Release Enhancements
- Table 2 Release Product Defect Fixes

## TABLE 1: RELEASE DELIVERED ENHANCEMENTS

The following is a list of enhancement and usability SCRs delivered for release in 10.16.

| Issue ID        | Summary                                                                                                    | Component/s                                   | Type of Issue        |
|-----------------|----------------------------------------------------------------------------------------------------|-----------------------------------------------|----------------------|
| <u>IA-31209</u> | SCR24143: Un-associate "Select Existing<br>Incident" report permission from<br>"Create Incident report" Permission | RMS_Admin                                     | Enhancement          |
| <u>IA-31464</u> | SBM 10.16 Reference                                                                                                | RMS_Admin                                     | Enhancement          |
| <u>IA-3542</u>  | SCR23961 - 10.15.1 - 508 Issues                                                                                    | RMS_Admin                                     | Technical<br>Upgrade |
| <u>IA-31280</u> | Create a new permission to control<br>access to who can access the "Submit<br>Ticket" option from the "Help Tab"   | RMS_Admin                                     | Usability            |
| <u>IA-31466</u> | Install Table Release Update for 10.15.3                                                                           | RMS_Admin                                     | Usability            |
| <u>IA-31451</u> | Admin - New County and Manage<br>County functionality to be<br>removed/prohibited for non-DBA users                | RMS_Admin                                     | Usability            |
| <u>IA-31297</u> | Incident Search Performance Check                                                                                  | RMS_Admin,<br>RMS_IncidentReport              | Performance          |
| <u>IA-31275</u> | Performance on home page is slow                                                                                   | RMS_Admin,<br>RMS_OTHER                       | Performance          |
| <u>IA-31022</u> | SCR23803: Roles are showing up on JS reports admin page                                                            | RMS_Admin,<br>RMS_Reporting_Jasper<br>_Ad-Hoc | Reports              |
| <u>IA-3581</u>  | SCR22398 - Replace ' XMLAGG(' references to avoid memory leak issues.                                              | RMS_ADMIN_DBA                                 | Performance          |
| <u>IA-31074</u> | SCR21022: Trace Entries- modify to use bind variables for inserts and deletes.                                     | RMS_ADMIN_DBA                                 | Scalability          |
| <u>IA-31742</u> | Install Table Release Update for 10.16                                                                             | RMS_ADMIN_DBA                                 | Scalability          |
| <u>IA-3615</u>  | SCR23343: Send email notifications<br>weekly if a Gold table in a Schema has<br>been changed                       | RMS_ADMIN_DBA,<br>RMS_Backend                 | Enhancement          |
| <u>IA-31338</u> | Fix issues with DB Config Report - to work with 11G Rac and Nlets setup.                                           | RMS_AgencyConfigurat<br>ionReport             | Usability            |

| Issue ID        | Summary                                                                                                    | Component/s                                                 | Type of Issue |
|-----------------|----------------------------------------------------------------------------------------------------|-------------------------------------------------------------|---------------|
| <u>IA-3610</u>  | SCR23814: DLA – CAC Messaging<br>Enhancements                                                                             | RMS_CAC                                                     | Enhancement   |
| <u>IA-31438</u> | Tiburon CAD Case needs to be sent to RMS as soon as CASE is generated                                                     | RMS_CADtoRMSintegr ation                                    | Enhancement   |
| <u>IA-3498</u>  | SCR23847 - CAD-RMS Spill - Add Initial<br>CAD Remarks to Spill within RMS                                                 | RMS_CADtoRMSintegr<br>ation, RMS_Interface                  | Enhancement   |
| <u>IA-3216</u>  | SCR21603 Calls per Month report is limited to 200 calls                                                                   | RMS_CallsForService                                         | Usability     |
| <u>IA-31470</u> | Incident Report - Need to have a Calls for Service reference on the Printed Report                                        | RMS_CallsForService,<br>RMS_IncidentReport,<br>RMS_Printing | Enhancement   |
| <u>IA-31097</u> | SCR18153: 'Go To Case' link/button at the View screen of a Case                                                           | RMS_Cases                                                   | Enhancement   |
| <u>IA-31099</u> | Committed - SCR20662 Title Case<br>Management - Officer Assignment<br>Comments do not get sent to the<br>assigned Officer | RMS_Cases                                                   | Enhancement   |
| <u>IA-31323</u> | Committed - Case Management - Change<br>Incident Security in Mass from Case (1<br>OF 1)                                   | RMS_Cases                                                   | Enhancement   |
| <u>IA-31342</u> | Committed - Case Management - Case<br>Load / Assign Officer Screen Changes<br>(PART 1 of 3)                               | RMS_Cases                                                   | Enhancement   |
| <u>IA-31343</u> | Committed - Case Management - Case<br>Load / Assign Officer Screen Changes<br>(PART 2 of 3)                               | RMS_Cases                                                   | Enhancement   |
| <u>IA-31344</u> | Committed - Case Management - Case<br>Load / Assign Officer Screen Changes<br>(PART 3 of 3)                               | RMS_Cases                                                   | Enhancement   |
| <u>IA-31669</u> | Case Management Change columns on assign individual officer screen                                                        | RMS_Cases                                                   | Enhancement   |
| <u>IA-3012</u>  | SCR23494 Cases Assign Officer free text filter causes erroneous behavior                                                  | RMS_Cases                                                   | Usability     |
| <u>IA-3153</u>  | SCR20870 Security Groups - Provide a warning if the user is going to be Locked Out                                        | RMS_Cases                                                   | Usability     |
| <u>IA-31659</u> | Change "Cancel" to "Go Back" on Change<br>Incident Report Security screen                                                 | RMS_Cases                                                   | Usability     |
| <u>IA-31259</u> | Civil Process - Capture Additional Data                                                                                   | RMS_CivilProcess                                            | Enhancement   |

| Issue ID        | Summary                                                                                               | Component/s                                      | Type of Issue |
|-----------------|----------------------------------------------------------------------------------------------------|--------------------------------------------------|---------------|
| <u>IA-3607</u>  | SCR24042 - Custom Forms - Add Master<br>Indices PROPERTY PORT 10.16                                   | RMS_CustomForms-<br>Fields,<br>RMS_MasterIndices | Enhancement   |
| <u>IA-31217</u> | SCR24207: PORT TO 10.16: Data<br>Submissions – Add indicator for<br>open/closed Datasets              | RMS_DataSubmissions                              | Enhancement   |
| <u>IA-3579</u>  | SCR22364: MICR - Domestic Violence<br>Additional Data Optional data element<br>for 2013               | RMS_DataSubmissions                              | Enhancement   |
| <u>IA-3576</u>  | SCR21480: ISP Evidence Review<br>Retroactive Apply - from 30 to 365 days                              | RMS_Evidence                                     | Usability     |
| <u>IA-3497</u>  | SCR23850 - Print Evidence Receipt<br>Enhancements                                                     | RMS_Evidence,<br>RMS_Printing                    | Usability     |
| <u>IA-31229</u> | Field Arrest 10.16 Changes                                                                            | RMS_FieldArrest                                  | Enhancement   |
| <u>IA-31305</u> | Committed - Field Arrest - Charge<br>Category and Charge Class                                        | RMS_FieldArrest                                  | Enhancement   |
| <u>IA-31306</u> | Committed - Field Arrest - Arrestee and<br>Other People Age                                           | RMS_FieldArrest                                  | Enhancement   |
| <u>IA-31411</u> | Field Arrest Additional Search Criteria -<br>priority 1 user stories                                  | RMS_FieldArrest                                  | Enhancement   |
| <u>IA-3493</u>  | SCR23926 - Field Arrest - "re-open<br>button needs to be moved from view<br>only page to edit page    | RMS_FieldArrest                                  | Enhancement   |
| <u>IA-3523</u>  | Field Arrest - Field Arrest Required<br>Victim                                                        | RMS_FieldArrest                                  | Enhancement   |
| <u>IA-3524</u>  | Field Arrest - Edit Field Arrest Tab<br>Reorganization                                                | RMS_FieldArrest                                  | Enhancement   |
| <u>IA-3525</u>  | Field Arrest - View Field Arrest Tab<br>Reorganization                                                | RMS_FieldArrest                                  | Enhancement   |
| <u>IA-3526</u>  | Field Arrest - Property Process                                                                       | RMS_FieldArrest                                  | Enhancement   |
| <u>IA-3527</u>  | Field Arrest - Search Field Arrest by<br>Officer Role                                                 | RMS_FieldArrest                                  | Enhancement   |
| <u>IA-3528</u>  | Field Arrest - Enhance Field Arrest<br>Association to Incident                                        | RMS_FieldArrest                                  | Enhancement   |
| <u>IA-3588</u>  | Field Arrest Administration Screen                                                                    | RMS_FieldArrest                                  | Enhancement   |
| <u>IA-3590</u>  | SCR24246: Field Arrests Part Four                                                                     | RMS_FieldArrest                                  | Enhancement   |
| <u>IA-31800</u> | Field Arrest - Add the ability to hide the<br>Charge Category and Class Fields on the<br>Field Arrest | RMS_FieldArrest                                  | Enhancement   |

| Issue ID        | Summary                                                                                                    | Component/s                                      | Type of Issue |
|-----------------|----------------------------------------------------------------------------------------------------|--------------------------------------------------|---------------|
| <u>IA-31796</u> | Field Arrest Printed Report - Layout<br>Issues                                                                               | RMS_FieldArrest                                  | Usability     |
| <u>IA-2776</u>  | SCR20872 Add Ability to Delete an Arrest<br>Record once added to the incident<br>report                                      | RMS_FieldArrest,<br>RMS_IncidentReport           | Usability     |
| <u>IA-31294</u> | Search Field Arrests - IMPD is still only<br>limited to the agencies in their<br>organization.                               | RMS_FieldArrest,<br>RMS_Searching-<br>General    | Enhancement   |
| <u>IA-31295</u> | Search Field Contacts - IMPD is still only<br>limited to the agencies in their<br>organization                               | RMS_FieldContact,<br>RMS_Searching-<br>General   | Enhancement   |
| <u>IA-31296</u> | Add All Agencies Search Option to Field<br>Contact Search – Single Level Agency<br>Setup                                     | RMS_FieldContact,<br>RMS_Searching-<br>General   | Enhancement   |
| <u>IA-31207</u> | PORT Modify Agency list to only include<br>user assignable agencies                                                          | RMS_IncidentReport                               | Enhancement   |
| <u>IA-31478</u> | Incident Report - include field arrests on<br>printed incident report                                                        | RMS_IncidentReport                               | Enhancement   |
| <u>IA-31493</u> | Incident Summary - Media/Crime<br>Summary Validation Changes                                                                 | RMS_IncidentReport                               | Enhancement   |
| <u>IA-31500</u> | Warning to user that they will be locked<br>out if security group is applied                                                 | RMS_IncidentReport                               | Enhancement   |
| <u>IA-31276</u> | Access the incidents links page is slow                                                                                      | RMS_IncidentReport                               | Performance   |
| <u>IA-31347</u> | Incident Report - Property Page<br>performance - slow to load this page<br>causing status LOV's to not populate<br>correctly | RMS_IncidentReport                               | Performance   |
| <u>IA-31352</u> | Incident search fixes                                                                                                    | RMS_IncidentReport                               | Performance   |
| <u>IA-31403</u> | Sign Our Jumploader Jar                                                                                                    | RMS_IncidentReport                               | Usability     |
| <u>IA-31497</u> | PORT SCR24186 - Incident Report –<br>Quick Search via Enter address doesn't<br>carry over information.                       | RMS_IncidentReport                               | Usability     |
| <u>IA-3468</u>  | SCR24186 - Incident Report – Quick<br>Search via Enter address doesn't carry<br>over information.                            | RMS_IncidentReport                               | Usability     |
| <u>IA-3474</u>  | SCR24170 - Deleted Incident Report Log<br>needs Export Option - MSP                                                          | RMS_IncidentReport                               | Usability     |
| <u>IA-31293</u> | Incident Search via Root Agency should show results from all districts - IMPD                                                | RMS_IncidentReport,<br>RMS_Searching-<br>General | Enhancement   |

| Issue ID        | Summary                                                                                              | Component/s                                  | Type of Issue |
|-----------------|----------------------------------------------------------------------------------------------------|----------------------------------------------|---------------|
| <u>IA-31437</u> | CAD Interface - modify address parser to handle non-standard street types                            | RMS_Interface                                | Enhancement   |
| <u>IA-31418</u> | CAD Interface - custom setup changes<br>for Indianapolis                                             | RMS_Interface                                | Enhancement   |
| <u>IA-3589</u>  | SCR24239: Incident XML Upload needs default value for status code type                               | RMS_Interface                                | Enhancement   |
| <u>IA-3591</u>  | SCR24200: XML Upload Arrest Data                                                                     | RMS_Interface                                | Enhancement   |
| <u>IA-31460</u> | Interface - Incident Extract Needs CFS<br>Info                                                       | RMS_Interface                                | Enhancement   |
| <u>IA-31441</u> | Read Only Schema changes- to<br>accommodate multiple interfaces i.e.:<br>InterDex/Jasper, etc.       | RMS_Interface                                | Scalability   |
| <u>IA-3490</u>  | SCR23964 - Citation XML interface -<br>remove client-specific default values<br>from XML setup files | RMS_Interface                                | Scalability   |
| <u>IA-31200</u> | Committed - State Queries From Online<br>RMS using REST                                              | RMS_Interface,<br>RMS_Interface_XSI_Re<br>st | Enhancement   |
| <u>IA-31377</u> | Committed - State Queries From Online<br>RMS using REST PART 2 for 10.15.3                           | RMS_Interface,<br>RMS_Interface_XSI_Re<br>st | Enhancement   |
| <u>IA-31302</u> | Link to Arrests should be available in the summary tab Go To: section of the Incident Report         | RMS_Interface,<br>RMS_UI_UserInterface       | Enhancement   |
| <u>IA-31690</u> | SYS_ID not loaded from Warrant XML<br>Upload                                                         | RMS_Interface,<br>RMS_Warrants               | Interface     |
| <u>IA-31274</u> | Person Summary performance is slow                                                                   | RMS_MasterIndices                            | Performance   |
| <u>IA-31256</u> | Multilevel Hierarchy - Incident Mapping                                                              | RMS_Multilevel<br>Hierarchy                  | Enhancement   |
| <u>IA-31381</u> | Committed - Multilevel Hierarchy -<br>Number Generation For Organizations                            | RMS_Multilevel<br>Hierarchy                  | Enhancement   |
| <u>IA-31391</u> | Committed - Multi-Tier User Self<br>Assignment Authorization (PART 1 of 4)<br>Admin Agency Side      | RMS_Multilevel<br>Hierarchy                  | Enhancement   |
| <u>IA-31392</u> | Committed - Multi-Tier User Self<br>Assignment Authorization (PART 2 of 4)<br>Admin User Side        | RMS_Multilevel<br>Hierarchy                  | Enhancement   |
| <u>IA-31394</u> | Committed - Multi-Tier User Self<br>Assignment Authorization (PART 4 of 4)<br>Logging                | RMS_Multilevel<br>Hierarchy                  | Enhancement   |

| Issue ID        | Summary                                                                                                 | Component/s                                     | Type of Issue |
|-----------------|----------------------------------------------------------------------------------------------------|-------------------------------------------------|---------------|
| <u>IA-31416</u> | Data Submissions - NIBRS/UCR -<br>Identifying the jurisdiction responsible<br>for incident reporting    | RMS_Multilevel<br>Hierarchy                     | Enhancement   |
| <u>IA-31354</u> | Multi-tier agency transfer of case report to other agencies in schema                                   | RMS_Multilevel<br>Hierarchy                     | Usability     |
| <u>IA-31027</u> | SCR23508: Jasper Error - Error occurred while performing the previous request                           | RMS_Reporting_Jasper<br>_Ad-Hoc                 | Reports       |
| <u>IA-31032</u> | SCR23089: add Jasper Time Zones as a default EJS Parameter                                              | RMS_Reporting_Jasper<br>_Ad-Hoc                 | Reports       |
| <u>IA-31220</u> | SCR24065: Upgrade Jasper Reports<br>libraries to 5.2                                                    | RMS_Reporting_Jasper<br>_Ad-Hoc                 | Reports       |
| <u>IA-3577</u>  | SCR21867: Managing the<br>AGENCY_CODES.JS_ORGANIZATION<br>column                                        | RMS_Reporting_Jasper<br>_Ad-Hoc                 | Reports       |
| <u>IA-3596</u>  | SCR24218: Jasper Ad Hoc Domains to administrative users                                                 | RMS_Reporting_Jasper<br>_Ad-Hoc                 | Reports       |
| <u>IA-31419</u> | Jasper Server - nightly job - Update<br>JS_ORGANIZATION according to<br>EJS_SCHEMAS user                | RMS_Reporting_Jasper<br>_Ad-Hoc                 | Usability     |
| <u>IA-31252</u> | PORT - New Citation Topic - The Citation<br>Topic                                                       | RMS_Reporting-<br>iReports                      | Reports       |
| <u>IA-3552</u>  | SCR23457: Ad Hoc Topic - Create topic for Incident Offenses                                             | RMS_Reporting-<br>iReports                      | Reports       |
| <u>IA-3554</u>  | SCR23816 - Ad Hoc Reporting - The<br>Incident Case Summary Topic returns no<br>agency data              | RMS_Reporting-<br>iReports                      | Reports       |
| <u>IA-3557</u>  | SCR24139: Reports – Offense Count By<br>Reporting Area - Bar Graph Report is<br>incomplete              | RMS_Reporting-<br>iReports                      | Reports       |
| <u>IA-3507</u>  | Reports – Supplement to Return A<br>report counts stolen Property value<br>twice, two separate Offenses | RMS_Reporting-<br>iReports,<br>RMS_ReportingUCR | Reports       |
| <u>IA-31219</u> | SCR23938: Upgrade jQuery to 1.10                                                                        | RMS_UI_UserInterface                            | Enhancement   |
| <u>IA-3466</u>  | SCR24189 - Master Indices – Field<br>Contacts are incorrectly labeled on View<br>Person page            | RMS_UI_UserInterface                            | Usability     |
| <u>IA-31394</u> | Committed - Multi-Tier User Self<br>Assignment Authorization (PART 4 of 4)<br>Logging                   | RMS_Multilevel<br>Hierarchy                     | Enhancement   |

# TABLE A2: RELEASE 1 PRODUCT DEFECT SCRS

This table contains the major product defect SCRs resolved in the 10.16 release.

| Issue ID        | Summary                                                                                               | Component/s                                              | Type of Issue |
|-----------------|----------------------------------------------------------------------------------------------------|----------------------------------------------------------|---------------|
| <u>IA-31367</u> | Agency Vehicles - model autocomplete is<br>buggy                                                      | RMS_Admin                                                | Defect        |
| <u>IA-31431</u> | Levelset All Time zone Specs To<br>"US/Eastern"                                                       | RMS_Admin                                                | Defect        |
| <u>IA-31459</u> | Recent Activities Error                                                                               | RMS_Admin                                                | Defect        |
| <u>IA-31467</u> | UCR Validation Required Checkbox can<br>be modified to turn off validation                            | RMS_Admin                                                | Defect        |
| <u>IA-31520</u> | C_admin Emulation Issue                                                                               | RMS_Admin                                                | Defect        |
| <u>IA-31773</u> | Admin - Spelling error on User Security<br>Settings page                                              | RMS_Admin                                                | Defect        |
| <u>IA-31264</u> | Interface Maintenance - spreadsheet<br>upload needs to remove leading or<br>trailing spaces           | RMS_Admin,<br>RMS_CADtoRMSintegr<br>ation, RMS_Interface | Defect        |
| <u>IA-31667</u> | CAD Interface - street name longer than<br>40 chars. prevents CFS and IR being<br>created             | RMS_CADtoRMSintegr ation                                 | Defect        |
| <u>IA-31287</u> | Case Search Changes                                                                                   | RMS_Cases                                                | Defect        |
| <u>IA-31657</u> | Case Review - Incident Security hover<br>dialog missing "restricted" information                      | RMS_Cases                                                | Defect        |
| <u>IA-31658</u> | Case Review - Incident security icon<br>mismatch not including security groups                        | RMS_Cases                                                | Defect        |
| <u>IA-31389</u> | Duplicate Case Creation for Incident<br>Report – Notification not deleted                             | RMS_Cases,<br>RMS_IncidentReport,<br>RMS_Notifications   | Defect        |
| <u>IA-31414</u> | Case Management – Review Case –<br>Enter to Initiate Search does not<br>function                      | RMS_Cases,<br>RMS_Searching-<br>General                  | Defect        |
| <u>IA-31421</u> | Case Search – Refine search doesn't return results with same search criteria                          | RMS_Cases,<br>RMS_Searching-<br>General                  | Defect        |
| <u>IA-3549</u>  | SCR24174: Citation entry pops up to top of page when saving details                                   | RMS_Citations_Enforce ments                              | Defect        |
| <u>IA-31257</u> | Records Management – Person Collapse<br>search doesn't support partial entries                        | RMS_Collapse                                             | Defect        |
| <u>IA-3544</u>  | SCR23974: Records Management –<br>Unable to search for Person record via<br>Index ID, Person Collapse | RMS_Collapse                                             | Defect        |

| Issue ID        | Summary                                                                                                    | Component/s                                                      | Type of Issue |
|-----------------|----------------------------------------------------------------------------------------------------|------------------------------------------------------------------|---------------|
| <u>IA-31003</u> | PORT SCR24069: Associating Employee<br>to business when many employees exist<br>causes error - WY19                           | RMS_Collapse,<br>RMS_MasterIndices                               | Defect        |
| <u>IA-31495</u> | Master Indices - Error occurs when<br>trying to add collapsed Person record to<br>Property                                    | RMS_Collapse,<br>RMS_MasterIndices                               | Defect        |
| <u>IA-31655</u> | Master Indices - Error occurs when<br>trying to update collapsed Person record<br>on Property, creates duplicate entry        | RMS_Collapse,<br>RMS_MasterIndices                               | Defect        |
| <u>IA-31656</u> | Master Indices - Error occurs when<br>trying to delete collapsed Person record<br>from Property                               | RMS_Collapse,<br>RMS_MasterIndices                               | Defect        |
| <u>IA-3541</u>  | Records Management – A system error<br>has occurred. Please contact an<br>administrator, select Person ID                     | RMS_Collapse,<br>RMS_MasterIndices                               | Defect        |
| <u>IA-31448</u> | Master Indices Person Collapse - The<br>Collapse Log does not return any records<br>when searched                             | RMS_Collapse,<br>RMS_MasterIndices,<br>RMS_Searching-<br>General | Defect        |
| <u>IA-31711</u> | Records Management - Blank page when<br>searching for duplicate Vehicles                                                      | RMS_Collapse,<br>RMS_RecordsManage<br>ment                       | Defect        |
| <u>IA-31292</u> | Custom Forms - Inactive form FIELDS continue to print (upon the PDF output)                                                   | RMS_CustomForms-<br>Fields, RMS_Printing                         | Defect        |
| <u>IA-3475</u>  | SCR24168 - Custom Forms - Sub Forms<br>not enforcing mandatory comments<br>upon save                                          | RMS_CustomForms-<br>SubForms                                     | Defect        |
| <u>IA-31215</u> | SCR24206: PORT TO 10.16 - Data<br>Submissions – Add Dataset ID to Dataset<br>Details page                                     | RMS_DataSubmissions                                              | Defect        |
| <u>IA-31225</u> | SCR24202: PORT To 10.16: Data<br>Submissions – Added to Open Dataset<br>flag is not retained post updating<br>reported errors | RMS_DataSubmissions                                              | Defect        |
| <u>IA-3585</u>  | SCR24225 - Data Submissions – End Date                                                                                        | RMS_DataSubmissions                                              | Defect        |
| <u>IA-3586</u>  | SCR24212: Data Submissions –<br>Posting/unposting Incidents does not<br>delete previously created ibr file                    | RMS_DataSubmissions                                              | Defect        |

| Issue ID        | Summary                                                                                                    | Component/s         | Type of Issue |
|-----------------|----------------------------------------------------------------------------------------------------|---------------------|---------------|
| <u>IA-3595</u>  | SCR24201 - PORT 10.16 : Data<br>Submissions – Unable to load Incident<br>State Report section when attempting to<br>Save closed Dataset     | RMS_DataSubmissions | Defect        |
| <u>IA-3597</u>  | SCR24195: Data Submissions – User can create duplicate open Dataset that is empty                                                           | RMS_DataSubmissions | Defect        |
| <u>IA-31235</u> | PORT Extended Chain of custody creates<br>error unless signature option is turned<br>on                                                     | RMS_Evidence        | Defect        |
| <u>IA-3480</u>  | SCR24029 - Evidence Lab Report -<br>Signature too large                                                                                     | RMS_Evidence        | Defect        |
| <u>IA-31016</u> | SCR24023 - Modify Field Arrests –<br>Always Edit Field Arrests Permission<br>Category to work across users in the<br>same agency PORT 10.16 | RMS_FieldArrest     | Defect        |
| <u>IA-31265</u> | Placement Date and time fields in<br>production not holding data and<br>validations not catching it                                         | RMS_FieldArrest     | Defect        |
| <u>IA-31278</u> | User is kicked out of field arrest when editing page                                                                                        | RMS_FieldArrest     | Defect        |
| <u>IA-31282</u> | Unable to release property from field<br>arrest                                                                                             | RMS_FieldArrest     | Defect        |
| <u>IA-31300</u> | Status of [Empty] being displayed in field arrest log                                                                                       | RMS_FieldArrest     | Defect        |
| <u>IA-31368</u> | Field Arrest - Narrative Save and Title<br>Issue                                                                                            | RMS_FieldArrest     | Defect        |
| <u>IA-31405</u> | Field Arrest - Location and People "Quick Search" fails                                                                                     | RMS_FieldArrest     | Defect        |
| <u>IA-31406</u> | Field arrest "held locally" missing<br>validation                                                                                           | RMS_FieldArrest     | Defect        |
| <u>IA-31408</u> | Field Arrest - Offense Date needs to have validation                                                                                        | RMS_FieldArrest     | Defect        |
| <u>IA-31410</u> | Field Arrest - Navigation from the<br>Questions TAB to the Validations TAB<br>not working correctly                                         | RMS_FieldArrest     | Defect        |
| <u>IA-31445</u> | Screening questions validation not being validated until user selects validation tab.                                                       | RMS_FieldArrest     | Defect        |
| <u>IA-31780</u> | Field Arrest - Held Locally Option turned off causes placement date to not appear                                                           | RMS_FieldArrest     | Defect        |

| Issue ID        | Summary                                                                                                    | Component/s                                                   | Type of Issue |
|-----------------|----------------------------------------------------------------------------------------------------|---------------------------------------------------------------|---------------|
| <u>IA-3535</u>  | SCR24183: Incident Report – HTTP Status<br>404 error when attempting to associate<br>Field Arrest                     | RMS_FieldArrest                                               | Defect        |
| <u>IA-31679</u> | EJS_EVH_GET_VHCL_SP in<br>EJS_VEHICLES_PK. it's not doing a good<br>job of selecting the latest date of info          | RMS_FieldArrest,<br>RMS_IncidentReport,<br>RMS_MasterIndices  | Defect        |
| <u>IA-31473</u> | Incident Mapping displays outside boundaries of custom shape                                                          | RMS_IncidentMapping                                           | Defect        |
| <u>IA-31017</u> | SCR23983: Incident Report – Unable to<br>associate Offense to Other Incident<br>People PORT 10.16                     | RMS_IncidentReport                                            | Defect        |
| <u>IA-31288</u> | Incident Report – Header – Incident<br>Report Agency/District doesn't save in<br>non-wizard mode                      | RMS_IncidentReport                                            | Defect        |
| <u>IA-31433</u> | Incident Reports - Error message when approving reports                                                               | RMS_IncidentReport                                            | Defect        |
| <u>IA-31519</u> | Incident Reports - Agency specific<br>Incident Report Types are not filtered on<br>Incident Search Pages              | RMS_IncidentReport                                            | Defect        |
| <u>IA-31279</u> | Incident XML Upload Supplemental<br>Report Issue                                                                      | RMS_IncidentReport,<br>RMS_Interface                          | Defect        |
| <u>IA-31439</u> | Re-Submitted Incident does not<br>populate Approving Officer on Report -<br>RMSDEX IMPD ISSUE                         | RMS_IncidentReport,<br>RMS_Interface                          | Defect        |
| <u>IA-3462</u>  | SCR19943 - Incident Report - Adding<br>Property as Currency the Total amount<br>does not carry over to Property Value | RMS_IncidentReport,<br>RMS_MasterIndices,<br>RMS_ReportingUCR | Defect        |
| <u>IA-31363</u> | View_Only User with access to Master<br>Records in INDYTRAIN                                                          | RMS_IncidentReport,<br>RMS_MasterIndices,<br>RMS_Security     | Defect        |
| <u>IA-3548</u>  | SCR24089: Notifications – Follow Up<br>Case Decision Needed Notification is not<br>removed                            | RMS_IncidentReport,<br>RMS_Notifications                      | Defect        |
| <u>IA-3566</u>  | SCR24209: Names with quotation mark '<br>don't allow report transfer - USS                                            | RMS_IncidentReport,<br>RMS_Officer                            | Defect        |
| <u>IA-31348</u> | Incident Report - Property associated<br>with two or more offenses causes the<br>property to print twice              | RMS_IncidentReport,<br>RMS_Printing                           | Defect        |
| <u>IA-31440</u> | Quick print not working correctly from the approve incident report screen.                                            | RMS_IncidentReport,<br>RMS_Printing                           | Defect        |
| <u>IA-31474</u> | Printed Report – Officer Info Change to show Badge Number                                                             | RMS_IncidentReport,<br>RMS_Printing                           | Defect        |

| Issue ID        | Summary                                                                                                    | Component/s                                  | Type of Issue |
|-----------------|----------------------------------------------------------------------------------------------------|----------------------------------------------|---------------|
| <u>IA-31364</u> | Security - View Only users having access<br>to the incident History, Security, and<br>Audit.                        | RMS_IncidentReport,<br>RMS_Security          | Defect        |
| <u>IA-31449</u> | IMPD – Snap Shot – Does not load<br>Incident Reports on Left column or on<br>Map                                    | RMS_IncidentReport,<br>RMS_UI_UserInterface  | Defect        |
| <u>IA-31660</u> | PORT CMS Warrant Interface - Request<br>Variable Management                                                         | RMS_Interface                                | Defect        |
| <u>IA-31526</u> | UI Label Error - Mobile XSI Web<br>Application Setup                                                                | RMS_Interface,<br>RMS_Interface_XSI_Re<br>st | Defect        |
| <u>IA-31380</u> | Master Indices - Gang Broken Link                                                                                   | RMS_MasterIndices                            | Defect        |
| <u>IA-31501</u> | Master Indices - Error when editing existing Property                                                               | RMS_MasterIndices                            | Defect        |
| <u>IA-31701</u> | Master Indices - Unable to delete Master<br>Index record associations from<br>Organization records                  | RMS_MasterIndices                            | Defect        |
| <u>IA-3504</u>  | SCR23258 - Master Indices-Relations<br>Association                                                                  | RMS_MasterIndices                            | Defect        |
| <u>IA-31226</u> | SCR24249: Correct NIBRs codes                                                                                       | RMS_NIBRS                                    | Defect        |
| <u>IA-31326</u> | Daily Log hyperlink is not available for any Officers in MD NRP                                                     | RMS_ODL_OfficerDaily<br>Logs                 | Defect        |
| <u>IA-31254</u> | PORT SCR21923 Person Redaction Level<br>dropdown options do not comply with<br>descriptions                         | RMS_OTHER                                    | Defect        |
| <u>IA-31210</u> | PORT SCR24171: Incident Report –<br>Printing – 'RankFirstNameLastName'<br>appears in Signature field without spaces | RMS_Printing                                 | Defect        |
| <u>IA-31442</u> | IMPD Reports utilizing JASPER do not<br>function                                                                    | RMS_Reporting_Jasper<br>_Ad-Hoc              | Defect        |
| <u>IA-31301</u> | Field Arrest Search for Thatcher in IMPDTraing fails                                                                | RMS_Searching-<br>General                    | Defect        |
| <u>IA-31014</u> | SCR24028: SOLR updates failing due to multi-byte characters                                                         | RMS_SOLR                                     | Defect        |